# **Concord 4 Installation Manual**

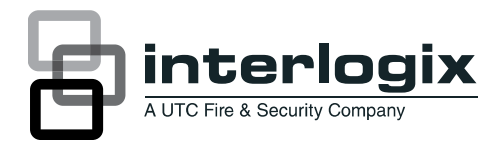

P/N 466-2182 • REV J • NOV12

| Copyright              | © 2012 UTC Fire & Security Americas Corporation, Inc.                                                                                                    |
|------------------------|----------------------------------------------------------------------------------------------------|
|                        | Interlogix is part of UTC Climate Controls & Security, a unit of United Technologies Corporation. All rights reserved.                                                                                                    |
|                        | This document may not be copied in whole or in part or otherwise reproduced without prior written consent from UTC Fire & Security, Inc., except where specifically permitted under US and international copyright law.                                                                                                    |
| Disclaimer             | The information in this document is subject to change without notice. UTC Fire & Security assumes no responsibility for inaccuracies or omissions and specifically disclaims any liabilities, losses, or risks, personal or otherwise, incurred as a consequence, directly or indirectly, of the use or application of any of the contents of this document. For the latest documentation, contact your local supplier or visit us online at <u>www.utcfireandsecurity.com</u> . |
|                        | This publication may contain examples of screen captures and reports used in daily operations. Examples may include fictitious names of individuals and companies. Any similarity to names and addresses of actual businesses or persons is entirely coincidental.                                                                                                    |
| Trademarks and patents | Other trade names used in this document may be trademarks or registered trademarks of the manufacturers or vendors of the respective products.                                                                                                    |
| Intended use           | Use this product only for the purpose it was designed for; refer to the data sheet and user documentation for details. For the latest product information, contact your local supplier or visit us online at <u>www.utcfireandsecurity.com</u> .                                                                                                    |
| Contact information    | www.utcfireandsecurity.com. or www.interlogix.com                                                                                                    |
| Technical support      | www.interlogix.com/customer-support.                                                                                                    |

# Content

Important information iii

Chapter 1 Introduction 1 Planning the installation 2 SuperBus 2000 bus devices 3 Chapter 2 Installation 5 Installation overview 6 Mounting the panel 10 Intrusion detection devices 15 Smoke detectors 15 Speakers and sirens 18 SuperBus 2000 touchpads 22 SuperBus 2000 modules 22 Phones 28 Power 30 Chapter 3 Programming 33 Overview 34 Quick programming mode 36 Tier 1 programming menus 37 Tier 2 programming menus 40 Security menu 45 Phones menu 50 Phone options menu 54 Timers menu 57 Light control menu 59 Touchpad options menu 60 Reporting menu 61 Siren options menu 66 Sensors menu 67 Audio verification menu 71 Accessory modules menu 73 Onboard options menu 78 Macro keys menu 81 User programming mode 82

Chapter 4 Testing and troubleshooting 95 Testing the system 96

Downloader programming 93

Troubleshooting 106

Appendix A System planning sheets 117 Customer information 118 Wireless devices 118 Hardware devices 119 Zone and sensor assignments 121 System settings index and record 124

Appendix B Reference tables 129 Sensor group characteristics 130 Sensor text 134 System event triggers 136 Sensor group event triggers 137 Sensor number event triggers 138 System feature event triggers 141 Response characteristics 143 Response numbers 143 Specifications 145

# Important information

### Intended use

Use this product only for the purpose it was designed for; refer to the data sheet and user documentation for details. For the latest product information, contact your local supplier or visit us online at <u>www.utcfireandsecurity.com</u>.

Changes or modifications not expressly approved by UTC Fire & Security can void the user's authority to operate the equipment.

### About this manual

This manual provides information for planning, installing, programming, and testing this security system. Planning sheets are included for you to record hardware layout and software programming settings.

Use this manual for the following panels:

| 600-1021-95R | Concord 4 RF          |
|--------------|-----------------------|
| 600-1022-95R | Concord Express V4    |
| 600-1040     | Concord Commercial V4 |
| 600-1042     | Concord Hybrid        |

When necessary, this manual refers you to other documentation with compatible peripherals.

The *Concord 4 User Manual* (P/N 466-2183) contains user worksheets that you should fill out during the installation and programming of the system. For multiple-partition systems, we suggest a user manual for each partition.

Read these instructions and all related documentation entirely before installing or operating this product.

**Note:** A qualified service person, complying with all applicable codes, should perform all required hardware installation.

# Chapter 1 Introduction

**Summary** 

This chapter provides information to help you plan your Concord 4 panel and system installation.

#### Content

Planning the installation 2 Standard panel 2 SuperBus 2000 bus devices 3

# **Planning the installation**

This section describes system capabilities to help you get familiar with the system. Appendix A "System planning sheets" on page 117 provides planning sheets that let you record the hardware and programming configuration of the system. Fill in all necessary information ahead of time to help prepare for system installation.

# **Standard panel**

Table 1 below shows the standard panel capabilities.

| Capabilities | Concord Express v4 | Concord 4/Concord Commercial v4 |
|--------------|--------------------|---------------------------------|
| Zones        | 32                 | 96                              |
| Partitions   | 2                  | 6                               |
| Bus devices  | 16                 | 16                              |
| User codes   | 16                 | 230                             |

Table 1: Panel capabilities

Table 2 describes the basic panel (out-of-box) hardware capabilities for all panels.

 Table 2: Basic panel hardware capabilities

| _                                |                                                                                                    |
|----------------------------------|----------------------------------------------------------------------------------------------------|
| Power                            | Input for an AC step-down, plug-in style transformer.                                                                                                    |
| Auxiliary power output           | Output that supplies 9 to 14 VDC with up to 1 amp for bus devices and hardwired detectors, such as smoke and motion detectors.                                                                                   |
| Bus A and B                      | Input and output that provides communication between bus devices and the panel.                                                                                                    |
| Siren driver                     | Output that can drive an 8-ohm load and provides intrusion and fire alarm sounds for partition 1 (15 watts maximum).                                                                                             |
| Two onboard outputs              | Can be used to activate other signaling devices based on system<br>events.<br>Out 1 is a 9 to 14 VDC source output, limited to 1.0 amp max.<br>Out 2 is an open-collector output, rated up to 14 VDC, 300 mA max |
| Microphone input                 | Input used for 2-way audio when used in conjunction with the Interrogator 200 audio verification module.                                                                                                    |
| Eight supervised hardwired zones | Inputs for various hardwired detectors. Zone 8 can be set up in programming to accept two-wire smoke detectors. It sources 9 to 14 VDC, 90mA max.                                                                |

| Built-in RF receiver  | Allows use of up to 96 (Concord 4) or 32 (Concord Express v4) 319.5 MHz. crystal and/or SAW learn mode wireless sensors and touchpads. |
|-----------------------|----------------------------------------------------------------------------------------------------|
| Phone line connection | Allows panel to communicate with central monitoring station and/or pagers.                                                             |

# SuperBus 2000 bus devices

The following components can be used with the Concord 4 panel:

| •                                          |                                                                                                    |  |
|--------------------------------------------|----------------------------------------------------------------------------------------------------|--|
| Touchpads                                  | Use the following touchpads for installer/user programming and system operation.                                                                                                    |  |
|                                            | <ul> <li>SuperBus 2000 2x16 LCD touchpad</li> <li>SuperBus 2000 2x20 LCD touchpad</li> <li>SuperBus 2000 2x20 VFD touchpad</li> <li>SuperBus 2000 ATP 1000 touchpad</li> <li>SuperBus 2000 ATP 2100 touchpad</li> <li>SuperBus 2000 ATP 2600 touchpad</li> </ul> |  |
|                                            | Use the following touchpads for installer quick programming, system operation and user programming:                                                                                                    |  |
|                                            | <ul><li>SuperBus 2000 fixed display touchpad</li><li>SuperBus 2000 FTP 1000 touchpad</li></ul>                                                                                                    |  |
| SuperBus 2000 RF transceiver               | Use the transceiver to receive signals from sensors and touchpad that may be on the fringe of panel reception. The transceiver is compatible with all 319.5 MHz crystal and SAW learn mode wireless sensors and touchpads.                                       |  |
| Power line carrier transformer             | Allows the use of X10 powerhouse lamp modules for light control and light activation during alarms.                                                                                                    |  |
| SuperBus 2000 voice only module            | Provides an output for a speaker that sounds system status and alarm voice messages.                                                                                                    |  |
| SuperBus 2000 phone interface/voice module | Allows system access and control using touchtone<br>telephones, onsite or offsite. The module includes an output<br>for a speaker that sounds system status and alarm voice<br>messages                                                                          |  |

#### Table 3: SuperBus devices

| SnapCards                                     | The following SnapCards expand the system as described:                                                                                                    |
|-----------------------------------------------|----------------------------------------------------------------------------------------------------|
|                                               | 8Z input Snapcard: Provides eight additional hardwired zone inputs, of which two are dedicated for using two-wire smoke detectors.                                                                                                    |
|                                               | 4 output SnapCard: Provides four form C relay outputs that<br>can be set up to activate other signaling devices, based on<br>system events, schedules, or direct control.                                                             |
|                                               | 4Z input/output combo SnapCard: Provides three hardwired zone inputs, one two-wire smoke detector loop, and two outputs that can be set up to activate other signaling devices, based on system events, schedules, or direct control. |
| SuperBus 2000 8Z input<br>module (HIM)        | Provides eight additional hardwire zone inputs.                                                                                                    |
| SuperBus 2000 four-relay output module (HOM)  | Provides four form C relay outputs that can be set up to activate other signaling devices, based on system events.                                                                                                    |
| Interrogator 200 audio<br>verification module | Allows central station operators to listen in and talk to occupants on the premises to verify the emergency when an alarm report is received.                                                                                         |
| SuperBus 2000 energy saver module (ESM)       | Provides a money-saving and convenient way to monitor and<br>control temperatures. The ESM uses low- and high-<br>temperature limits to save energy by overriding the existing<br>HVAC thermostat.                                    |
| SuperBus 2000 automation module               | Provides a connection to a compatible home automation device.                                                                                                    |
| SuperBus 2000 wireless cellular gateway       | Allows users to control and monitor the status of their system from the alarm.com internet website.                                                                                                    |
| SuperBus 2000 2-amp power supply              | Provides an additional 12 VDC, 2 amps for powering system devices and is supervised via the panel data bus.                                                                                                    |

# Chapter 2 Installation

Summary

This chapter provides information on locating and installing the panel and system components.

Content

Error! Bookmark not defined.

# Installation overview

Before starting the installation, plan your system layout and programming using the worksheets provided in Appendix A "System planning sheets" on page 117.

**Note:** Class 2, Class 3, and power-limited fire alarm circuits must be installed using FPL, FPLR, FPLP, or substitute cable permitted by the National Electrical Code ANSI/NFPA 70 or Class 2, Class 3, and power-limited fire alarm circuit conductors must be installed as Class 1 or higher circuits.

**Note:** Class 2, Class 3, and power-limited burglar alarm circuits must be installed using CL2, CL2R, CL2P, or substituting cable permitted by ANSI/NFPA 70. Wire that extends beyond the cable jacket must be separated from all other conductors by a minimum of 0.25 in. or by a nonconductive barrier.

Use the following installation guidelines:

- Centrally locate the panel with relation to detection devices whenever possible, to help reduce wire run lengths and labor.
- Locate the panel where the temperature will not exceed 120°F (49°C) or fall below 32°F (0°C).
- Avoid running wires parallel with electrical wiring or fixtures such as fluorescent lighting, to prevent wire runs from picking up electrical noise.
- Mount the panel at a comfortable working height (about 45 to 55 in. from the floor to the bottom of the panel, as shown in Figure 1 on page 7).
- Leave space to the left and right of the panel for wiring, phone jack, and mounting optional modules. Allow at least 9 in. (23 cm) above the panel cabinet for antennas. Allow at least 24 in. (62 cm) in front of the panel to open the panel door.

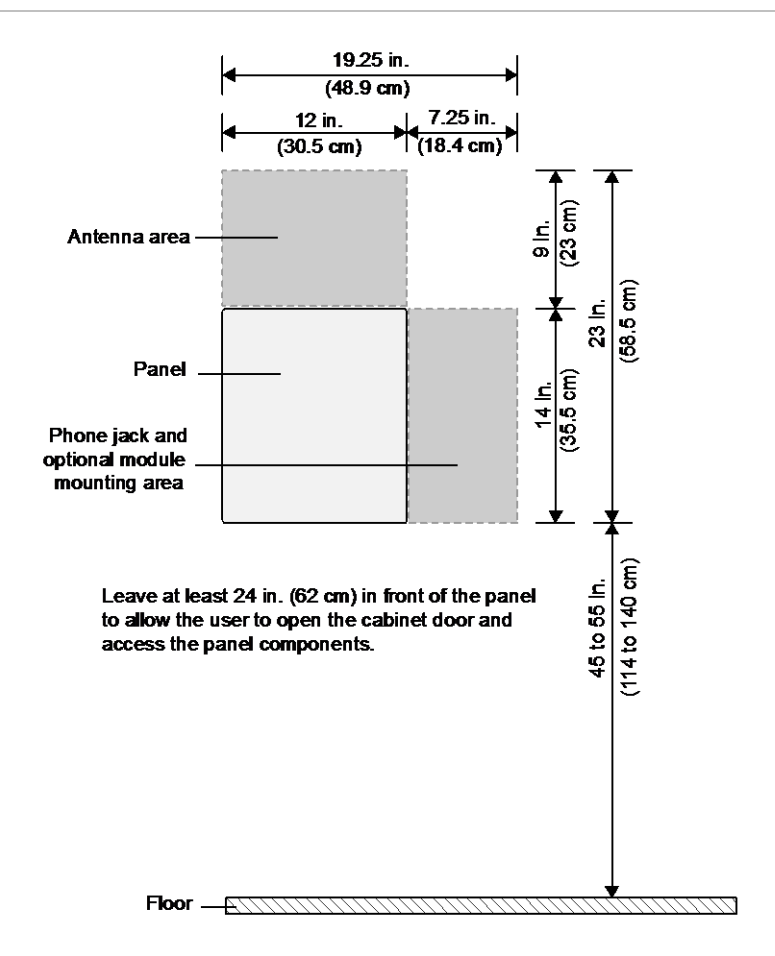

Figure 1: Panel and component locations on a wall

## Total system power and wire length guidelines

The panel can supply up to 1 amp (1,000 mA) in full load alarm condition for system devices connected to panel terminals 4 (+12V), 7 and 8 (speaker terminals), 9 (OUT1), 11 (+12V), 24 (2W SMK ZONE 8), and SnapCard terminals.

For 24-hour backup, the total standby current draw for all devices connected to panel terminals 4 (+12V), 9 (OUT1), 11 (+12V), 24 (if configured for 2-wire smoke loop), and SnapCard terminals is limited to 90 mA (during normal standby condition) using a 4.5 or 5.0 Ah battery, or 190 mA (during normal standby condition) using a 7.0 Ah battery.

The total system wire length allowed can vary depending on devices powered by the panel, the wire length between devices and the panel, and the combined wire length of all devices. Table 4 below describes the maximum wire length allowed between compatible devices and the panel, and the minimum and maximum current draw of each device.

#### Table 4: Wire length requirements

| Device                                        | Max. wire<br>length to<br>panel              | Standby mA<br>draw | Alarm mA draw         |
|-----------------------------------------------|----------------------------------------------|--------------------|-----------------------|
| SuperBus 2000 2x16 LCD alphanumeric touchpad  | 22 ga.: 300 ft.<br>18 ga.: 750 ft.           | 15 mA              | 90 mA                 |
| SuperBus 2000 ATP 1000 alphanumeric touchpad  | 22 ga.: 300 ft.<br>18 ga.: 750 ft.           | 12 mA              | 110 mA                |
| SuperBus 2000 ATP 2100 alphanumeric touchpad  | 22 ga.: 300 ft.<br>18 ga.: 750 ft.           | 30 mA              | 165 mA                |
| SuperBus 2000 ATP 2600 alphanumeric touchpad  | 22 ga.: 300 ft.<br>18 ga.: 750 ft.           | 30 mA              | 165 mA                |
| SuperBus 2000 fixed display touchpad          | 22 ga.: 300 ft.<br>18 ga.: 700 ft.           | 11 mA              | 65 mA                 |
| SuperBus 2000 FTP 1000 fixed display touchpad | 22 ga.: 300 ft.<br>18 ga.: 700 ft.           | 12 mA              | 75 mA                 |
| SuperBus 2000 RF transceiver                  | 22 ga.: 1,000<br>ft.<br>18 ga.: 2,500<br>ft. | 45 mA              | 55 mA                 |
| SuperBus 2000 phone interface/voice module    | 22 ga.: 40 ft.<br>18 ga.: 120 ft.            | 25 mA              | 600 mA                |
| SuperBus 2000 voice-only module               | 22 ga.: 40 ft.                               | 20 mA              | 300 mA (jumper)       |
|                                               | 18 ga.: 120 ft.                              |                    | 600 mA (no<br>jumper) |
| SuperBus 2000 2 amp power supply              |                                              | No load            | No load               |
| 4 input/2 output SnapCard                     | N/A                                          | 20 mA              | 185 mA*               |
| 8Z hardwired zone expander SnapCard           | N/A                                          | 38 mA              | 230 mA*               |
| 4 output SnapCard                             | N/A                                          | 1 mA               | 130 mA*               |
| SuperBus 2000 8Z input module                 | 22 ga.: 1,800<br>ft.<br>18 ga.: 4,000<br>ft. | 18 mA              | 35 mA                 |
| SuperBus 2000 4-relay output module           | 22 ga.: 350 ft.<br>18 ga.: 900 ft.           | 12 mA              | 180 mA                |

| Device                                                                   | Max. wire<br>length to<br>panel              | Standby mA<br>draw | Alarm mA draw |
|--------------------------------------------------------------------------|----------------------------------------------|--------------------|---------------|
| SuperBus 2000 energy saver module                                        | 22 ga.: 1,600<br>ft.<br>18 ga.: 4,000<br>ft. | 20 mA              | 20 mA         |
| SuperBus 2000 automation module                                          | 22 ga.: 1,500<br>ft.<br>18 ga.: 4,000<br>ft. | 30 mA              | 35 mA         |
| SuperBus 2000 wireless cellular gateway                                  | 22 ga.: 40 ft.<br>18 ga.: 90 ft.             | 65 mA              | 1600 mA       |
| Interrogator 200                                                         | 22 ga.: 3,200<br>ft.<br>18 ga.: 4,500<br>ft. | 10 mA              | 10 mA         |
| Interrogator AVM                                                         | 22 ga.: 110 ft.<br>18 ga.: 260 ft.           | 45 mA              | 300 mA        |
| Two-wire smoke detectors (ESL 429AT, 429C, 429CT, 521B, 521BXT, 521NCSXT | 22 ga.: 330 ft.<br>18 ga.: 330 ft.           | 70 µA              | 60 mA         |
| Two-wire smoke detectors (system sensor 2400, 2400TH)                    | 22 ga.: 330 ft.<br>18 ga.: 330 ft.           | 120 µA             | 80 mA         |
| Hardwired interior siren (13-949)                                        | 22 ga.: 750 ft.<br>18 ga.: 1,500<br>ft.      | 0 mA               | 85 mA         |
| Piezo dynamic exterior siren (13-950)                                    | 22 ga.: 750 ft.<br>18 ga.: 1,500<br>ft.      | 0 mA               | 150 mA        |
| Speaker siren (60-528 or 13-060)                                         | 18 ga.: 100 ft.                              | 0 mA               | 500 mA        |

\*Maximum current draw for the SnapCards does not include the load which may be applied to their auxiliary DC supply.

Table 5 below describes the total system wire lengths allowed for all SuperBus 2000 devices when installing systems using unshielded or shielded cable. After determining panel location, run all necessary wires to that location using the information in Table 6 on page 10.

Table 5: Wire lengths

| Wire type            | Total system wire |
|----------------------|-------------------|
| 18-gauge, unshielded | 4,000 ft.         |
| 18-gauge, shielded   | 3,000 ft.         |

| Wire type            | Total system wire |
|----------------------|-------------------|
| 22-gauge, unshielded | 4,000 ft.         |
| 22-gauge, shielded   | 3,000 ft.         |

**Table 6: Device wire requirements** 

| Device                                    | Wire requirements                                                                                                    |
|-------------------------------------------|----------------------------------------------------------------------------------------------------|
| AC power transformer                      | 2-conductor, 18-gauge, 25 ft. max.                                                                                                    |
| Earth ground                              | Single conductor, 16-gauge solid, 25 ft. max.                                                                                                    |
| Telephone (RJ-31X)                        | 4-conductor                                                                                                    |
| Detection devices                         | <ul> <li>2- or 4-conductor, 22-gauge, 1,000 ft. max.</li> <li>2- or 4-conductor, 18-gauge, 2,500 ft. max.</li> <li>(based on 30 ohms max. loop resistance including device)</li> </ul> |
| Speakers                                  | 2-conductor, 18-gauge, 100 ft. max.                                                                                                    |
| SuperBus 2000 devices                     | 4-conductor, 22- or 18-gauge                                                                                                    |
| Interrogator 200 AVM power and microphone | 4-conductor, 22-gauge, shielded                                                                                                    |
| 2-wire smoke detectors                    | 2-conductor, 22-gauge, 330 ft. max.<br>2-conductor, 18-gauge, 830 ft. max.                                                                                                    |

# Mounting the panel

Mount the panel to the wall or wall studs.

**Caution:** Make sure you are free of static electricity whenever you work on the panel with the cover open. To discharge any static, first touch the metal panel chassis, and then stay in contact with the chassis when touching the circuit board. We recommend using a grounding strap.

#### To mount the panel:

- 1. Remove the panel door and remove the necessary wiring knockouts. Be careful not to damage the circuit board.
- 2. Feed all wires through wiring knockouts and place the panel in position against the wall.
- 3. Level the panel and mark the top and bottom mounting holes (see Figure 2 on page 11).
- 4. Install anchors where studs are not present.

- 5. Partially insert screws into the two top mounting hole locations, then hang the panel on the two screws.
- 6. Recheck for level, insert the two lower screws, and tighten all four mounting screws.

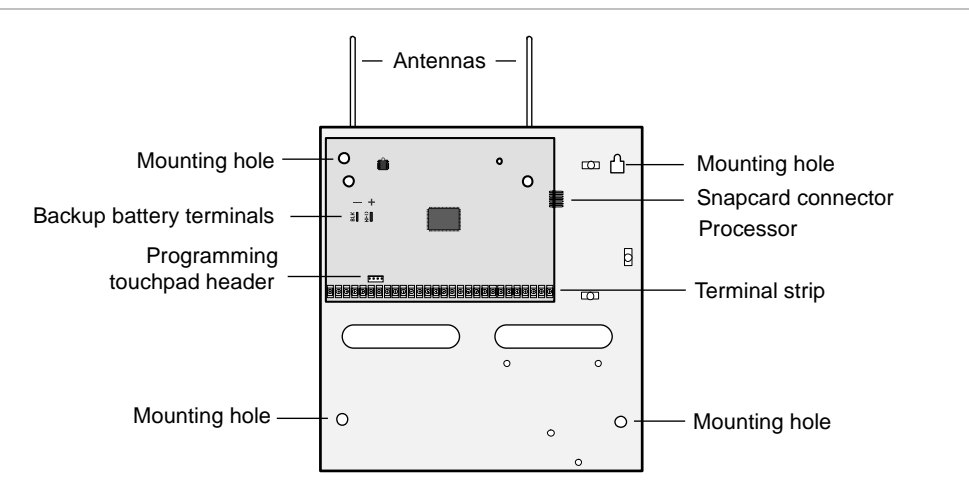

#### Figure 2: Panel components and mounting holes

## Grounding the panel

For maximum protection from lightning strikes and transients, connect the enclosure to earth ground as shown in Figure 3 below. Use 16-gauge, solid copper wire from an earth grounded cold water pipe clamp to the enclosure.

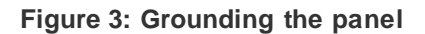

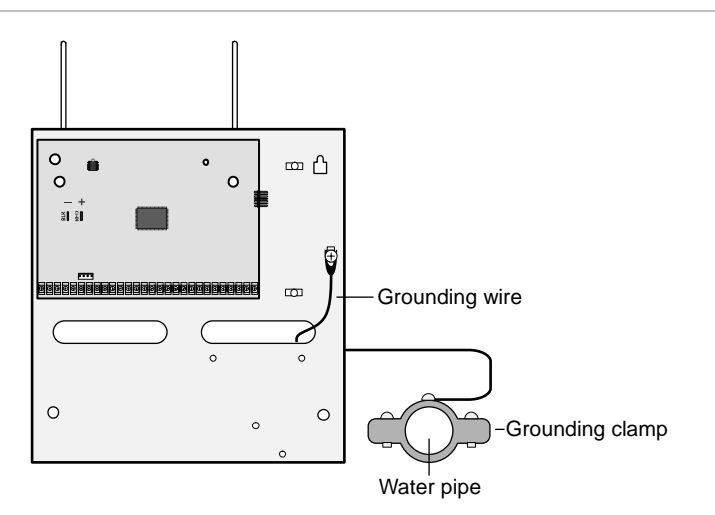

**Note:** For best results, we recommend that you crimp a spade lug on the wire end at the panel and secure the lug to the enclosure.

# **Antenna shrouds**

Install a plastic antenna shroud (included with panel) over each antenna and snap them into the holes on the top of the enclosure (skip this step for hybrid and commercial systems).

# **Optional SnapCards**

Use the SnapCard header on the right side of the panel (Figure 4 below) to install an optional SnapCard. Install the SnapCard onto the panel SnapCard header and secure it in place with two screws, included with the SnapCard. To connect all necessary input/output wiring, refer to the SnapCard documentation.

Figure 4: Installing a SnapCard

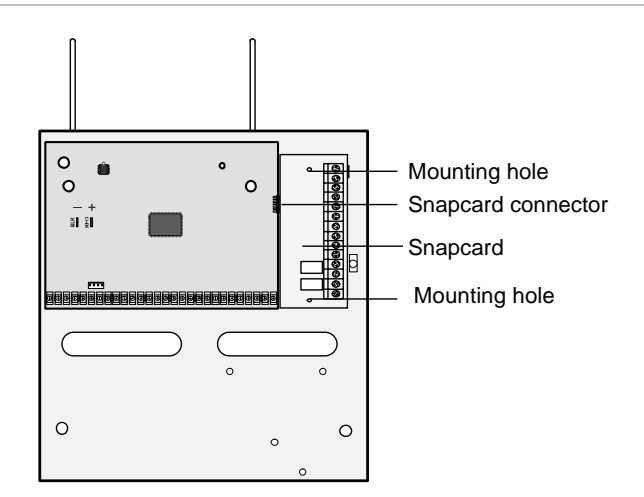

# **Panel terminals**

Figure 5 below shows an overview of panel terminals. The following sections provide details on how to connect devices to the panel.

#### Figure 5: Panel terminals

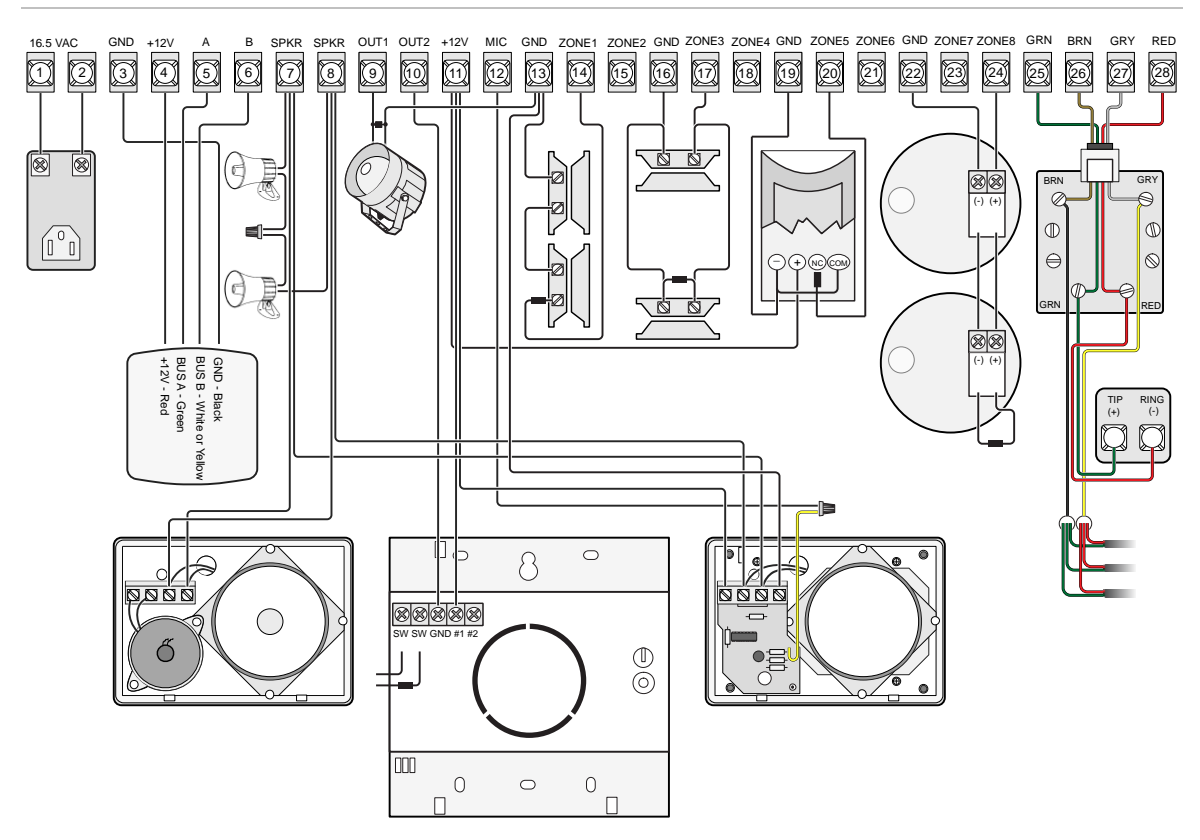

# Zones

The panel comes with factory programmed onboard hardwired zones. Install 2 kohm, end-of-line (EOL) resistors on all unused factory programmed onboard hardwired zones. If you don't want to install EOL resistors, delete any unused zones from memory.

Zone inputs 1 through 8 are supervised using the included 2-kohm, end-of-line resistors at the last device on each circuit. All eight zones accept either normally open (NO) or normally closed (NC) detection devices.

# Intrusion detection devices

Figure 6 below shows the typical wiring for NC and NO door/window intrusion detection and the typical wiring for a PIR motion detector. The minimum available panel voltage for hardwired PIR motion detectors is 8.5 VDC.

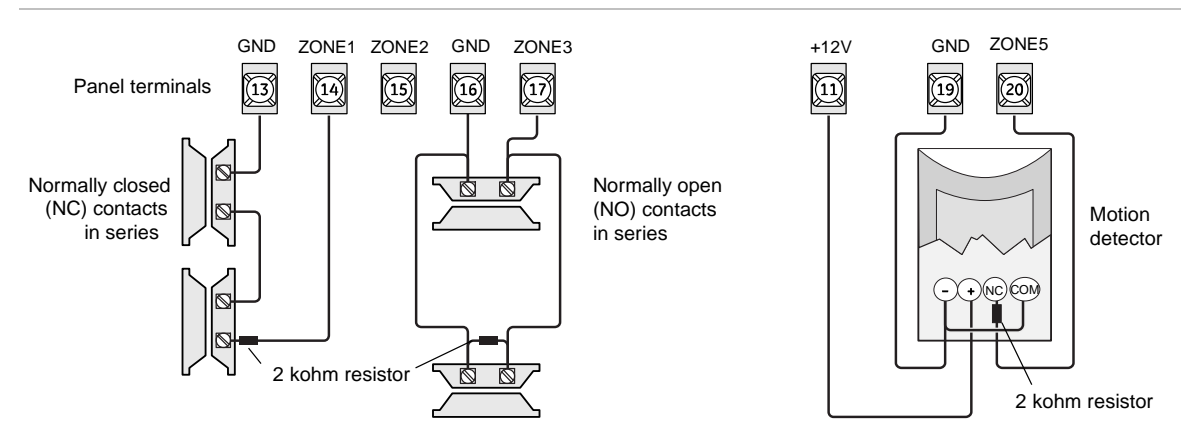

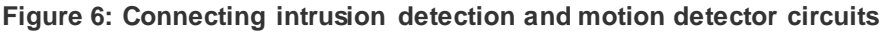

# **Smoke detectors**

You can connect two-wire and four-wire smoke detectors to the system.

### Two-wire smoke detectors

Zone input 8 can be set up (in program mode) to accept the following 12 VDC, two-wire smoke detectors:

ESL models 429AT, 429C, 429CT, 521B, 521BXT, 521NCSXT (models 521B and 521BXT require the following dip switch settings: 1-on, 2-off)

**Caution:** Use only the two-wire smoke detector models listed. Alarm signals from other detectors may not process correctly if the panel loses AC power and is operating only from the backup battery.

When set up for two-wire smoke detectors, zone 8 can handle up to 20 smoke detectors (all of the same model, as listed above) with 120 uA maximum idle current per detector. Maximum total loop current allowed in an alarm condition is 90 mA. Connect one or more, two-wire smoke detectors to the panel as shown in Figure 7 on page 16.

**Note:** When using two-wire smoke detectors on zone 8, the two-wire smoke setting (in program mode) must be turned on *before* entering the learn sensors menu.

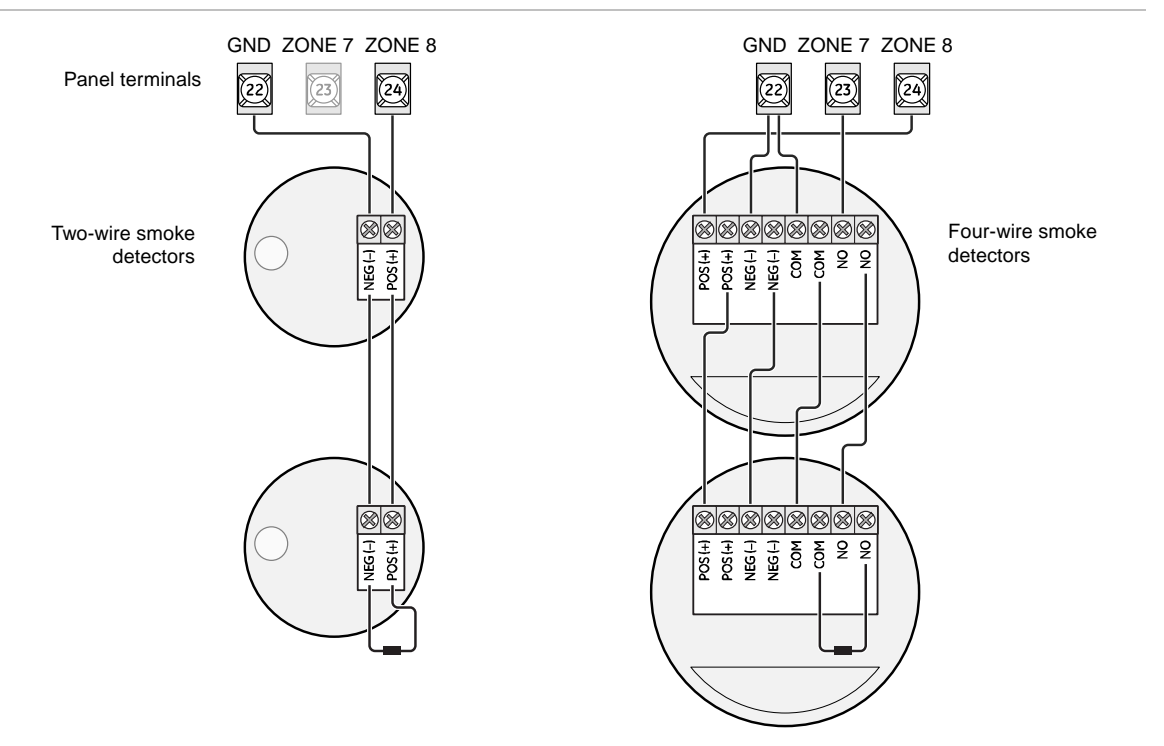

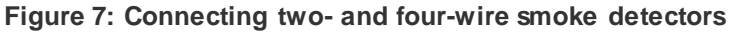

**Note:** The two-wire smoke setting (in program mode) must be on when using four-wire smoke detectors as shown in Figure 7 above. See "Onboard options - inputs settings" on page 78 for complete details.

If two-wire smoke detectors with built-in sounders are used (521INCSXT), a polarity reversal relay (model 405-03) may be used to activate the sounders on all smoke detectors during a fire alarm (see Figure 8 on page 17). An output must be used to activate the polarity reversal relay. This output must be configured for fire alarm trigger, and siren tracking response (001-11).

**Note:** Onboard outputs 1 or 2, SnapCard outputs, or output module outputs may be used to activate the polarity reversal relay.

Maximum alarm current that the panel can source to all external devices is limited to 1 amp. Be sure to include the alarm current for all sounder smoke detectors in the alarm current calculation.

#### Figure 8: Polarity reversal module

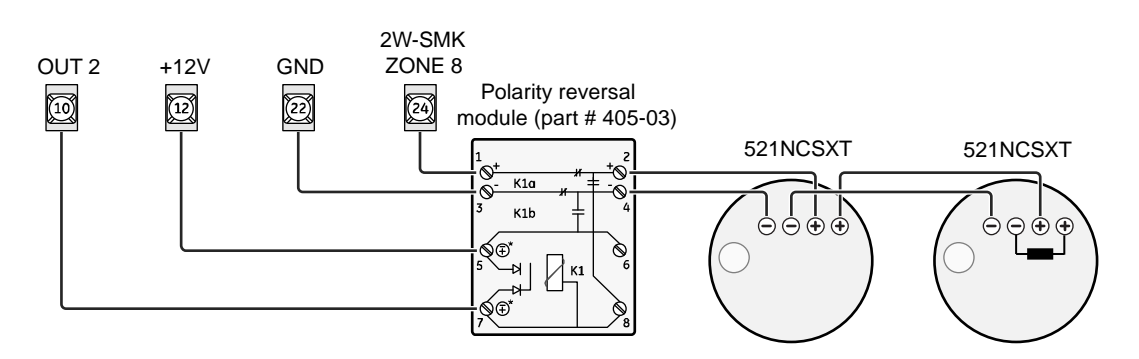

### Four-wire smoke detectors

Terminal 24 provides power to four-wire smoke detectors that latch and remain in the alarm state until power turns off, then restores to the detector. The panel provides this power interruption from terminal 24 (2W SMK ZONE 8) only when the two-wire smoke option is on.

**Note:** The two-wire smoke feature must be on for smoke detectors to reset after canceling a fire alarm.

Table 7 below describes the minimum available panel power. Use only four-wire smoke detectors that operate at these power limits. Connect up to five smoke detectors as shown in Figure 7 on page 16.

| Minimum voltage | Maximum current available                  |
|-----------------|--------------------------------------------|
| 8.3 VDC         | Up to 30 mA total (combined alarm) current |
| 8.1 VDC         | Up to 40 mA total (combined alarm) current |
| 7.6 VDC         | Up to 60 mA total (combined alarm) current |
| 7.1 VDC         | Up to 80 mA total (combined alarm) current |

Table 7: Minimum available panel power

# **Speakers and sirens**

The panel provides one siren driver output for intrusion (steady), fire (temporal 3), and auxiliary (on-off-on-off) alarm sounds. This output trips only for partition 1 alarms. Install all sirens/speakers indoors in a concealed location.

**Note:** Do not connect a bell or piezo siren to the speaker output (terminals 7 and 8).

The output can drive a single 8-ohm speaker or a multiple speaker circuit of 8 ohms or higher. When connecting two or more speakers, wire them in series. Wiring speakers in parallel can permanently damage the panel. Compatible speakers are shown below.

**Caution:** To avoid disabling the panel speaker output, do not make speaker connections with the panel power on.

# 15-watt speaker (13-060)

For exterior siren applications, connect the speaker to the panel using 18-gauge wire as shown in Figure 9 below.

#### Figure 9: Connecting exterior speakers

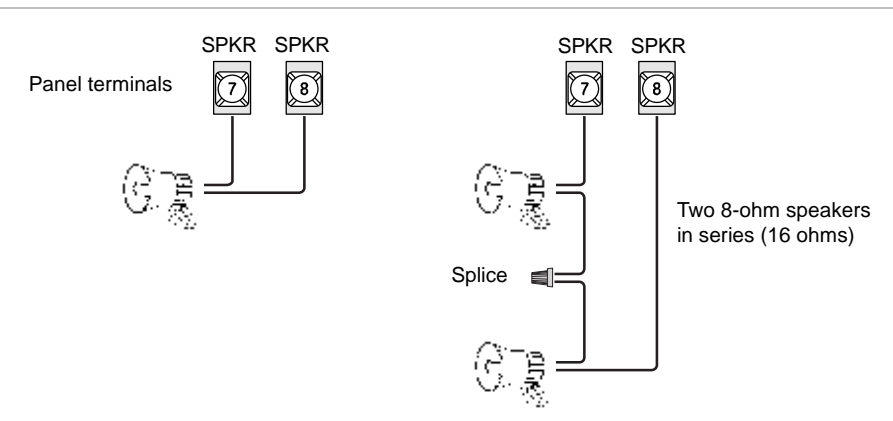

## Hardwired interior speaker (60-528)

Connect interior speakers to the panel (see Figure 10 on page 19) using 18gauge wire.

**Caution:** Connect only the large speaker to panel terminals 7 and 8 as shown. The smaller speaker cannot handle output to terminals 7 and 8. To avoid damaging the speaker, do not connect the smaller speaker to terminals 7 and 8.

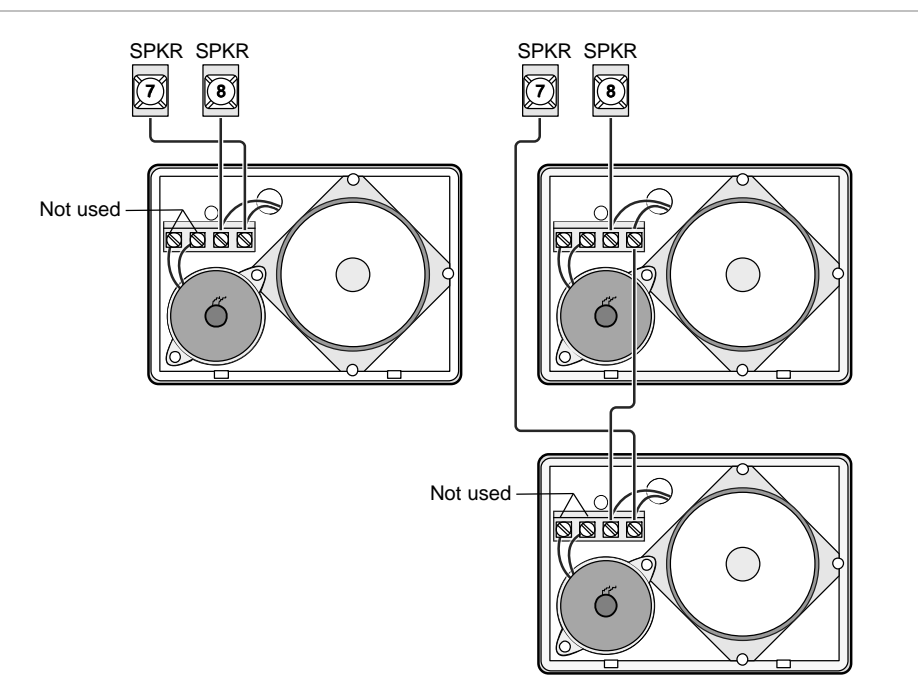

Figure 10: Connecting hardwired interior speakers

# Exterior/interior piezo sirens

Onboard output 1 (OUT 1—terminal 9) is a 9 to 14 VDC switched, programmable output that can handle a maximum of 1,000 mA current. The default setting (01614) activates the output 30 seconds after a police or fire alarm condition occurs. This allows you to connect a piezo siren without changing the output configuration number in programming. This output is typically used for exterior siren applications. Connect multiple piezo sirens in parallel. (For more information on output configuration numbers, see "Onboard options menu" on page 78.)

**Note:** For 24-hour backup, external power drain is limited to 90 mA (during normal standby condition), using a 4.5 or 5.0 Ah battery, or 190 mA continuous using a 7.0 Ah battery.

Piezo dynamic exterior siren (13-950)

Connect the siren to panel as shown in Figure 11 on page 20.

#### Figure 11: Connecting exterior sirens

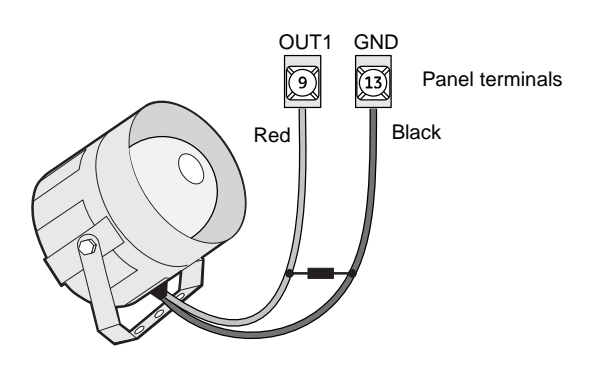

#### Output 2

Onboard output 2 (OUT 2—terminal 10) is an open-collector (switched path-toground), programmable output that can handle a maximum of 300 mA current sink and up to 14 VDC. The default setting (01710) activates the output for status and alarm tones, allowing for a piezo siren connection without changing the output configuration number. This output is typically used for interior siren applications. (For more information on output configuration numbers, see "Onboard options menu" on page 78.)

#### Hardwired interior siren (13-949)

This siren has two inputs, steady (#1) and warble (#2). Use the steady (#1) terminal for Concord 4 panels. The siren also includes a cover tamper switch that can be connected to a hardwired zone input on the panel, SnapCard or SuperBus 2000 hardwired input module. Connect the siren to the panel/zone input terminals as shown in Figure 12 below.

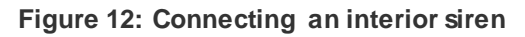

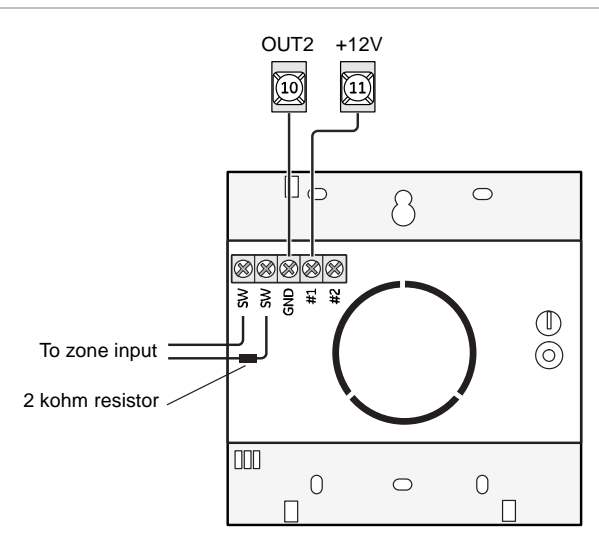

## Interrogator 200 audio verification module

A maximum of two audio veification modules (AVM) are allowed (partition 1 only). Connect the Interrogator 200 AVM to the panel terminals as shown in Figure 13 below. Use shielded cable to prevent crosstalk between the speaker and microphone.

Figure 13: Connecting an Interrogator 200

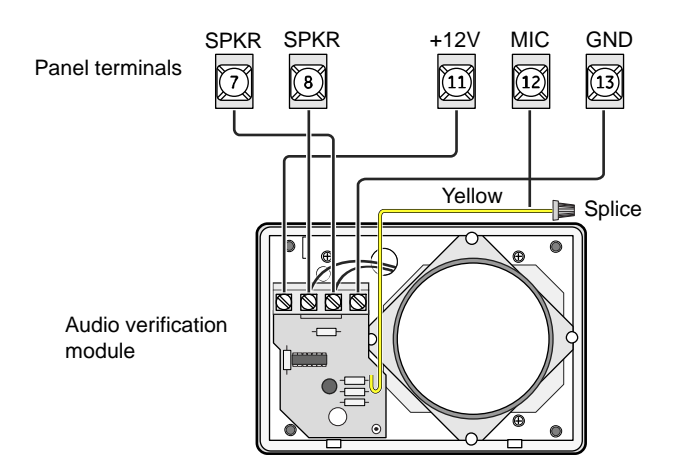

**Caution:** If a speaker is already connected to panel terminals 7 and 8, the Interrogator 200 speaker must be hooked up in series with that speaker to provide a 16-ohm load. Hooking up speakers in parallel to panel terminals 7 and 8 creates a 4-ohm load that can cause permanent damage to the panel.

# SuperBus 2000 touchpads

SuperBus 2000 touchpads may have wires or screw terminals. All use the same wiring scheme for power and bus connections. Connect touchpads as shown in Figure 14 below.

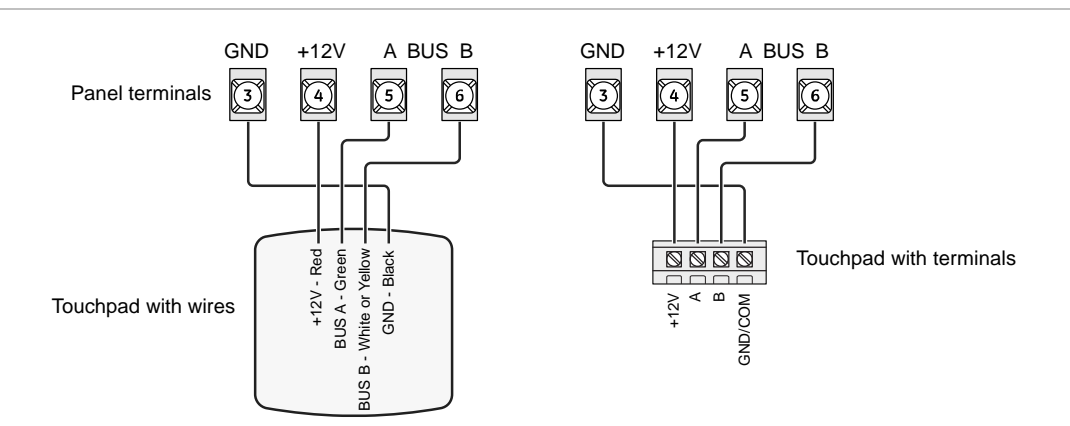

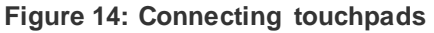

# SuperBus 2000 modules

You may install SuperBus 2000 modules inside the panel cabinet or away from the panel in the enclosure provided with the module.

## Mounting modules inside the panel enclosure

Use the following guidelines when mounting modules inside the panel enclosure (Figure 15 on page 23):

- Up to four of the SuperBus 2000 modules listed in Table 3 *on page 3* can be mounted inside the cabinet.
- The 2-amp power supply and phone interface/voice module each use two mounting spaces when mounted inside the panel enclosure.
- The panel includes two support standoffs you install to secure module bookplates to the panel.

Even if you don't plan to mount modules inside the cabinet, install the support standoffs for future use and to avoid losing them.

The cabinet has built-in mounting clips on the top and sides that module backplates slide onto for mounting.

Figure 15: Installing SuperBus 2000 modules

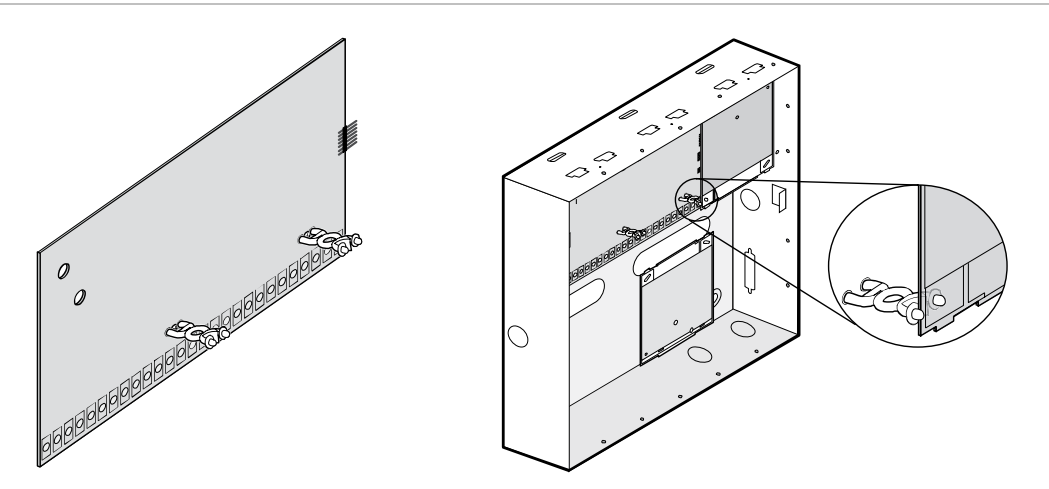

### SuperBus 2000 2-amp power supply (600-1019)

Refer to the power supply documentation for the mounting procedure. Connect the power supply to the panel terminals and devices to be powered as shown in Figure 16 below.

**Note:** Do not connect power (AC and battery) to the power supply until the panel is ready for power-up. For power supply AC and battery connections, refer to the power supply documentation.

Figure 16: Wiring the SuperBus 2-amp power supply to the panel

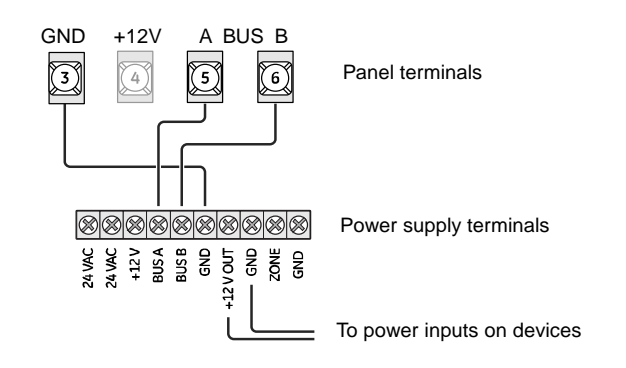

### SuperBus 2000 transceiver modules

The transceiver expands RF reception range when placed near sensors on the fringe of panel RF reception. Refer to the transceiver documentation for mounting information.

Connect the transceiver (up to four) to the panel as shown in Figure 17 on page 24.

#### Figure 17: Wiring transceivers

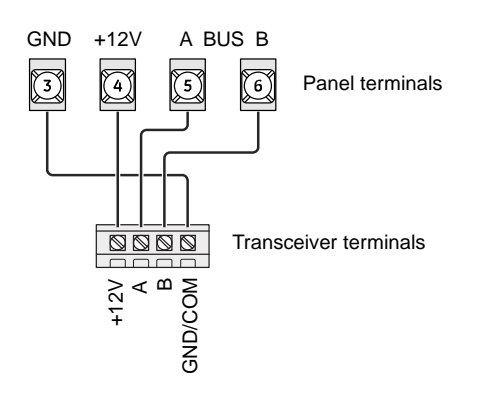

# SuperBus 2000 voice-only module

The module can be mounted inside or outside of the control panel cabinet. Refer to the documentation included with each module, for complete mounting instructions. For RJ-31X connections, see "RJ31X phone jack" *on page 28*.

The module requires panel power and bus connections, and speaker connection through panel terminals as shown in Figure 18 below.

Figure 18: Wiring for the voice-only module

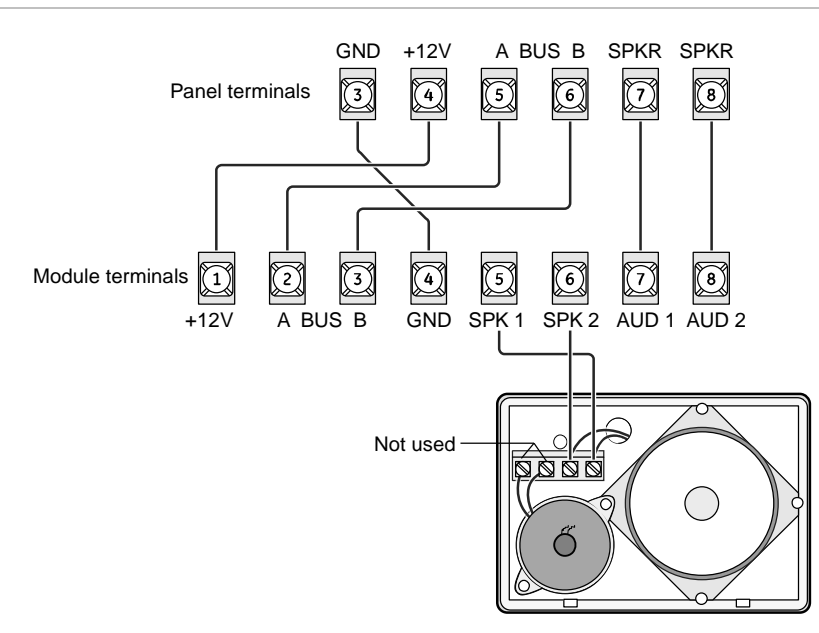

# SuperBus 2000 phone interface/voice module

The phone interface/voice module includes two backplates for mounting the module inside the control panel cabinet. You may also mount the module outside

of the cabinet using an optional plastic housing (part no. 60-800). Refer to the documentation that comes with each module, for complete mounting instructions.

The module requires panel power and bus connections, phone line connection through panel terminals and DB-8 cord (from an RJ-31X jack), and speaker connection through panel terminals. Connect the module to the panel power and bus terminals as shown in Figure 19 below.

For partition 1, connect the phone line to the module through the panel terminals and DB-8 cord (from an RJ-31X jack) as shown in Figure 19 below. For partitions 2 to 6 phone connections, see the documentation that comes with each module.

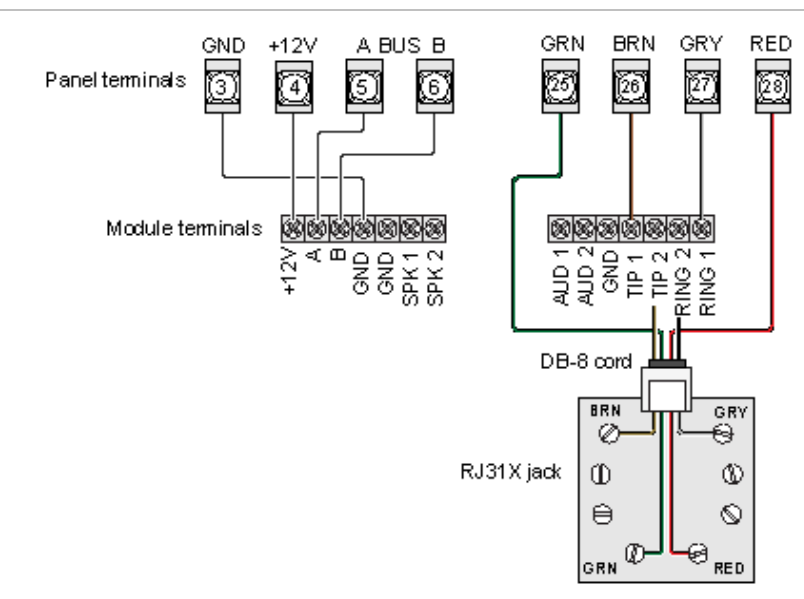

Figure 19: Wiring the phone interface/voice module

**Note:** To prevent status voice messages from being broadcast outside, do not connect exterior speakers to phone interface/voice module terminals 6 and 7.

#### Wiring for status voice messages only

Connect an interior speaker to the phone interface/voice module terminals as shown in Figure 20 on page 26. When connected as shown, the speaker only produces status voice messages. In an alarm, the speaker announces voice status messages.

#### Wiring for status and alarm messages

Make all of the connections shown in Figure 20 on page 26 only if the phone interface/voice module is being installed in partition 1 and alarm sounds are desired. In an alarm, the speaker alternates between alarm siren tones and voice status messages.

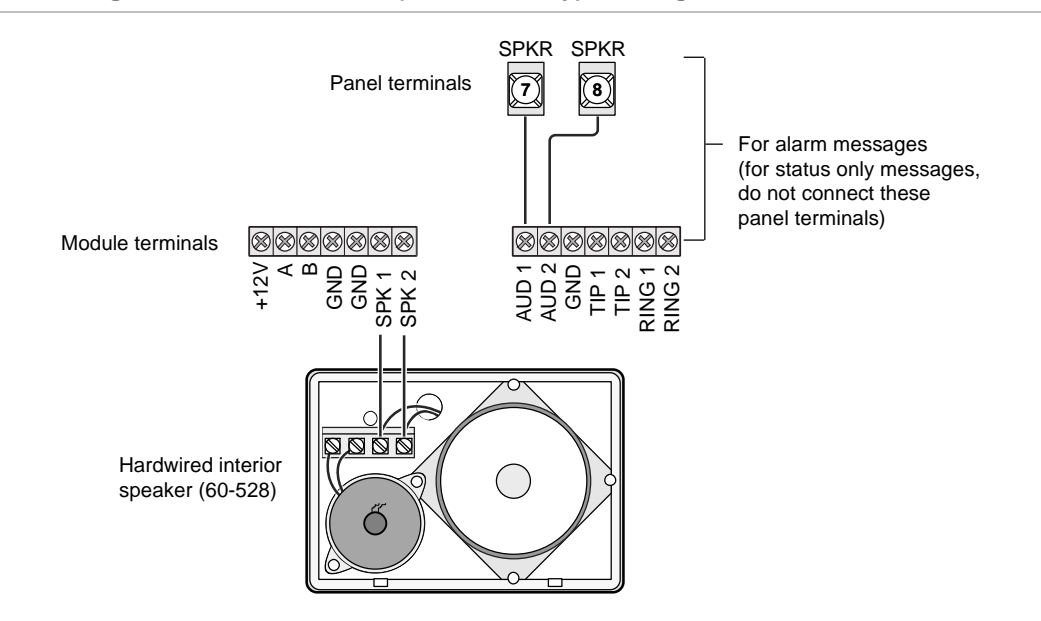

#### Figure 20: Wiring for status and alarm (or status only) messages

# SuperBus 2000 energy saver module

Connect the energy saver module to the panel and premises thermostat as shown in Figure 21 below. Refer to the energy saver module documentation for thermostat wiring details.

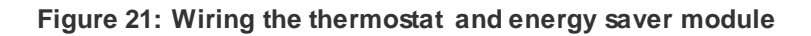

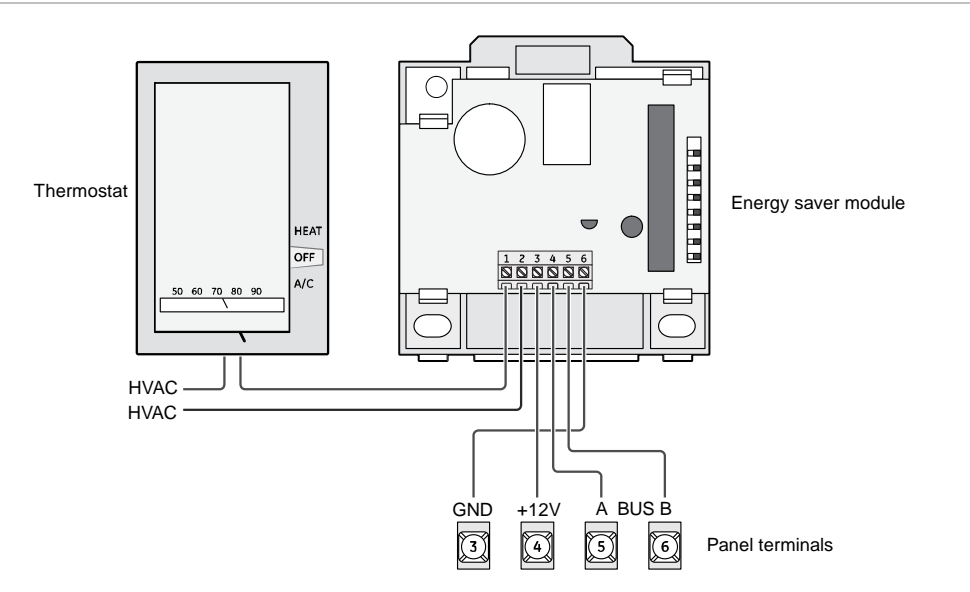

## SuperBus 2000 8Z input and 4-relay output modules

Connect the modules to the panel as shown in Figure 22 below. Connect all necessary input and output wiring using the module documentation.

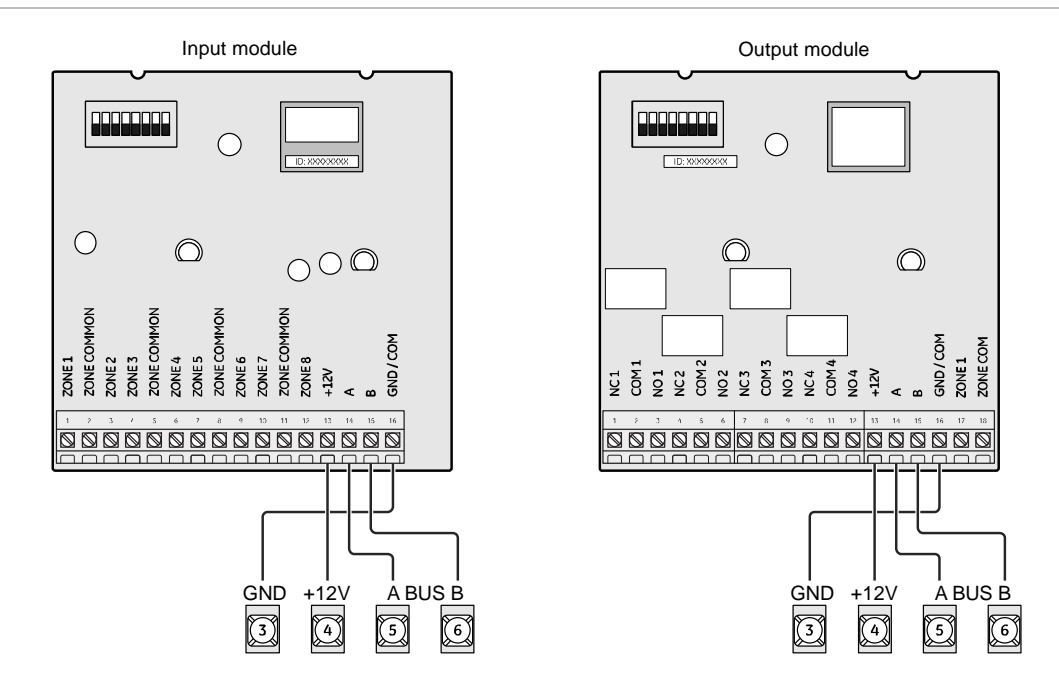

#### Figure 22: Wiring input and output modules

### SuperBus 2000 automation module

Connect the SuperBus 2000 automation module to the panel as shown in Figure 23 below.

#### Figure 23: Connecting an automation device

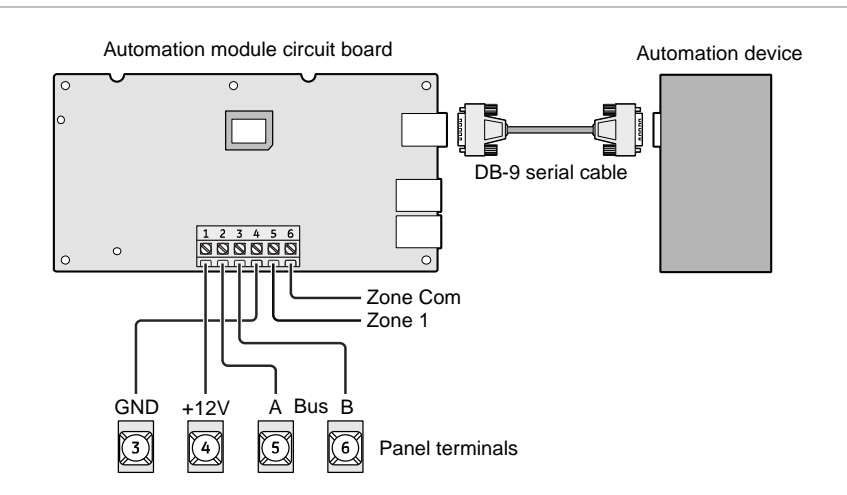

## SuperBus 2000 wireless cellular gateway

Connect the SuperBus 2000 wireless cellular gateway module to the SuperBus 2000 terminals as shown in Figure 24 below.

**Caution:** Since the SuperBus 2000 wireless cellular gateway module draws more than 1 amp, it must be powered by the SuperBus 2000 2-amp power supply and not the panel.

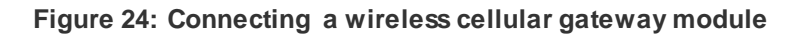

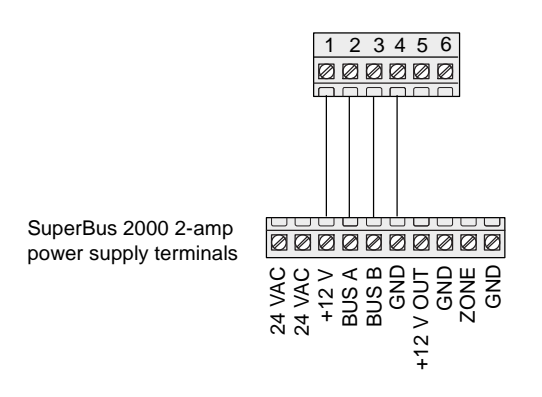

# Phones

The panel cannot be used on a digital or PBX phone line. These systems are designed for digital type devices only, operating anywhere from 5 VDC and up. The panel uses an analog modem and does not have a digital converter, adapter, or interface to operate through such systems.

**Note:** Some telephones are polatity-sensitive. Green and red wires may need to be reversed.

# RJ31X phone jack

Use the following guidelines when installing an RJ31X phone jack for system control by phone and central station monitoring:

- Locate the RJ31X jack (CA-38A in Canada) no further than 5 feet from the panel.
- The panel must be connected to a standard analog (loop-start) phone line, that provides 48 VDC (on-hook or idle).

 For full line seizure, install an RJ31X phone jack on the premises phone line so the panel is ahead of all phones and other devices on the line. This allows the panel to take control of the phone line when an alarm occurs, even if the phone is in use or off-hook.

**Note:** Connecting the panel to an analog line off the phone switch places the panel ahead of the phone system, preventing panel access from phones on the premises. However, the panel can still be accessed from offsite phones.

 If an analog line is not available, contact a telecommunication specialist and request an analog line off the phone switch (PBX mainframe) or a 1FB (standard business line).

#### To connect a phone line to the panel using an RJ31X/CA-38A jack:

- 1. Run a four-conductor cable from the TELCO protector block to the jack location.
- 2. Connect one end of the cable to the jack.
- 3. At the TELCO protector block, remove the premises phone lines from the block and splice them to the black and white (or yellow) wires of the 4-conductor cable.
- 4. Connect the green and red wires from the 4-conductor cable to the TIP (+) and RING (-) posts on the block.
- 5. Check the phones on the premises for a dial tone and the ability to dial out and make phone calls. If phones do not work correctly, check all wiring and correct where necessary.

### Connecting the phone line to the panel with a DB-8 cord

After installing the RJ31X jack, you are ready to connect the phone line to the panel. A DB-8 cord (not included) uses a plug at one end for connecting to the RJ31X module and flying leads on the other end for panel terminal connections.

#### To connect the DB-8 cord to the panel terminals and RJ31X jack:

- 1. Connect the green, brown, gray, and red flying leads from the DB-8 cord to panel terminals 25, 26, 27, and 28.
- 2. Insert the DB-8 cord's plug into the RJ31X.
- 3. Check the phones on the premises for a dial tone and the ability to dial out and make phone calls. If phones do not work correctly, check all wiring and correct where necessary.

#### Figure 25: Wiring an RJ31X jack and DB-8 cord

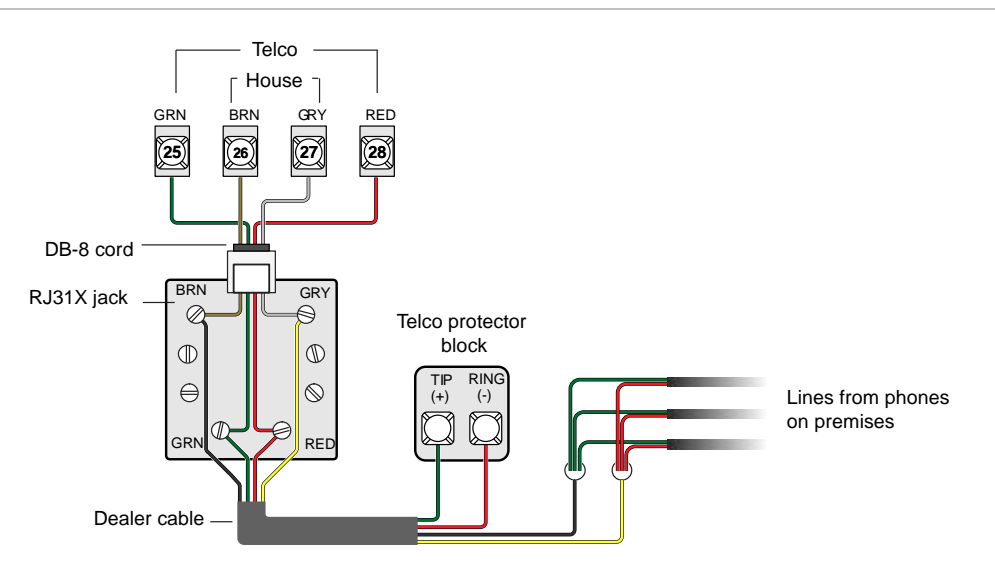

# Power

After connecting and wiring all devices to the panel, you are ready to apply AC and backup battery power to the panel.

**Caution:** Do not plug in the power transformer or connect the backup battery at this time. The panel must be powered up using the sequence of steps described in "Power up" on page 31.

# AC power transformer

The panel must be powered by a plug-in, step-down transformer that supplies 16.5 VAC, 40 VA (600-1023 or 600-1023-CN).

**Note:** Do not short the transformer terminals together. The transformer contains an internal fuse that permanentally disables the output if the terminals are shorted.

For systems that include X10 lamp modules, the panel must be powered with the line carrier power transformer that supplies 16.5 VAC, 40 VA (600-1024 or 600-1024-CN). Connect the power transformer to the panel as shown in Figure 26 on page 31.
### **Backup battery**

Use the 60-681 (12 VDC, 4.5 or 5 Ah) or 60-680 (12 VDC, 7Ah) backup battery. The battery is automatically tested every 24 hours. Without AC power, the panel will shut down if the battery voltage falls below 10.2 VDC. Replace the battery when necessary with the same battery model.

**Note:** The backup battery leads must be routed along the side of the enclosure and secured with a cable tie.

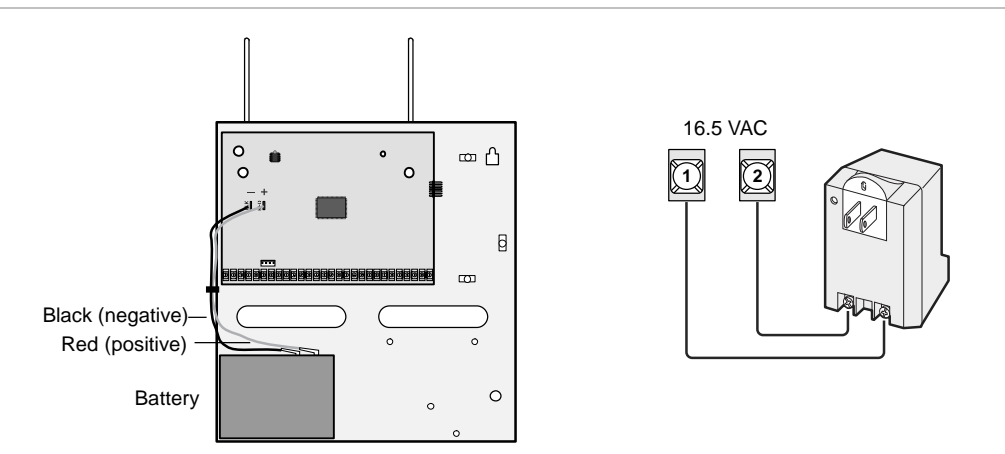

Figure 26: Connecting panel power transformer and backup battery

### Power up

To power up the panel:

- 1. Connect the red and black backup battery leads (included with panel) to the lugs on the panel.
- 2. Connect the other ends of the backup battery leads to the battery terminals.
- 3. Plug the transformer into an outlet that is not controlled by a switch.

**Note:** If alphanumeric touchpads don't display anything, immediately unplug the transformer and disconnect the backup battery.

5. To permanently mount the transformer, unplug it and remove the existing screw securing the AC outlet cover

**WARNING:** Use extreme caution when securing the transformer to a metal outlet cover. You could receive a serious shock if a metal outlet cover drops

down onto the prongs of the plug while you are securing the transformer to the outlet box.

- 6. Hold the outlet cover in place and plug the transformer into the lower receptacle.
- 7. Use the screw supplied with the transformer to secure the transformer to the outlet cover.

# Chapter 3 Programming

**Summary** 

This chapter provides instructions on how to program the Concord 4 and includes descriptions of the programming settings.

#### Content

Error! Bookmark not defined.

# **Overview**

For onsite system programming, you must have an alphanumeric touchpad.

You must use an installer/dealer code (default = 4321) to enter program mode. You must disarm all partitions before you can place the system into program mode.

**Note:** If the system is powered up after the programming touchpad is connected or if a bus command scan is executed, the programming touchpad will be "learned" into the system and must later be manually deleted.

#### To enter program mode:

- 1. Make sure you disarm the system in all partitions.
- 2. Press 8, 4321, 0, 0. The display shows SYSTEM PROGRAMMING.

#### To enter program mode using a programming touchpad:

- Connect the red, black, green, and white wires from the programming touchpad cable (60-791) to the power and bus wires/terminals on an alphanumeric touchpad, matching the +12V (red), Bus A (green), Bus B (white), and GND (black) on each.
- 2. Make sure the system is powered up and disarmed.
- 3. Connect the plug on the cable onto the panel programming touchpad header (see Figure 27 on page 35).
- 4. Press 8, 4321, 0, 2. The touchpad sounds one short beep. Press \* and verify that the display shows SERVICE TOUCHPAD ACTIVE.
- 5. Press 8, 4321, 0, 0 and the display shows SYSTEM PROGRAMMING.
- 6. After programming is complete, disconnect the touchpad from the panel header.

#### Figure 27: Programming touchpad

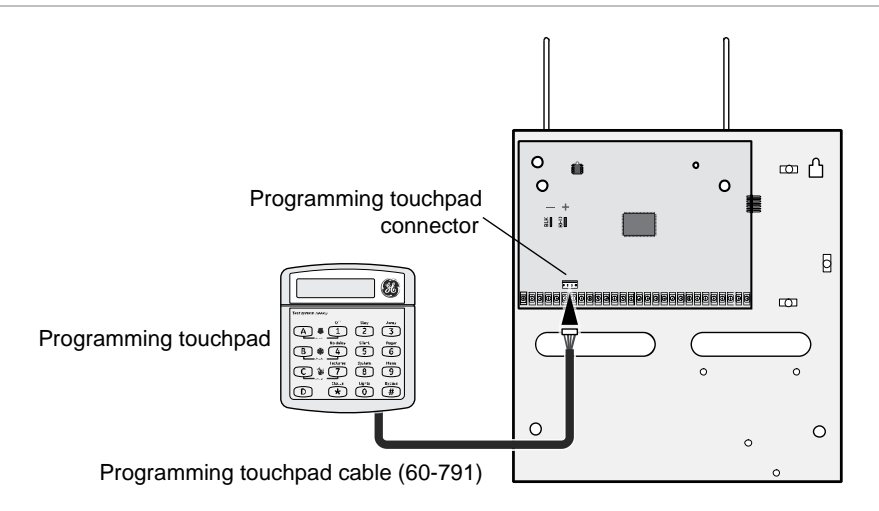

In program mode, touchpad buttons let you navigate to all installer programming menus for configuring the system. Table 8 below describes the touchpad button functions in program mode.

| Button         | Programming function                                                                                                    |
|----------------|----------------------------------------------------------------------------------------------------|
| #              | Select menu item or data entry.                                                                                                    |
| *              | Deselect menu item or cancel data entry (if pressed before #).                                                                      |
| A (▲)<br>B (▼) | Scroll through available options at the current menu tier. Also, scroll through sensor text options during sensor text programming. |
| С              | Enter pauses when programming phone numbers.                                                                                        |
| D              | Delete certain programmed settings.                                                                                                 |
| 0 to 9         | Enter numeric values wherever needed.                                                                                               |
| 1 and 2        | Select off (1) or on (2) wherever needed.                                                                                           |
| 1 to 6         | Press and hold to enter alphabetical characters A through F for account numbers                                                     |
| 7 and 9        | Press and hold to enter * (7) or # (9) for phone numbers.                                                                           |

| Table 8: Touchpad | I programming functior | IS |
|-------------------|------------------------|----|
|-------------------|------------------------|----|

# Quick programming mode

Use the quick programming mode to program basic system programming with a SuperBus 2000 fixed display touchpad, SuperBus 2000 FTP 1000 touchpad, or any SuperBus 2000 alphanumeric touchpad. The following menus are accessible:

- Account number (all partitions)
- CS phone 1
- CS phone 2
- CS phone 3
- Learn sensors—limited to selecting sensor number, sensor group, and partition assignment. An alphanumeric touchpad is required for programming sensor text in standard programming mode.

See Table 8 on page 35 for touchpad programming functions.

#### To enter quick programming mode:

- 1. Make sure the system is disarmed in all partitions.
- 2. Press 8, installer/dealer code, 03. The display shows ACCOUNT NUMBER.
- 3. Cycle through the menus as shown in Table 9 below.

#### Table 9: Quick programming menus

| Account number  | Partition n (1 to 6)        | Account number 00000                      |
|-----------------|-----------------------------|-------------------------------------------|
| CS phone        | CS phone 1                  | CS phone none                             |
|                 | CS phone 2                  | CS phone none                             |
|                 | CS phone 3                  | CS phone none                             |
| Learn sensors   | Sensor partition n (1 to 6) | Sensor group 0<br>Trip sensor n (1 to 96) |
| End programming |                             |                                           |

# Tier 1 programming menus

There are two basic tiers of programming menus as shown in Table 10 below.

| Tier 1             | Tier 2                                                                                                    |
|--------------------|----------------------------------------------------------------------------------------------------|
| System programming | Security<br>Phones<br>Phone options<br>Timers<br>Light controls<br>Touchpad options<br>Reporting<br>Siren options<br>Sensors<br>Audio verification<br>Accessory modules<br>Onboard options<br>Macro keys |
| Demo kit           |                                                                                                    |
| Partition 1 copy   |                                                                                                    |
| Clear memory       |                                                                                                    |
| Exit programming   |                                                                                                    |

 Table 10: Tier 1 and Tier 2 programming menus

This section guides you through tier 1 programming menu items as they appear in sequence. The exact order you follow depends on whether you're installing a new system or changing programming in an existing system.

| System<br>programming                 | Use this setting to access the tier 2 programming menus. (See "Tier 2 programming menus" on page 40.)                                                                                                    |
|---------------------------------------|----------------------------------------------------------------------------------------------------|
| <b>Demo kit mode</b><br>Default = Off | This setting determines whether you use your panel for a standard installation (off) or as a demo kit (on). When the demo kit option is on, only sensors learned into groups 01 and 03, duress code use, and phone test (8, <i>system master code</i> , 2) are reported. Turning on this feature and doing a memory clear changes the following settings:                                                                                                    |
|                                       | Partition 1 master code = 1000<br>Partition 2 master code = 2000<br>User code 00 = 1001 (partition 1 code – you may use to jump to partition 2)<br>User code 01 = 1002 (partition 1 code – you may use to bypass sensors)<br>User code 02 = 2001 (partition 2 code – you may use for remote or offsite access)<br>User code 03 = 2002 (partition 2 code – you may use to perform system tests)<br>User code 04 = 1122 (partition 1 code – you may use to jump to partition 2, for remote or offsite access, and system tests)<br>User code 04 = 1122 (partition 2 code – you may use to jump to partition 2, for remote or offsite access, and system tests)<br>User code 05 = 2233 (partition 2 code – you may use to jump to partition 1, for remote or offsite access, bypassing sensors, and system tests)<br>Partition 1 house code = 255 (P)<br>Partition 1 house code = 254 (O)<br>Zone 1 (hardwired input 1) = Group 10, front door<br>Zone 2 (hardwired input 2) = Group 13, bedroom window<br>Zone 3 (hardwired input 3) = Group 17, living room motion sensor<br>Zone 4 (hardwired input 4) = Group 1, panic<br>Zone 5 (wireless keyfob, ID F00201) = Group 01, (no text)<br>Zone 6 (wireless DWS, ID A00206) = Group 01, (no text)<br>Zone 6 (wireless DWS, ID A00206) = Group 13, kitchen window<br>Com failure = off, Demo kit = on<br>AVM code = 1212<br>Entry delay = 8 seconds<br>Exit delay = 8 seconds<br>Exit delay = 8 seconds<br>Exit delay = 8 seconds<br>Exit delay = 1 minute<br>Siren timeout = 2 minutes<br>To turn demo kit mode off or on: |
|                                       | <ol> <li>With the display showing DEMO KIT MODE OFF/ON (current setting), press 1 (off) or 2 (on). The display flashes the entered setting.</li> <li>Press #. The display shows DEMO KIT MODE OFF/ON (new setting).</li> </ol>                                                                                                    |

| Partition 1 copy<br>Default = None | After programming all settings pertaining to partition 1, you may make an exact copy to use for partitions 2 to 6. This helps reduce programming time when the system is set up for multiple partitions. If there are certain settings that are unique to partitions 2 to 6, simply advance to the appropriate menu and make the necessary changes. |
|------------------------------------|----------------------------------------------------------------------------------------------------|
|                                    | To copy partition 1:                                                                                                    |
|                                    | 1. With the display showing PARTITION 1 COPY, press #, installer code, #. The display flashes.                                                                                                    |
|                                    | 2. Press #. The display shows DONE.                                                                                                    |
| Clear memory                       | Clearing memory deletes all existing programming information (except the dealer code).                                                                                                    |
|                                    | Note: Clearing the memory erases onboard hardwired zone factory programming.                                                                                                    |
|                                    | To clear panel memory:                                                                                                    |
|                                    | 1. With the system in program mode, press A or B until the display shows CLEAR MEMORY .                                                                                                    |
|                                    | 2. Press #. The display shows ENTER CODE TO CLEAR MEMORY.                                                                                                    |
|                                    | 3. Enter the four-digit installer or dealer code (if programmed) and press #.                                                                                                    |
|                                    | After about 5 seconds, the system restarts and the panel scans the bus to learn all bus devices. If the system doesn't respond as shown, repeat the process.                                                                                                    |
| Exiting<br>programming             | After all installer/dealer programming is completed, exit programming mode.                                                                                                    |
|                                    | To exit programming mode:                                                                                                    |
|                                    | 1. Press * until the display shows SYSTEM PROGRAMMING.                                                                                                    |
|                                    | 2. Press A or B until the display shows EXIT PROGRAMMING READY.                                                                                                    |
|                                    | 3. Press #. The touchpad displays the time and date .                                                                                                    |

# Tier 2 programming menus

Table 10 below shows the tier 2 system programming menus. Where applicable, the setting name is followed by the (shortcut) and [default].

| Security | Global                                                                                                    | Partition                                                                                                    |
|----------|----------------------------------------------------------------------------------------------------|----------------------------------------------------------------------------------------------------|
|          | Downloader code (0000) [12345]<br>Installer code (0001) [4321]<br>Dealer code (0002) [****]<br>Access code lock (0003) [On]<br>Ptn security (0004) [On]<br>Multi ptn arm (0005) [None]<br>Keychain tp ptn (0006)                                   | Account number (0010 to 0060) [00000]<br>Quick arm (0011 to 0061) [Off]<br>Quick exit (0012 to 0062) [Off]<br>Exit extension (0013 to 0063) [On]<br>Keyswitch sensor (0014 to 0064) [None]<br>Keyswitch style (0015 to 0065) [Transition]<br>Duress code (0016 to 0066) [****] |
| Phones   | CS phone 1                                                                                                    | CS phone 2                                                                                                    |
|          | Phone number (01000) [None]<br>High IV rpts (01001) [On]<br>Low IV rpts (01002) [On]<br>Exception rpts (01003) [On]<br>Open/close rpts (01004) [Off]<br>Backup (01005) [On]<br>Reporting format (01006) [CID]<br>Cellular backup (01007) [On]      | Phone number (01010) [None]<br>High IV rpts (01011) [Off]<br>Low IV rpts (01012) [Off]<br>Exception rpts (01013) [Off]<br>Open/close rpts (01014) [Off]<br>Backup (01015) [Off]<br>Reporting format (01016) [CID]<br>Cellular backup (01017) [Off]                             |
|          | CS phone 3                                                                                                    | Pager 1                                                                                                    |
|          | Phone number (01020) [None]<br>High IM rpts (01021) [Off]<br>Low IM rpts (01022) [Off]<br>Exception rpts (01023) [Off]<br>Open/close rpts (01024) [Off]<br>Backup (01025) [Off]<br>Reporting format (01026) [CID]<br>Cellular backup (01027) [Off] | Phone number (01030) [None]<br>High IV rpts (01031) [On]<br>Low IV rpts (01032) [Off]<br>Exception rpts (01033) [Off]<br>Open/close rpts (01034) [Off]<br>Latchkey rpts (01035) [On]<br>Streamlining (01036) [On]<br>Ptn assignment (01037) [1]                                |
|          | Pager 2                                                                                                    | Pager 3                                                                                                    |
|          | Phone number (01040) [None]<br>High IM rpts (01041) [On]<br>Low IM rpts (01042) [On]<br>Exception rpts (01043) [Off]<br>Open/close rpts (01044) [Off]<br>Latchkey rpts (01045) [On]<br>Streamlining (01046) [On]<br>Ptn assignment (01047) [1]     | Phone number (01050) [None]<br>High IM rpts (01051) [On]<br>Low IM rpts (01052) [On]<br>Exception rpts (01053) [Off]<br>Open/close rpts (01054) [Off]<br>Latchkey rpts (01055) [On]<br>Streamlining (01056) [On]<br>Ptn assignment (01057) [1]                                 |

| Table | 11: | System    | programming | menus |
|-------|-----|-----------|-------------|-------|
| TUDIC |     | Cy Sterin | programming | monus |

|               | Pager 4                                                                                                    | Pager 5                                                                                                    |  |
|---------------|----------------------------------------------------------------------------------------------------|----------------------------------------------------------------------------------------------------|--|
|               | Phone number (01060) [None]<br>High IM rpts (01061) [On]<br>Low IM rpts (01062) [On]<br>Exception rpts (01063) [Off]<br>Open/close rpts (01064) [Off]<br>Latchkey rpts (01065) [On]<br>Streamlining (01066) [On]<br>Ptn assignment (01067) [1]                                                                              | Phone number (01070) [None]<br>High IM rpts (01071) [On]<br>Low IM rpts (01072) [On]<br>Exception rpts (01073) [Off]<br>Open/close rpts (01074) [Off]<br>Latchkey rpts (01075) [On]<br>Streamlining (01076) [On]<br>Ptn assignment (01077) [1]                        |  |
|               | Downloader phone                                                                                                    |                                                                                                    |  |
|               | Phone number (01090) [None]                                                                                                    |                                                                                                    |  |
| Phone options | Global                                                                                                    | Partition                                                                                                    |  |
|               | Phone test (02000) [On]<br>Auto phone test (02001) [Off]<br>Auto test reset (02002) [On]<br>Comm failure (02003) [On]<br>DTMF dialing (02004) [On]<br>Dial abort delay (02006) [30 sec.]<br>Cancel message (02007) [On]<br>Pager delay (02008) [15 sec.]<br>Call wait cancel (02009) [Off]<br>Dial tone detect (02010) [On] | Local phone ctrl (0210 to 0260) [On]<br>Remote access (0211 to 0261) [On]<br>Ring/hang/ring (0212 to 0262) [On]<br>Line fail delay (0213 ptn 1 only) [None]<br>Toll saver (0214 to 0264) [On]<br>Phone panic (0215 to 0265) [Off]<br>Phone ACC key (0216 to 0266) [#] |  |
| Timers        | Global                                                                                                    | Partition                                                                                                    |  |
|               | Supervisory time (0300) [Random]<br>RF Tx timeout (0302) [12 hrs]<br>Phone test freq. (0303) [7 days]<br>Next phone test (0304) [7 days]<br>Output trip time (0305) [4 seconds]<br>Activity timeout (0306) [24 hours]<br>Daylight savings (0307) [On]                                                                       | Entry delay (0310 to 0360) [30 seconds]<br>Exit Delay (0311 to 0361) [60 seconds]<br>Extended delay (0312 to 0362) [4 minutes]<br>Siren timeout (0313 to 0363) [4 minutes]<br>Sleep time (0314 to 0364) [22:00]<br>No usage time (0315 to 0365) [None]                |  |
| Light control | Partition                                                                                                    |                                                                                                    |  |
|               | Entry lights (0400 to 0450) [None]<br>House code (0401 to 0451) [1B 2C 3D 4E 5F 6G                                                                                                    |                                                                                                    |  |
| Touchpad      | Global                                                                                                    | Partition                                                                                                    |  |
| ομιοης        | Latchkey zones (0500) [None]                                                                                                    | Fire panic (0510 to 0560) [On]<br>Auxiliary panic (0511 to 0561) [On]<br>Police panic (0512 to 0562) [On]<br>Keychain TP arm (0513 to 0563) [Off]<br>Star is no delay (0514 to 0564) [Off]                                                                            |  |

| Reporting     | Global                                                                                                    | Partition                                                                                                    |
|---------------|----------------------------------------------------------------------------------------------------|----------------------------------------------------------------------------------------------------|
|               | 24-hour tamper (06000) [Off]<br>Antenna tamper (06001) [Off]<br>Buffer control (06002) [Off]<br>Back in service (06003) [On]<br>Bypass reports (06004) [Off]<br>Low CPU battery (06005) [On]<br>Battery restoral (06006) [Off]<br>Buffer full report (06007) [Off]<br>Zone restorals (06008) [Off]<br>Two trip error (06009) [Off]<br>TP panic rpt fmt (06010) [Off]<br>AC failure (06011) [Off]<br>Receiver failure (06012) [Off]<br>RF low bat rpt (06013) [Weekly]<br>RF supv rpt (06014) [Weekly]<br>Swinger limit (06015) [1]<br>Ground fault (06017) [On]<br>Aux power fail (06016) [On] | Opening reports (06100 to 06600) [Off]<br>Closing reports (06101 to 06601) [Off]<br>No activity (06102 to 06602) [Off]<br>Duress option (06103 to 06603) [Off]<br>Force armed (06104 to 06604) [Off]<br>Latchkey format (06105 to 06605) [Off]<br>Freeze alarm (06106 to 06606) [Off]<br>Freeze temp (06107 to 06607) [42]<br>Alarm verify (06108 to 06608) [Off]<br>System tamper (06109 to 06609) [Off]<br>Report confirm (06111 to 06611) [Off] |
| Siren options | Global                                                                                                    | Partition                                                                                                    |
|               | Immediate beeps (0700) [Off]<br>Disable trbl beeps (0701) [Off]<br>UL 98 options (0702) [Off]<br>Global fire (0703) [Off]<br>Silent panic (0704) [Off]                                                                                                    | Siren verify (0710 partition 1 only) [Off]                                                                                                    |
| Sensors       | Learn sensors (080)                                                                                                    | Sensor text (081)                                                                                                    |
|               | Sensor partition 1 2 3 4 5 6<br>Sensor group [0]<br>Trip sensor n                                                                                                    | Text for sensor <i>n</i><br>Sensor n item 0                                                                                                    |
|               | Delete sensors (082)                                                                                                    | Edit sensors (083)                                                                                                    |
|               | Delete sensor n<br>Delete sensor n done                                                                                                    | Sn P1 Gnn NC/NO/TP/RF/HW<br>Sensor partition n<br>Sensor group n                                                                                                    |
| Audio         | Partition 1                                                                                                    |                                                                                                    |
| verification  | Audio verify (09000) [Off]<br>Audio mode (09001) [1]<br>Fire shutdown (09002) [Off]<br>Silent talkback (09001) [Off]<br>Access timeout (09004) [90<br>seconds]<br>Beep delay (09005) [2 seconds]<br>Access code (09006) [****]<br>VOX mic gain (09007) [14]<br>VOX gain range (09008) [64]<br>Manual mic gain (09009) [04]<br>VOX RX gain (09010) [08]                                                                                                    |                                                                                                    |

| Accessory<br>modules | Bus device<br>Unit – ID (10000 to 10015) [Off]<br>Change ID<br>Device ID nnnnn<br>Device partition<br>Partition assign 1 2 3 4 5 6<br>Keypad options<br>Status beeps [On]<br>Key beeps [On]<br>Energy options<br>Freeze temp [42°F]<br>Temperature 40 to 90 °F<br>Temperature 40 to 90 °F<br>Outputs<br>Output in<br>Partition assign 1 2 3 4 5 6<br>Configuration *****<br>Cellular options<br>Cellular system [B] |                                                                                                    |
|----------------------|----------------------------------------------------------------------------------------------------|----------------------------------------------------------------------------------------------------|
|                      | SnapCards                                                                                                    |                                                                                                    |
|                      | Output programming                                                                                                    | Output text                                                                                                    |
|                      | Output 1<br>Partition assign (101100) [1]<br>Configuration (101101) [01400]<br>Output 2<br>Partition assign (101110) [1]<br>Configuration (101111) [00410]<br>Output 3<br>Partition assign (101120) [1]<br>Configuration (101121) [00903]<br>Output 4<br>Partition assign (101130) [1]<br>Configuration (101131) [01003]                                                                                            | Output 1 (10120)<br>Output 1 item n<br>Output 2 (10121)<br>Output 2 item n<br>Output 3 (10122)<br>Output 3 item n<br>Output 4 (10123)<br>Output 4 item n |
| Onboard              | Inputs                                                                                                    |                                                                                                    |
| options              | Smoke verify(1100)[Off]<br>Two-wire smoke(1101)[Off]                                                                                                    |                                                                                                    |
|                      | Output programming                                                                                                    | Output text                                                                                                    |
|                      | Output 1<br>Partition assign (11100) [1]<br>Configuration (11101) [01614]<br>Output 2<br>Partition assign (11110) [1]<br>Configuration (11111) [01710]                                                                                                    | Output 1 (1120)<br>Output 1 item n<br>Output 2 (1121)<br>Output 2 item n                                                                                 |

The following sections guide you through the tier 2 system programming menu items as they appear in sequence:

- "Security menu" on page 45
- "Phones menu" on page 50
- "Phone options menu" on page 54
- "Timers menu" on page 57
- "Light control menu" on page 59
- "Touchpad options menu" on page 60
- "Reporting menu" on page 61
- "Siren options menu" on page 66
- "Sensors menu" on page 67
- "Audio verification menu" on page 71
- "Accessory modules menu" on page 73
- "Onboard options menu" on page 78
- "Macro keys" on page 81

Each tier 2 menu represents a group of settings related to the menu name. Some tier 2 menus break down into settings that affect the whole system (global) or a specific partition.

To advance to tier 2 menus from the tier 1 menu, scroll until the display shows SYSTEM PROGRAMMING, and then press #. The display shows SECURITY (the first tier 2 menu). You can then scroll through the tier 2 menus and submenus.

# **Shortcut numbers**

To go directly to some settings in tier 2, you can enter the shortcut number for that setting. Shortcut numbers in this section are provided after the setting name (where applicable). Shortcut numbers can be used from any setting location within tier 2.

# Security menu

# Security - global settings

| Downloader code<br>Shortcut: 0000                     | Use the five-digit downloader code in conjunction with downloader programming. The downloader operator must have the panel account number and downloader code in order to perform any programming.                                                                                                    |  |  |
|-------------------------------------------------------|----------------------------------------------------------------------------------------------------|--|--|
| Default: 12345                                        | You cannot delete the downloader code from the panel memory. To change the downloader code to its default setting, enter 12345. The downloader code resets to defaults during a memory clear only if the dealer code is not set <i>or</i> if the dealer code is used to initiate the memory clear.                                                                                                    |  |  |
| Installer code<br>Shortcut: 0001<br>Default: 4321     | The four-digit installer code is used for entering program mode and<br>changing system settings. If you program a dealer code, only those<br>settings not associated with phone numbers and the downloader code<br>may be changed                                                                                                    |  |  |
|                                                       | You may not delete the installer code or clear it from the panel memory. To change the installer code to its default setting, enter 4321.                                                                                                    |  |  |
| <b>Dealer code</b><br>Shortcut: 0002<br>Default: None | The four-digit dealer code is used to prevent unauthorized persons<br>from changing the programmed central station phone numbers and<br>downloader code. When this feature is enabled, central station phone<br>numbers and the downloader code cannot be changed (unless you<br>enter the program mode by using the dealer code). All other system<br>settings are still accessible by entering the program mode with the<br>installer code. |  |  |
|                                                       | The dealer code cannot be deleted by clearing panel memory. To delete a dealer code, with the display showing DEALER CODE nnnn (current code), press D. The display shows DEALER CODE                                                                                                    |  |  |
| Access code lock<br>Shortcut: 0003<br>Default: On     | This feature determines whether the panel includes access codes<br>when sending user information to the automation module. When this<br>option is on, it means the access codes are not sent.                                                                                                    |  |  |
| Partition security<br>Shortcut: 0004<br>Default: On   | This feature controls whether an access code is necessary for partition jumping. When on, you must jump partitions with an access code by pressing 8, <i>code</i> , 6, PTN. When off, you may jump partitions without an access code by pressing 7, 4, PTN n (n = 1 to 6).                                                                                                    |  |  |
|                                                       | Regardless of the setting, you may always use an access code to jump partitions.                                                                                                    |  |  |

| Multipartition<br>arm/disarm | This feature controls which partitions (1 to 6) can be armed/disarmed simultaneously when using a touchpad and access code assigned to those partitions. When enabled, users can arm/disarm selected partitions using an authorized access code. When disabled, multiple                                                       |
|------------------------------|----------------------------------------------------------------------------------------------------|
| Shortcut: 0004               |                                                                                                    |
| Default: Off. Partition to   | partitions cannot be armed/disarmed simultaneously. For this feature:                                                                                                    |
| turn on                      | At least two partitions must be selected.                                                                                                    |
|                              | <ul> <li>Touchpads must be assigned to at least one of the selected<br/>partitions of this menu.</li> </ul>                                                                                                    |
|                              | <ul> <li>Access codes must be assigned to all selected partitions of this<br/>menu. If the partition assignment for a specific access code does not<br/>match the partitions selected in this menu, only those partitions<br/>common to both menu settings can be armed/disarmed<br/>simultaneously with that code.</li> </ul> |
|                              | <ul> <li>A partition cannot be armed/disarmed if it is being controlled by<br/>another source at that time.</li> </ul>                                                                                                    |
|                              | <ul> <li>All arming modifiers except Silent affect all partitions being armed.</li> <li>Only the arming partition can be armed silently.</li> </ul>                                                                                                    |
|                              | • When arming multiple partitions, any conditions that prevent arming are identified on touchpad displays with the affected partition number flashing. The normal protest/auto force arm sequence follows, or pressing * cancels the arming request.                                                                           |
|                              | <ul> <li>When disarming multiple partitions, any partitions in alarm have the<br/>affected partition number flashing on touchpad displays. Pressing #<br/>cancels all alarms in the selected partitions. Alarm memory<br/>information is then displayed for all canceled alarms.</li> </ul>                                    |
|                              | To disable mulitipartition arm/disarm, with the display showing<br>MULTI-PTN ARM/DISARM n n n n n n n, select all of<br>the partitions by entering the appropriate partition number. The<br>partition numbers disappear from the display. Press #.                                                                             |

**Keyfob PTN** This feature controls which partitions the selected keyfob can arm/disarm. When enabled, the selected keyfob can arm/disarm the Shortcut: 0006 partitions selected in this menu. When disabled, the selected keyfob Default: On cannot arm/disarm multiple partitions. For this feature: • If no keyfobs are learned into panel memory, the menu displays NOT AVAILABLE. When keyfobs are learned into panel memory, two submenus appear. The first one lets you view keyfob assignments similar to that of viewing learned sensors. The second submenu lets you view and change the multipartition arming assignments for that keyfob. · At least two partitions must be selected. Keyfobs can arm/disarm multiple partitions only for those partitions set up in the Multipartition arm/disarm menu. • A partition cannot be armed/disarmed if it is being controlled by another source at that time. . When arming multiple partitions from a keyfob, any conditions that prevent arming are identified on touchpad displays in the partition where that condition exists. Touchpad displays in all other partitions being armed display PROTEST. The normal protest/auto force arm sequence follows, or pressing \* on any touchpad in a partition being armed cancels the arming request. Pressing the Lock button again during a protest bypasses any open sensors in the affected partitions and arms those partitions. · When disarming multiple partitions with a keyfob and alarms are active in one or more of the assigned partitions, protest beeps sound for 5 minutes in all partitions being disarmed; partitions in alarm where sirens have timed out sound protest beeps for 5 minutes; and partitions in alarm with active sirens continue sounding the alarm. In any case where alarms are active the premises may not be safe to enter. The user has these options: leave and call for help from a safe location; if entering the premises anyway, go to a hardwired touchpad and check the system status to determine the alarm. Disarm and alarm memory is displayed for all assigned partitions; and press the keyfob Unlock button a second time (within the 5-minute protest period) to disarm all assigned partitions and cancel all alarms, then go to a hardwired touchpad and check alarm memory. To enable keyfob PTN: 1. Learn all keyfobs into panel memory. (See "Sensors menu" on page 67.) 2. Enter this menu (display showing KEYFOB TP PTN), then press #. The display shows the lowest touchpad sensor number assignment such as: S1 P1 G0 TP RF where S1 is sensor 1, P1 is partition 1, G0 is sensor group 0, TP is touchpad and RF is wireless. 3. Press # to accept this keyfob or press A or B until the desired keyfob appears, then press #. The display shows ARM PARTITION.

4. Enter the desired partitions 1 to 6 (at least two). The display flashes the entered partitions.

5. Press # and the display stops flashing.

To disable keyfob PTN:

1. Enter this menu (display showing KEYCHAIN TP PTN), then press #. The display shows the lowest touchpad sensor number assignment such as: S1 P1 G0 TP RF where S1 is sensor 1, P1 is partition 1, G0 is sensor group 0, TP is touchpad and RF is wireless.

2. Press # to accept this keyfob or press A or B until the desired keyfob appears, then press #. The display shows ARM PARTITION.

3. Enter the partition numbers that are displayed (except for the partition you assigned the touchpad when it was learned). Each disappears from the display with the touchpad's original partition number left flashing.

4. Press # and the display stops flashing.

### Security - partition 1 to 6 settings

| Account number<br>Shortcut: 0010 to 0060<br>Default: 00000  | The account number is used as panel (or customer) identification for the central monitoring station. The panel sends the account number every time it reports to the central station. Account numbers must be 1 to 10 characters long.<br>Alpha characters A to F can be assigned to the account number by                                                                                                    |
|-------------------------------------------------------------|----------------------------------------------------------------------------------------------------|
|                                                             | appears.                                                                                                    |
| Quick arm<br>Shortcut: 0011 to 0061<br>Default: Off         | This feature allows system arming without using an access code. When quick arm is on, the system arming level can be increased from off to stay, from off to away, or from stay to away, without entering an access code. A valid access code is still required to decrease the arming level or disarm the system.                                                                                                    |
| Quick exit<br>Shortcut: 0012 to 0062<br>Default: On         | This feature determines whether or not users can open and close a standard entry/exit door without causing an alarm (while the system is armed). This feature also allows you to leave the armed premises without having to disarm and rearm the system. When this feature is on, pressing D on a touchpad (while the system is armed) starts a two-minute timer that allows one standard entry/exit door (sensor groups 10 and 19 only) to be activated once (opened, then closed). When this feature is off, you must disarm the system before any protected door is opened. |
| Exit extension<br>Shortcut: 0013 to 0063<br>Default: On     | This feature determines whether you can reenter and exit again through<br>an entry or exit delay door (without disarming and rearming the system).<br>This helps prevent exit faults and false alarms by allowing you to reenter<br>the premises for a forgotten item.                                                                                                    |
|                                                             | When this feature is on, the panel restarts the exit delay timer if you reenter the premises through a standard delay door before the standard exit delay time expires. When this feature is off, the exit delay timer does not restart if you reenter the premises, forcing you to disarm the system to avoid setting off an accidental alarm.                                                                                                    |
| Keyswitch sensor<br>Shortcut: 0014 to 0064<br>Default: None | This feature lets you arm and disarm the system using either a keyswitch wired to a hardwired zone input or a wireless door/window sensor (sensor 01 to 96).                                                                                                    |
|                                                             | <b>Note:</b> We recommend you program (learn) keyswitch sensors into group 28.                                                                                                    |
|                                                             | For example, if sensor 1 is designated as the keyswitch sensor and the system is disarmed, then tripping sensor 1 could arm the system to Away. If the system is armed to Stay or Away, then tripping the sensor could disarm the system (depending on keyswitch style).                                                                                                    |
|                                                             | The panel reports opening, closing, and force-armed reports (if turned on) to the central monitoring station.                                                                                                    |

|                        | <b>Note:</b> A bypassed keyswitch sensor cannot arm or disarm the system.<br>During an audible alarm, keyswitch sensors can disarm the system<br>(which sends a cancel report to the central monitoring station), but<br>cannot arm the system. The system can be armed only after the siren<br>timeout expires. Keyswitch sensors test the same as any other sensor<br>and do not arm or disarm the system during a sensor test. |
|------------------------|----------------------------------------------------------------------------------------------------|
|                        | To delete a keyswitch sensor, with the display showing KEYSWITCH SENSOR nn (current sensor number), press D to erase the keyswitch sensor attribute.                                                                                                    |
| Keyswitch style        | This feature determines how the system behaves when armed/disarmed by a keyswitch sensor. The choices are as follows:                                                                                                    |
| Default: Transition    | Transition (press 1): If keyswitch style is set to transition and the keyswitch sensor is tripped (opened) when the system is disarmed, the panel will automatically arm to Away. If the sensor is tripped (opened) when the system is armed to Away or Stay, the panel will automatically disarm                                                                                                    |
|                        | State (press 2): If keyswitch style is set to state, when the keyswitch sensor is tripped (opened) the panel arms to Away. If the sensor is restored (closed) the panel disarms.                                                                                                    |
|                        | Opening, closing, and force arming reports (if turned on) are reported to the central station for both keyswitch styles.                                                                                                    |
| Duress code            | The duress code is a unique 4-digit access code that allows users to                                                                                                    |
| Shortcut: 0016 to 0066 | silent alarm report to the central station.                                                                                                    |
| Default: ****          | Do not use a duress code unless it is necessary. Using duress codes often results in false alarms due to code entry errors.                                                                                                    |
|                        | To use this feature, the Duress option setting under the "Reporting menu" on page 61 must be turned on.                                                                                                    |

# Phones menu

Use the Phones menu to set up central station reporting for the system. The Phones menu has the following submenus:

- Central station phones 1 to 3 (see "Phones central station phone 1 to 3 settings" on page 51).
- Pager phones 1 to 5 (see "Phones pager phone 1 to 5 settings" on page 52).
- Downloader phone (see "Phones downloader phone settings" on page 54).

### Phones - central station phone 1 to 3 settings

| Shortcut: 01000,<br>01010, and 01020                     | Use this setting to program the central station receiver phone number.<br>Phone numbers can be 1 to 24 digits long, including pauses or *and # characters.                                                                                                    |
|----------------------------------------------------------|----------------------------------------------------------------------------------------------------|
| Default: None                                            | The phone menus are not accessible if a dealer code is programmed<br>and the installer code is used to enter installer programming mode. To<br>access these menus when a dealer code is programmed, you must<br>enter installer programming mode using the dealer code. Call-waiting<br>services should be disabled to prevent interrupting panel communication<br>to the central monitoring station. To program a dialing prefix that<br>disables call waiting, see the call wait cancel setting under the menu<br>"Phone options - global settings" on page 54. |
|                                                          | To delete a central station phone number, with the display showing PHONE NUMBER (current number), press D. The display shows PHONE NUMBER                                                                                                    |
| High level reports                                       | When this setting is on, the following conditions report to the central station:                                                                                                    |
| 01011, and 01021                                         | • Fire, police, auxiliary, and duress alarms                                                                                                    |
| Default: On (1),<br>Off (2 and 3)                        | <ul> <li>No activity</li> <li>Receiver failure (or jam)</li> <li>Tamper conditions, including zone tampers and system tamper (40 incorrect key presses or touchpad supervisory)</li> <li>Entering or exiting sensor test mode</li> <li>Phone test</li> </ul>                                                                                                    |
| Low level reports<br>Shortcut: 01002,<br>01012 and 01022 | When this setting is on, the following nonalarm conditions report to the central station:<br>• Force armed                                                                                                    |
| Default: On (1),<br>Off (2 and 3)                        | <ul> <li>Hardwired zone trouble (open or short)</li> <li>Supervisory (wireless devices)</li> <li>Low battery (wireless devices)</li> <li>Phone test</li> <li>Other nonalarm related conditions</li> </ul>                                                                                                    |
| Exception reports                                        | When this setting is on, the panel reports to the central station if the                                                                                                    |
| Shortcut: 01003,<br>01013, and 01023                     | system is not armed or disarmed at the specified schedule times.                                                                                                    |
| Default: Off                                             |                                                                                                    |
| Open/close reports                                       | This setting determines whether opening and closing reports are sent to                                                                                                    |
| Shortcut: 01004,<br>01014, and 01024                     | when the system is armed and an opening report when the system is disarmed.                                                                                                    |
| Default: Off                                             | To use this feature, the opening reports and closing reports settings<br>under the "Reporting menu" on page 61 must be turned on for that<br>partition.                                                                                                    |

| Backup                               | This setting determines whether the panel uses another programmed                                                                                                    |
|--------------------------------------|----------------------------------------------------------------------------------------------------|
| Shortcut: 01005,<br>01015, and 01025 | central station phone number for reporting if attempts with the first number are unsuccessful.                                                                                                    |
| Default: On (1),<br>Off (2 and 3)    | When backup is off, the panel makes up to eight attempts to deliver a report with the programmed phone number. When backup is set to on, the panel makes up to 16 attempts to deliver the report, alternating between the programmed phone number and the backup phone number. Central station phone 1 is backed up by central station phone 2. Central station phones 2 and 3 are backed up by central station phone 1. |
| SIA/CID reporting                    | This setting determines whether the panel uses the SIA (press 1) or CIE                                                                                                    |
| Shortcut: 01006,<br>01016, and 01026 | (press 2) reporting format for central station communication.                                                                                                    |
| Default: CID                         |                                                                                                    |
| Cellular backup                      | This setting determines whether the panel uses cellular communication for reporting if attempts using a landline are unsuccessful.                                                                                                    |
| Shortcut: 01007,<br>01017, and 01027 |                                                                                                    |
| Default: On (1),<br>Off (2 and 3)    |                                                                                                    |

### Phones - pager phone 1 to 5 settings

| Cellular backup                   | This feature programs a phone number that communicates to a pager.<br>Phone numbers can be 1 to 24 digits long and include pauses, a sky link                                                                                                    |
|-----------------------------------|----------------------------------------------------------------------------------------------------|
| 01040, 01050, 01060,              | number, and 7-digit PIN code.                                                                                                    |
| and 01070                         | Call-waiting services should be disabled to prevent interrupting panel communication to the pagers. To program a dialing prefix that disables call waiting, see the call wait cancel setting under the "Phone options - global settings" on page 54. |
| Default: None                     |                                                                                                    |
|                                   | To delete a pager phone number, with the display showing PHONE NUMBER (current number), press D. The display shows PHONE NUMBER                                                                                                    |
| High level reports                | This setting determines whether the following alarm conditions report                                                                                                    |
| Shortcut: 01031,                  | a pager:                                                                                                    |
| 01041, 01051, 01061,<br>and 01071 | <ul><li>Fire, police, auxiliary, and duress alarms</li><li>No activity</li></ul>                                                                                                    |
| Default: On                       | <ul> <li>Receiver failure (or jam)</li> <li>Tamper conditions, including zone tampers and system tamper (40 incorrect key presses or touchpad supervisory)</li> <li>Entering or exiting sensor test mode</li> <li>Phone test</li> </ul>              |

| Low level reports                                                     | This setting determines whether the following nonalarm conditions                                                                                        |
|-----------------------------------------------------------------------|----------------------------------------------------------------------------------------------------|
| Shortcut: 01032,<br>01042, 01052, 01062,<br>and 01072<br>Default: Off | Force armed                                                                                                    |
|                                                                       | Hardwired zone trouble (open or short)     Supervisory (wireless devices)                                                                                |
|                                                                       | <ul> <li>Supervisory (wheless devices)</li> <li>Low battery (wireless devices)</li> <li>Phone test</li> <li>Other nonalarm related conditions</li> </ul> |
| Exception reports                                                     | This setting determines whether the panel reports to a pager if the                                                                                      |
| Shortcut: 01033,<br>01043, 01053, 01063,<br>and 01073                 | system is not armed or disarmed at the specified schedule times, if open/close reports are turned on.                                                    |
| Default: Off                                                          |                                                                                                    |
| Open/close reports                                                    | This setting determines whether opening and closing reports are sent to                                                                                  |
| Shortcut: 01034,<br>01044, 01054, 01064,                              | a pager. When turned on, the panel sends a closing report when the system arms and an opening report when the system is disarms.                         |
| and 01074                                                             | To use this feature, the opening reports and closing reports settings                                                                                    |
| Default: Off                                                          | partition.                                                                                                    |
| Latchkey reports                                                      | This setting determines whether the panel reports to a pager when the                                                                                    |
| Shortcut: 01035,<br>01045, 01055, 01065,<br>and 01075                 | system arms or disarms, according to latchkey time scheduling.                                                                                           |
| Default: On                                                           |                                                                                                    |
| Streamlining                                                          | This setting determines whether the panel includes (off) or excludes (on)                                                                                |
| Shortcut: 01036,<br>01046, 01056, 01066,<br>and 01076                 | the account number when reporting to a pager.                                                                                                    |
| Default: On                                                           |                                                                                                    |
| Partition assignment                                                  | This setting determines the partition that reports to a pager. All partitions                                                                            |
| Shortcut: 01037,<br>01047, 01057, 01067,<br>and 01077                 | may be set to report to a single pager.                                                                                                    |
| Default: 1                                                            |                                                                                                    |

### Phones - downloader phone settings

| Phone number    | Use this setting to enter the phone number of an offsite computer that                                                                                                    |
|-----------------|----------------------------------------------------------------------------------------------------|
| Shortcut: 01090 | numbers can be 1 to 24 digits long, including pauses or * and #                                                                                                    |
| Default: None   | characters.                                                                                                    |
|                 | Call-waiting services should be disabled to prevent interrupting panel communication to the downloader. To program a dialing prefix that disables call waiting, see the call wait cancel setting under the "Phone options - global settings" below. |
|                 | To delete a downloader phone number, with the display showing<br>PHONE NUMBER (current number), press D to erase the number.<br>The display shows PHONE NUMBER                                                                                      |

# Phone options menu

A phone interface/voice module must be installed for the system to use these settings (except line fail delay).

#### Phone options - global settings

| Phone test                                                                                                    | This setting determines if you can test the communication from the panel to the central station or a pager by entering 8, <i>code</i> , 2 (#, 8, <i>code</i> , 2 from a touch tone phone).                                                                                                    |
|----------------------------------------------------------------------------------------------------|----------------------------------------------------------------------------------------------------|
| Shortcut: 02000                                                                                                    |                                                                                                    |
| Default: On                                                                                                    |                                                                                                    |
| Automatic phone test                                                                                                    | This setting determines if the panel sends a phone test automatically to the central station or a pager on a predetermined schedule. (See Phone test freq. and Next phone test under "Timers -global settings" on page 57).                                                                                                    |
| Shortcut: 02001                                                                                                    |                                                                                                    |
| Default: Off                                                                                                    |                                                                                                    |
| Automatic test reset                                                                                                    | This setting determines whether the automatic phone test interval is reset after any successful report to the central monitoring station. (See Phone test freq. and Next phone test under "Timers -global settings"                                                                                                    |
| Shortcut: 02002                                                                                                    |                                                                                                    |
| Default: On on page 57). When this fea<br>successful report to the ce<br>phone test. Thus, any pane<br>to the phone test frequency<br>automatic phone test if no<br>phone test frequency time.<br>higher for automatic test re<br>When this feature is off, ar<br>according to the schedule<br>the panel makes other report | on page 57). When this feature is on, the panel considers any successful report to the central monitoring station to be a successful phone test. Thus, any panel report resets the next phone test setting to the phone test frequency value. The panel only conducts an automatic phone test if no other reports have been made during the phone test frequency time. Phone test frequency must be set to 2 or higher for automatic test reset to work. |
|                                                                                                    | When this feature is off, an automatic phone test is always conducted<br>according to the schedule of the phone test frequency setting, even if<br>the panel makes other reports to the central monitoring station during                                                                                                    |

|                                  | that time.                                                                                                    |  |
|----------------------------------|----------------------------------------------------------------------------------------------------|--|
| Communication                    | This acting determines whether the panel activates trauble beens to                                                                                                    |  |
| failure                          | alert users on the premises that communication to the central station                                                                                                    |  |
| Shortcut: 02003<br>Default: On   | failed. Failure notification occurs after the third unsuccessful reporting attempt to the central station/pager.                                                                                                    |  |
|                                  | Failure notification can occur immediately if inadequate phone line voltage is detected upon the initial dialing attempt.                                                                                                    |  |
| DTMF dialing                     | This setting determines whether the panel uses DTMF tones (on) or                                                                                                    |  |
| Shortcut: 02004                  | pulse (off) for dialing programmed phone numbers.                                                                                                    |  |
| Default: On                      |                                                                                                    |  |
| Dialer abort delay               | This setting determines how much time the user has to abort a panel                                                                                                    |  |
| Shortcut: 02006                  | alarm report (15 to 45 seconds).                                                                                                    |  |
| Default: 30 seconds              |                                                                                                    |  |
| Cancel message                   | This setting determines whether the panel displays a cancel message                                                                                                    |  |
| Shortcut: 02007                  | after the user disarms the system to clear an alarm condition.                                                                                                    |  |
| Default: On                      |                                                                                                    |  |
| Pager delay                      | This setting determines how long a report is delayed to a pager (0 to                                                                                                    |  |
| Shortcut: 02008                  | 30 seconds), after the panel dials the pager number.                                                                                                    |  |
| Default: 15 seconds              | The pager delay time should not be set below 5 seconds, unless necessary.                                                                                                    |  |
| Call wait cancel                 | This feature sets up a dialing prefix to disable the call waiting feature                                                                                                    |  |
| Shortcut: 02009<br>Default: None | central monitoring station or downloader phone number. The prefix can be up to eight digits.                                                                                                    |  |
|                                  | <b>Note:</b> We recommend that you program two pauses in any call wait cancel dialing prefix to ensure proper operation.                                                                                                    |  |
|                                  | To delete the call wait cancel prefix, with the display showing CALL WAIT CANCEL (or current setting), press D.                                                                                                    |  |
|                                  | <b>Caution:</b> Do not change this option from its default until verifying with the customer that he has call waiting with his phone service provider. Changing this option from its default without call waiting will prohibit the panel from calling the central station. |  |
| Dial tone detect                 | When this setting is on, the panel begins dialing as soon as it detects                                                                                                    |  |
| Shortcut: 02010                  | a dial tone. When this feature is off, the panel begins dialing a few seconds after seizing the phone line. There is no dial tone detect on                                                                                                    |  |
| Default: On                      | the last dialing attempt.                                                                                                    |  |

# Phone options - partition 1 to 6 settings

| Local phone control<br>Shortcut: 0210 to 0260<br>Default: On             | When this feature is on, the panel can be accessed from a phone on the premises.                                                                                                    |
|--------------------------------------------------------------------------|----------------------------------------------------------------------------------------------------|
| Remote access<br>Shortcut: 0211 to 0261<br>Default: On                   | When this setting is on, the panel can be accessed from an offsite phone.                                                                                                    |
| <b>Ring/hang/ring</b><br>Shortcut: 0212 to 0262<br>Default: On           | This setting determines how the panel picks up (seizes) the phone line.<br>Select On if an answering machine shares the phone line with the panel.<br>Select Off if there is no answering machine sharing the phone line with<br>the panel. The remote access setting must be turned on for this feature<br>to work.                                                                                                    |
|                                                                          | When this feature is on, you must use do the following to call the panel, listen for one or two full rings and then hang up. Call the premises again within the next 10 to 40 seconds. The system answers after the first ring.                                                                                                    |
|                                                                          | When this feature is off, the system answers after 12 full rings.                                                                                                    |
| Line fail delay<br>Shortcut: 0213<br>Default: None<br>(partition 1 only) | This setting determines the amount of time the partition 1 phone line voltage must be absent before the panel indicates a phone failure trouble condition (10 to 240 seconds). If a delay is <i>not</i> programmed (default), the panel will not monitor the phone line voltage. Line fail delay is not available for partitions 2 to 6 at this time.                                                                                                    |
|                                                                          | To delete the line fail delay time, with partition 1 selected, press A or B until the display shows LINE FAIL DELAY nn SECS (current setting). Press D to delete the current line fail delay time.                                                                                                    |
| Toll saver<br>Shortcut: 0214 to 0264<br>Default: On                      | This setting determines whether the panel answers a phone call on the eighth ring (on) or twelfth ring (off) when a trouble or alarm condition exists.                                                                                                    |
| Phone panic<br>Shortcut: 0216 to 0266<br>Default: Off                    | This setting determines whether a police panic alarm can be activated from a touch-tone phone. When this feature is on, pressing #, ****** from a touch tone phone on the premises causes a panic alarm.                                                                                                    |
| Phone access key<br>Shortcut: 0216 to 0265<br>Default: #                 | This setting determines which touch-tone phone button is used for<br>system access and control. If the local phone control feature is enabled,<br>the user can pick up the phone and press # (within 5 seconds) to access<br>the security system. The panel seizes the phone line and waits for the<br>user to enter system commands. Phone access can be changed from #<br>(1) to * (2).<br>Use the default setting (#) to avoid conflicts between the security system<br>and other phone devices and services. Many phone devices and<br>services require * to initiate their operation, so using * for this security<br>feature could cause conflicts. |

# **Timers menu**

# Timers -global settings

| Supervisory time<br>Shortcut: 0300<br>Default: set randomly<br>between 01:00 and<br>4:00. | This setting determines what time of day the panel sends supervisory,<br>low battery, or automatic phone test reports to the central station. Enter<br>the 4-digit time value (HH:MM). For example, enter 0330 to set the<br>supervisory time for 3:30 a.m.<br>The panel clock must be set with the correct time for accurate<br>supervisory time reporting. See "<br>Time and date menu" on page 83. |
|-------------------------------------------------------------------------------------------|----------------------------------------------------------------------------------------------------|
| RF Tx timeout<br>Shortcut: 0302<br>Default: 12 hours                                      | This setting determines how many hours (2 to 24) the panel has to receive at least one signal from a wireless sensor (learned into a supervised group). If the panel does not receive a signal from any supervised wireless sensor within the set time, the panel reports a supervisory condition to the central station.                                                                             |
| Phone test frequency<br>Shortcut: 0303<br>Default: 7 days                                 | This setting determines how often (1 to 255 days) the panel conducts the automatic phone test (see "Phone options - global settings" on page 54).                                                                                                    |
| Next phone test<br>Shortcut: 0304<br>Default: 7 days                                      | This setting is used by the automatic phone test feature under "Phone options - global settings" on page 54 to determine when the next automatic phone test should occur (1 to 255 days). This setting should be the same as, or less than, the phone test frequency setting.                                                                                                    |
| Output trip time<br>Shortcut: 0305<br>Default: 4 seconds                                  | This setting determines how long outputs are activated when tripped (1 to 12 seconds), if they are configured for a momentary response.                                                                                                    |
| Activity timeout<br>Shortcut: 0306<br>Default: 24 hours                                   | This setting determines when the system sends a no activity report (1 to 42 hours). If no user interaction or device activation occurs in that time, the panel sends a report to the central station.                                                                                                    |
| Daylight saving<br>Shortcut: 0307<br>Default: On                                          | When this setting is on, the panel clock automatically adjusts for daylight saving time changes.                                                                                                    |

### Timers - partition 1 to 6 settings

| Entry delay                    | This setting determines how much time you have to disarm the system                                                                                                    |
|--------------------------------|----------------------------------------------------------------------------------------------------|
| Shortcut: 0310 to 0360         | (after entering the armed premises through a designated delay door) without causing an alarm (30 to 240 seconds).                                                                                                    |
| Default: 30 seconds            |                                                                                                    |
| Exit delay                     | This setting determines how much time you have (after arming the                                                                                                    |
| Shortcut: 0311 to 0361         | system) to leave the premises through a designated delay door without causing an alarm (45 to 184 seconds)                                                                                                    |
| Default: 60 seconds            |                                                                                                    |
| Extended delay                 | This setting determines how much time you have (after arming the                                                                                                    |
| Shortcut: 0312 to 0362         | system) to enter or exit the premises through a designated extended delay door (1 to 8 minutes).                                                                                                    |
| Default: 4 minutes             |                                                                                                    |
| Siren timeout                  | This setting determines how long sirens sound (1 to 30 minutes) if no                                                                                                    |
| Shortcut: 0313 to 0363         | one is present to disarm the system.                                                                                                    |
| Default: 4 minutes             |                                                                                                    |
| Sleep time                     | This setting determines the start time and restart of a 10-hour window                                                                                                    |
| Shortcut: 0314 to 0364         | during which trouble beeps are suppressed (00:00 to 23:50 using 10 minute intervals). The initial occurrence of an event that causes trouble                                                                                                    |
| Default: 22:00 (10:00<br>p.m.) | beeps within this window does not sound trouble beeps until the sleep<br>time window expires. If trouble beeps from a previous event are due to<br>be restarted during the sleep time window, they restart one hour prior to<br>sleep time.                                                                                                    |
|                                | To turn off sleep time, with the display showing SLEEP TIME hh:mm (current setting), press D.                                                                                                    |
| No usage time                  | This setting determines how many days (2 to 255) a partition can remain                                                                                                    |
| Shortcut: 0315 to 0365         | disarmed before the panel sends a no usage report to the central monitoring station and stores the event in the history buffer.                                                                                                    |
| Default: None                  | When this feature is set:                                                                                                    |
|                                | <ul> <li>This timer decreases by one at sleep time each day the selected partition remains disarmed.</li> <li>If the timer gets to 0 at sleep time, the panel sends a no usage report to the central monitoring station and stores the event in the history buffer.</li> <li>If the partition is armed before the timer reaches 0, the timer resets to the programmed setting.</li> </ul> |
|                                | When this feature is not set (default), the panel does not send or log no usage reports.                                                                                                    |
|                                | To turn off no usage time, with the display showing NO USAGE TIME (current setting), press D.                                                                                                    |

# Light control menu

The Light control menu lets you set up light activation for a specific partition.

**Note:** For light control to work you must power the panel with a power line carrier transformer and X10 powerhouse lamp modules must be installed at desired lamps.

#### Light control - partition 1 to 6 settings

| Entry lights                                          | This setting determines which X10 controlled lights turn on during entry and exit delays.                                                                                                    |
|-------------------------------------------------------|----------------------------------------------------------------------------------------------------|
| Shortcut: 0400 to 0450<br>Default: None               | The X10 lamp modules set to 1 always turn on during the entry and exit delays. X10 lamp modules set to 2 always flash the arming level when arming the system. For example, lights flash two times when arming to stay (Level 2), and three times when arming to away (Level 3). |
|                                                       | To set the entry lights:                                                                                                    |
|                                                       | 1. With the desired partition selected, press #. The display shows ENTRY LIGHTS nnnnnn (current setting).                                                                                                    |
|                                                       | 2. Enter all the desired light numbers (3 to 9) based on the unit dial setting on each X10 lamp module.                                                                                                    |
|                                                       | 3. The display flashes the entered settings. Press # and the display shows the new settings.                                                                                                    |
|                                                       | To delete entry lights, enter any light number that appears on the display, then press #. The number disappears from the display.                                                                                                    |
| House code                                            | This setting enables X10 controlled lights to work in a selected                                                                                                    |
| Shortcut: 0401 to 0451                                | partition without interfering with the X10 controlled lights of the other partitions. After setting the panel house code for each partition, you                                                                                                    |
| Default: 01 B, 02 C, 03<br>D, 04 E, 05 F, and 06<br>G | must set the X10 controlled lights for that partition to the same<br>house code. The letter that appears automatically after the house<br>code number indicates the necessary house dial setting for X10<br>modules in that partition (1 to 255).                                |

# **Touchpad options menu**

### Touchpad options - global settings

| Latchkey zones<br>Shortcut: 0500<br>Default: None | This setting defines the range of keyfobs that will function as latchkey users (1 to 96). The value you enter in this section may be any valid zone number. When you enter a zone number, all zones <i>at</i> or <i>below</i> that zone number function as latchkey users. For example, if you enter 5, any keyfobs learned into zones 1 to 5 will be latchkey users and all others (6 to 96) will not. |
|---------------------------------------------------|----------------------------------------------------------------------------------------------------|
|                                                   | To delete or disable latchkey zones, with the display showing LATCHKEY ZONES nnn (current setting), press D.                                                                                                    |

### Touchpad options - partition 1 to 6 settings

| Fire panic                  | This setting determines whether touchpad fire panic buttons are enabled (on) or disabled (off).                                                |
|-----------------------------|----------------------------------------------------------------------------------------------------|
| Shortcut: 0510 to 0560      |                                                                                                    |
| Default: On                 |                                                                                                    |
| Auxiliary panic             | This setting determines whether touchpad auxiliary panic buttons are                                                                           |
| Shortcut: 0511 to 0561      | enabled (on) or disabled (off).                                                                                                    |
| Default: On                 |                                                                                                    |
| Police panic                | This setting determines whether touchpad police panic buttons are                                                                              |
| Shortcut: 0512 to 0562      | enabled (on) or disabled (off).                                                                                                    |
| Default: On                 |                                                                                                    |
| Keyfob (keychain TP)<br>arm | When this setting is on, pressing the Lock button on keyfob arms the system directly to away with no delay. When this setting is off, each key |
| Shortcut: 0513 to 0563      | press increments the arming level (for example, from off to stay, from stay to away).                                                          |
| Default: Off                |                                                                                                    |
| Star is no delay            | This setting determines whether the keyfob Star button controls an output (off) or the no delay feature (on).                                  |
| Shortcut: 0514 to 0564      |                                                                                                    |
| Default: Off                |                                                                                                    |

# **Reporting menu**

# Reporting - global settings

| 24-hour tamper<br>Shortcut: 06000                        | When this setting is turned on, the panel sounds sirens and reports a tamper alarm (even when the system is disarmed), when nonfire wireless sensor tamper switches are activated.                                                                                                    |
|----------------------------------------------------------|----------------------------------------------------------------------------------------------------|
| Default: Off                                             | When this setting is turned off, the panel sounds sirens and reports a tamper alarm only when nonfire wireless sensor tamper switches are activated and those sensors are active for the current arming level. For nonfire sensors not active in the current arming level that have their tamper switch activated, trouble beeps sound and the panel sends a sensor tamper report to the central station if the system tamper feature is on for that partition. |
|                                                          | Tamper conditions for fire sensors (group 26) always cause trouble beeps to sound and report the tamper condition to the central station, regardless of this feature setting.                                                                                                    |
| Antenna tamper                                           | This setting determines whether the panel monitors for antenna temper of ophoard, and all connected bus transceivers, and receivers                                                                                                    |
| Shortcut: 06001                                          | When turned on, the panel sounds trouble beeps in all partitions and                                                                                                    |
| Default: Off                                             | reports an antenna tamper condition. Touchpads in all partitions show<br>a receiver tamper trouble condition. When turned off, the panel<br>ignores antenna tampers.                                                                                                    |
| Buffer control                                           | When this setting is on, only arming level changes and time changes                                                                                                    |
| Shortcut: 06002<br>Default: Off                          | (system time and daylight saving time) are logged in the buffer<br>(memory) of the panel. When this setting is off, all system events are<br>logged in the buffer.                                                                                                    |
| <b>Back in service</b><br>Shortcut: 06003<br>Default: On | When this setting is on, the panel reports to the central station when AC and backup battery power are restored (after an extended power outage).                                                                                                    |
| Bypass reports<br>Shortcut: 06004                        | When this setting is on, the panel reports to the central station whenever sensors or zones are bypassed.                                                                                                    |
| Low CPU battery                                          | When this setting is on, the panel reports a low panel battery to the                                                                                                    |
| Shortcut: 06005                                          | central station when the system battery test fails. If this setting and the                                                                                                    |
| Default: On                                              | reports a low battery for the SuperBus 2000 2-amp power supply.                                                                                                    |
| Battery restoral                                         | If this setting is on, the panel reports to the central monitoring station                                                                                                    |
| Shortcut: 06006                                          | the panel.                                                                                                    |
| Detault: Off                                             | When this patting is an the papel conde on sunt huffer full const to                                                                                                    |
| Builer full report                                       | the central monitoring station when the event buffer is nearing full.                                                                                                    |

| Shortcut: 06007<br>Default: Off                     | When turned off, no report is sent.                                                                                                    |
|-----------------------------------------------------|----------------------------------------------------------------------------------------------------|
| Zone restorals<br>Shortcut: 06008<br>Default: Off   | When this setting is on, the panel reports a restoral to the central monitoring station for wireless or hardwire zones in alarm before the alarm is canceled.                                                            |
|                                                     | Hardwired smoke detectors connected to panel or SnapCard hardwired zones do not send restorals.                                                                                                    |
| <b>Two-trip</b><br>Shortcut: 06009<br>Default: Off  | This setting works with the Alarm verify setting (see Alarm verify in<br>"Reporting - partition 1 to 6 settings" on page 64. If Alarm verify is on,<br>the panel waits for a second sensor trip before sending an alarm. |
|                                                     | If two-trip is on and a second sensor trip does not occur within 4 minutes, the panel sends an error report to the central monitoring station.                                                                           |
| Touchpad panic<br>report format                     | This setting determines how the panel formats touchpad panic alarm<br>reports to the central station. When this feature is turned on, touchpad<br>papic alarms report using the following three-digit codes:             |
| Shortcut: 06010<br>Default: Off                     | <ul> <li>Auxiliary—597</li> <li>Police—598</li> <li>Fire—599</li> </ul>                                                                                                    |
|                                                     | When turned off, touchpad panic alarms report using a three-digit code from 500 to 515, with the last two digits identifying the touchpad device number.                                                                 |
| AC failure                                          | When this setting is on, the panel reports to the central station at a                                                                                                    |
| Shortcut: 06011                                     | random time between 15 and 45 minutes after AC power to the panel<br>is lost. Making the report random helps prevent systems in an area                                                                                  |
| Default: Off                                        | affected by a power outage from trying to report at the same time.                                                                                                    |
|                                                     | If this feature and the auxiliary power failure feature are both on, the panel also monitors for and reports an AC failure for the SuperBus 2000 2-amp power supply.                                                     |
| Receiver failure<br>Shortcut: 06012<br>Default: Off | When this setting is on, the panel reports a receiver failure under the following conditions:                                                                                                    |
|                                                     | <ul> <li>No wireless sensor signals have been received for two hours.</li> <li>The receiver is being jammed with a constant signal.</li> </ul>                                                                           |

| Flow battery report        | This setting determines whether the panel sends daily (1) or weekly                                                                                                    |  |
|----------------------------|----------------------------------------------------------------------------------------------------|--|
| Shortcut: 06013            | (2) low battery reports to the central monitoring station when a wireless device is reporting a low battery condition to the panel.                                                                                                    |  |
| Default: Weekly            |                                                                                                    |  |
| RF low battery report      | This setting determines whether the panel sends daily (1) or weekly                                                                                                    |  |
| Shortcut: 06013            | (2) low battery reports to the central monitoring station when a wireless device is reporting a low battery condition to the panel                                                                                                    |  |
| Default: Weekly            |                                                                                                    |  |
| RF supervisory report      | This setting determines whether the panel sends daily (1) or weekly                                                                                                    |  |
| Shortcut: 06014            | (2) reports to the central monitoring station when the panel detects a supervisory condition in a wireless device.                                                                                                    |  |
| Default: Weekly            |                                                                                                    |  |
| Swinger limit              | This setting determines the maximum number of times (1 or 2) a sensor or zone can go into alarm (during a single arming period)                                                                                                    |  |
| Shortcut: 06015            | before the panel automatically bypasses that sensor or zone. This                                                                                                    |  |
| Default: 1                 | feature only applies to sensors or zones in groups 00-20, 29, 34, 35, or 38.                                                                                                    |  |
|                            | When set to 1, the panel automatically bypasses a sensor or zone<br>after it causes an alarm. When set to 2, the panel waits until a sensor<br>or zone has caused a second alarm (during the same arming period)<br>before bypassing it. At any setting, the automatic bypass is logged<br>into the event buffer. |  |
|                            | A bypassed sensor or zone will be cleared (automatically<br>unbypassed) if the system receives no further activations from that<br>sensor or zone over the next 48 to 50 hours.                                                                                                    |  |
|                            | Changing the arming level also clears all automatically bypassed sensors and zones and resets the swinger limit count on all sensors and zones.                                                                                                    |  |
| Auxiliary power<br>failure | When this setting is on, the panel sends a report to the central monitoring station if the 12 VDC power outputs on the panel and/or SuperBus 2000 2-amp power supply fail.                                                                                                    |  |
| Shortcut: 06015            | If this feature is on and the AC failure and low CPU battery features                                                                                                    |  |
| Default: On                | are both on, the panel sends AC failure and low backup battery<br>reports for the SuperBus 2000 2-amp power supply.                                                                                                    |  |
| Ground fault               | When this setting is on, the panel will annunciate and send a report to                                                                                                    |  |
| Shortcut: 06017            | the central monitoring station if it detects current flow between the panel's circuitry and the chassis. This indicates that a short to earth                                                                                                    |  |
| Default: On                | ground exists somewhere in the system.                                                                                                    |  |
|                            | This feature must be on if hardwired smoke sensors are used in this system.                                                                                                    |  |

# Reporting - partition 1 to 6 settings

| Opening reports<br>Shortcut: 06100 to                          | When this setting is on, the panel sends an opening report to the central station after disarming the system.                                                                                                    |
|----------------------------------------------------------------|----------------------------------------------------------------------------------------------------|
| 06600<br>Default: Off                                          | To use this feature, the open/close reports settings under the "Phones menu" on page 50 must be turned on for the specific CS phone or pager number.                                                                                                    |
| Closing reports<br>Shortcut: 06101 to<br>06601<br>Default: Off | When this setting is on, the panel sends a closing report to the central station after arming the system.                                                                                                    |
|                                                                | To use this feature, the open/close reports settings under the "Phones menu" on page 50 must be turned on for the specific CS phone or pager number.                                                                                                    |
| No activity option                                             | When this setting is on, the panel sends a no activity report to the                                                                                                    |
| Shortcut: 06102 to<br>06601                                    | central station when the activity timeout expires.                                                                                                    |
| Default: Off                                                   |                                                                                                    |
| Duress option                                                  | When this setting is on, the system can be controlled using a                                                                                                    |
| Shortcut: 06103 to 06603                                       | programmed duress code (see "Security - partition 1 to 6 setting" on page 49) and will send a duress alarm to the monitoring station.                                                                                                    |
| Default: Off                                                   | Do not use a duress code unless it is necessary. Using duress codes<br>often results in false alarms due to code entry errors. If a duress code<br>is necessary, use it with the audio verification module to reduce false<br>alarms and accidental dispatches. The audio verification module is<br>listen only.                   |
| Force armed                                                    | When this setting is on, the panel reports to the central monitoring                                                                                                    |
| Shortcut: 06104 to                                             | station when you "force arm" the system.                                                                                                    |
| 06604                                                          | Forced arming occurs if you press Bypass when arming the system with open sensors/zones protesting. Auto-forced arming occurs when                                                                                                    |
| Default: Off                                                   | you do not press Bypass when arming the system with open<br>sensors/zones protesting, and then leave through an entry/exit door<br>and the arming protest period expires. This causes the system to<br>automatically bypass the open (protesting) sensors. Auto-forced<br>arming always reports to the central monitoring station. |

| Latchkey format<br>Shortcut: 06105 to<br>06605<br>Default: Off | This setting determines whether the selected partition is set up for basic (off) or advanced (on) latchkey opening report operation.                                                                                                    |
|----------------------------------------------------------------|----------------------------------------------------------------------------------------------------|
|                                                                | • Basic: If the partition is armed by entering 2 (or 3), <i>code</i> , disarming using a designated latchkey user code or keyfob within an assigned time schedule sends a page. Arming the partition by entering 2 (or 3), <i>code</i> , 6 (latchkey) sends a page. If the partition is armed by entering 2 (or 3), code, 6 (latchkey), disarming using a designated latchkey user code or keyfob inside or outside of an assigned time schedule sends a page. |
|                                                                | • Advanced: Arming the partition by entering 2 (or 3), <i>code</i> , 6 (latchkey) within an assigned time schedule sends a page.                                                                                                    |
|                                                                | Refer to the Concord 4 User Manual for complete latchkey setup and operation.                                                                                                    |
| Freeze alarm<br>Shortcut: 06106 to<br>06606                    | This setting determines whether the panel reports a freeze alarm to<br>the central station or pager, when the selected partition's energy saver<br>module detects a temperature that matches a predetermined setting.                                                                                                    |
| Default: Off                                                   |                                                                                                    |
| Freeze temperature                                             | This setting determines the temperature point the EnergySaver                                                                                                    |
| Shortcut: 06107 to 06607                                       | adjustable range is from 40 to 90°F.                                                                                                    |
| Default: 42°F                                                  | This is the same menu found under "Accessory modules - bus device settings" on page 73.                                                                                                    |
| Alarm verify<br>Shortcut: 06108 to                             | This setting determines whether the panel reports to the central monitoring station after a single sensor or zone trip (off) or waits for a second trip before reporting (on).                                                                                                    |
| Default: Off                                                   | This setting affects sensors/zones in groups 10 through 20. If Alarm verify is on, group 18 responds the same as group 17 (Table 24 on page 130).                                                                                                    |
| System tamper                                                  | This setting determines how the panel handles possible tamper situations. When this feature is on, the panel reacts as follows:                                                                                                    |
| 06609                                                          | <ul> <li>Initiates an alarm when the system prompts for an access code</li> </ul>                                                                                                    |
| Default: Off                                                   | (arming/disarming, etc.) and several wrong access codes are entered (40 consecutive invalid key presses).                                                                                                    |
|                                                                | • Reports to the central station if a bus device stops communicating with the panel.                                                                                                    |
|                                                                | • Reports to the central monitoring station if a tamper condition occurs on unarmed RF (wireless) devices.                                                                                                    |
| Report confirm                                                 | When this setting is on, system status speakers announce, "Report is                                                                                                    |
| Shortcut: 06111 to<br>06611<br>Default: Off                    | okay" followed by a single beep each time a successful report is made<br>to the central monitoring station. When turned off, no status message<br>or beep sounds.                                                                                                    |

# Siren options menu

### Siren options - global settings

| Immediate beeps<br>Shortcut: 0700       | This setting determines whether the panel activates trouble beeps as<br>soon as a wireless device supervisory condition is detected (on), or if<br>the panel waits 10 hours after the supervisory condition is detected to |
|-----------------------------------------|----------------------------------------------------------------------------------------------------|
| Default: Off                            | activate trouble beeps (off). (See "Timers -global settings" on page 57).                                                                                                    |
| Disable trouble beeps<br>Shortcut: 0701 | When you turn on this setting, the panel does not initiate beeps to alert<br>users of nonfire wireless device supervisory trouble and does not<br>protest on arming if the condition exists.                               |
| Default: Off                            | If Immediate beeps is on, trouble beeps sound for supervisory trouble conditions regardless of this menu setting.                                                                                                    |
| UL 98 options<br>Shortcut: 0702         | This setting determines whether the panel complies with UL 98 requirements (4-hour trouble beep restart, 4-hour backup battery test, 4-hour smoke (group 26) zone supervisory).                                            |
| Global fire                             | This setting determines whether sirens in all partitions sound (on) if any                                                                                                    |
| Shortcut: 0703                          | partition activates a fire alarm.                                                                                                    |
| Default: Off                            |                                                                                                    |
| Silent panic                            | This setting determines whether touchpad police panic alarms are                                                                                                    |
| Shortcut: 0704                          | audible (off) or silent (on).                                                                                                    |
| Default: Off                            |                                                                                                    |

### Siren options - partition 1 setting

| Siren verify   | This setting determines whether the panel supervises the panel speaker                                                                       |
|----------------|----------------------------------------------------------------------------------------------------|
| Shortcut: 0710 | terminals (7 and 8). When this feature is on, the panel indicates a trouble condition if no speaker is connected to panel speaker terminals. |
| Default: Off   | · · · ·                                                                                                    |
# **Sensors menu**

| Learn sensors<br>Shortcut: 080<br>Default: None | The panel comes with factory programmed onboard hardwired zones.<br>Install 2 kohm, end-of-line (EOL) resistors on all factory programmed<br>hardwired zones. If you don't want to install EOL resistors, delete any<br>unused zones from memory. Sensors must be placed in a partition or<br>sensor group. To change the sensor group or partition assignment after<br>adding a sensor or zone, use the Edit sensors menu. |
|-------------------------------------------------|----------------------------------------------------------------------------------------------------|
|                                                 | To add (learn) sensors into panel memory:                                                                                                    |
|                                                 | 1. With the display showing SENSORS, press # and the display shows LEARN SENSORS.                                                                                                    |
|                                                 | 2. Press # and the display shows SENSOR PTN 1.                                                                                                    |
|                                                 | 3. Press # to select partition 1 or press 2, 3, 4, 5, or 6, # to select the desired partition. The display should show SENSOR GROUP 0.                                                                                                    |
|                                                 | 4. Enter the sensor group and press #. (See Table 24 on page 130 for a description of all sensor group characteristics.) The display shows TRIP SENSOR nn, where nn is the displayed (next available) sensor number.                                                                                                    |
|                                                 | 5. To change the displayed sensor number, enter the desired sensor number and press #. The desired sensor number is displayed.                                                                                                    |
|                                                 | 6. With the desired sensor number displayed, use the guidelines in Table 12 on page 70 to force the sensor or zone you are adding (learning) into the panel memory to send a signal to the panel.                                                                                                    |
|                                                 | 7. To add another sensor to the same sensor group and partition, repeat the process.                                                                                                    |
|                                                 | 8. To add sensors to another sensor group or partition, press * twice and repeat the process.                                                                                                    |
|                                                 | The factory default zone inputs and group number are:                                                                                                    |
|                                                 | Zone input 1 – Group 10 (entry/exit)<br>Zone input 2 – Group 17 (instant interior follower)<br>Zone input 3 to Zone input 8 – Group 13 (instant perimeter)                                                                                                    |
|                                                 | If the panel memory is cleared, all onboard zone factory programming will be erased.                                                                                                    |

| Sensor text                    | Use the following guidelines to name zone and sensor locations:                                                                                                    |
|--------------------------------|----------------------------------------------------------------------------------------------------|
| Shortcut: 081<br>Default: None | <ul> <li>Use the item numbers that appear in Table 25 on page 134 for<br/>characters and words listed there.</li> </ul>                                                                                     |
|                                | <ul> <li>If a desired word does not appear in the table create it using the<br/>characters (custom text).</li> </ul>                                                                                        |
|                                | • When using words from the table, spaces between them appear<br>automatically. When using characters from the table to create words,<br>you must reserve an item number for a 'space' after the word.      |
|                                | • Each character or word uses one item number. For example, a word from the list counts as one item number.                                                                                                 |
|                                | • Only 16 item numbers are allowed for each zone or sensor name, so plan before programming sensor text. You may need to abbreviate words to avoid running out of item numbers.                             |
|                                | To program sensor text:                                                                                                    |
|                                | 1. Press A or B until the display shows SENSOR TEXT.                                                                                                    |
|                                | 2. Press # and the display shows TEXT FOR SN 01.                                                                                                    |
|                                | 3. Press A or B until the display shows the desired sensor number (or enter the desired sensor number and press #).                                                                                         |
|                                | 4. Press # and the display shows: SN 1 ITEM 0 0<br>Where ITEM 0 is the first character/word location and 0 is the character/word number.                                                                    |
|                                | 5. Enter the number of the character or word, or scroll through the numbers by pressing B (forward) or A (backward). If you make a mistake, enter the correct number or continue scrolling through choices. |
|                                | 6. Press # to accept the displayed choice and the display shows: SN 1 ITEM 1 0                                                                                                    |
|                                | 7. Repeat the process as needed to complete the zone or sensor name.                                                                                                    |
|                                | 8. Press * after entering the last character or word number. The display shows the complete text name. For example: TEXT FOR SN 01 FRONT ENTRY DOOR.                                                        |
| Delete sensors                 | Note: Deleting sensors do not delete sensor text associated with the                                                                                                    |
| Shortcut: 082                  | deleted sensor number. To delete sensor text, enter the sensor text setting and enter 000 (nulls) for each item number.                                                                                     |
| Default: None                  | To remove hardwired zone and wireless sensor numbers from panel memory:                                                                                                    |
|                                | 1. Press A or B until the display shows DELETE SENSORS.                                                                                                    |
|                                | 2. Press # and the display shows DELETE SENSOR nn (lowest zone/sensor number in panel memory).                                                                                                    |
|                                | 3. Press # to delete the displayed sensor or, enter the desired sensor number, then press #.                                                                                                    |
|                                | 4. Repeat the process until all desired sensors are deleted.                                                                                                    |

| Edit sensors  | This menu lets you view and, if desired, change the group and partition assignment for each learned zone or sensor. For example, the display                       |
|---------------|----------------------------------------------------------------------------------------------------|
| Default: None | shows:                                                                                                    |
|               | S01 P1 G13 NC HW BACK DOOR.                                                                                                    |
|               | Where S01 is the zone/sensor number, P1 is partition 1, G13 is sensor group 13, NC is normally closed, HW is hardwired, and BACK DOOR is the programmed text name. |
|               | Other description codes include:                                                                                                    |
|               | <ul> <li>RF (wireless sensor)</li> <li>TP (touchpad)</li> <li>NO (normally open)</li> </ul>                                                                        |
|               | To edit sensors:                                                                                                    |
|               | 1. Press A or B until the display shows EDIT SENSORS.                                                                                                    |
|               | 2. Press # and the display shows the sensor or zone with the lowest number.                                                                                        |
|               | 3. Press A or B to scroll through all learned zones and sensors.                                                                                                   |
|               | 4. When the desired zone or sensor is displayed, press #. The display shows $SENSOR PTN n$ (current partition assignment).                                         |
|               | 5. Enter the desired partition number, then press #. The display shows the new partition assignment.                                                               |
|               | 6. Press A or B and the display shows SENSOR GROUP nn (current group assignment).                                                                                  |
|               | 7. Enter the desired group number, then press #. The display shows the new group assignment.                                                                       |

Table 12 below describes how to trip different types of sensors to program (learn) them in the panel.

### Table 12: Tripping sensors

| Sensor                                              | How to trip the sensor                                                                                                    |
|-----------------------------------------------------|----------------------------------------------------------------------------------------------------|
| Hardwired zones                                     | Start with the zone in its "normal" state, and then trip the zone into its alarm state. A normally closed door, for example, should be closed when you begin the learn sensors process. To trip the zone, open the door. |
| Wireless sensors                                    | Follow the instructions included with each sensor.                                                                                                    |
| Wireless door/window sensors with external contacts | Place the external contact in the alarm condition, and then activate the sensor tamper switch.                                                                                                    |
| Handheld wireless touchpads                         | Press the Bypass button.                                                                                                    |
| Keyfobs                                             | Press and hold the Lock and Unlock buttons together until the keyfob LED flashes.                                                                                                    |
| ELM keyfobs                                         | Press and release the Unlock button twice quickly, then press and hold until the LED flashes three times.                                                                                                    |
|                                                     | Press and release the Unlock button once quickly, then press and hold until the LED flashes two times.                                                                                                    |
|                                                     | Press and hold the Unlock button until the LED flashes once.                                                                                                    |

# Audio verification menu

The Audio verification menu lets you set up the audio verification module (AVM) operation in partition 1. If you want audio verification for partitions 2 to 6, you must install a standalone audio verification module and a four-relay output module (HOM) (60-770) output for that partition.

### Audio verification - partition 1 settings

| Audio verify<br>Shortcut: 09000<br>Default: Off          | This setting determines whether the system can be accessed by phone for alarm verification.                                                                                                    |
|----------------------------------------------------------|----------------------------------------------------------------------------------------------------|
| Audio mode audio verification                            | This setting determines how the audio verification module operates.<br>Choose one of the following:                                                                                                    |
| Shortcut: 09001<br>Default: 1                            | • Instant (1): Allows the central station operator instant access for an audio session by entering the AVM code or by pressing * (if an AVM access code is not programmed) upon completion of panel alarm report (see "Access timeout" below). The panel does not report any alarms during the AVM session except for fire alarms, even if the operator extends the session by pressing any valid key. |
|                                                          | • Callback (2): Allows the central station operator to place a call to the premises within 5 minutes of the alarm report (panel picks up after one ring). The operator must press * or enter the AVM access code within 20 seconds after ring. The panel does not report any alarms during the AVM session except for fire alarms, even if the operator extends the session by pressing any valid key. |
|                                                          | • Callback silent (3): Same as Callback, except premises phones do not ring.                                                                                                    |
| Fire shutdown<br>Shortcut: 09002<br>Default: Off         | This setting determines whether system sirens turn off during a fire alarm audio session.                                                                                                    |
| Silent talkback<br>Shortcut: 09003<br>Default: Off       | This setting determines whether the central station operator can speak<br>to persons on the premises (on) or only listen (off) during a silent or<br>duress alarm audio session.                                                                                                    |
| Access timeout<br>Shortcut: 09004<br>Default: 90 seconds | If the audio mode is set to Instant, then this setting determines how much time (30 to 300 seconds, in 2-second increments) the central station operator has to enter the AVM access code after the panel is accessed for an audio session.                                                                                                    |
| Beep delay<br>Shortcut: 09005<br>Default: 2 seconds      | This setting determines how long AVM access beeps are delayed (0 to 300 seconds, in 2-second intervals) at the beginning of a two-way audio session.                                                                                                    |

| Access code<br>Shortcut: 09006<br>Default: **** or None | This setting determines the four-digit code required to access the audio verification module to start an audio session. If no code is programmed, pressing * starts an audio session.                                |
|---------------------------------------------------------|----------------------------------------------------------------------------------------------------|
|                                                         | To delete an access code, with the display showing AUDIO VERIFY OFF/ON, press A or B until the display shows ACCESS CODE nnnn (current code). Press D to delete.                                                     |
| VOX microphone gain<br>Shortcut: 09007                  | This setting determines the microphone sensitivity for triggering voice-<br>activated switching (VOX). For the Interrogator 200, the default setting<br>(14) is recommended.                                         |
| Default: 14                                             | Room size, acoustics, and furnishings where the Interrogator 200 is located will influence the setting. Setting range is from 01 (low) to 64 (high).                                                                 |
| VOX gain range<br>Shortcut: 09008                       | This setting determines the gain range for voice-activated switching (VOX). Setting range is from 01 (low) to 64 (high). For best results, this setting should be higher than the VOX microphone gain.               |
| Default: 64                                             |                                                                                                    |
| Manual microphone<br>gain                               | Not used.                                                                                                    |
| VOX RX gain                                             | This setting determines the receiver (talkback) gain level for voice-                                                                                                    |
| Shortcut: 09010                                         | switching the speaker on when the central station operator is not talking.                                                                                                    |
| Default: 08                                             | lower this setting and the VOX microphone gain setting. If the VOX is<br>not switching the speaker on when the central station operator is talking,<br>raise this setting and lower the VOX microphone gain setting. |

# Accessory modules menu

The Accessory modules menu gives you access to the following menus:

**Bus devices:** Use these settings to read bus device unit numbers, assign bus devices to a partition, and configure other features associated with a specific bus device. (Most bus device settings do not have shortcut numbers).

**SnapCards:** Use these settings to set the configuration number for each SnapCard output, assign SnapCard outputs to a partition, and name the SnapCard outputs.

### Accessory modules - bus device settings

| Unit-ID                                              | This menu lets you identify all connected bus devices, view each unit                                                                                                    |
|------------------------------------------------------|----------------------------------------------------------------------------------------------------|
| Shortcut: 10000 to<br>10015<br>Default: **** or None | number, view the device ID number, and configure other settings based<br>on a specific device. This menu also lets you delete learned bus<br>devices.                                                                            |
|                                                      | To help identify bus devices, the 8-digit device ID number is also located on a label on each SuperBus 2000 device.                                                                                                    |
|                                                      | To identify bus device unit and ID:                                                                                                    |
|                                                      | 1. With the display showing BUS DEVICES, press #. The display shows the bus unit number and the 8-digit device ID number. For example: UNIT - ID $0-02110185$ . Where 0 is the unit number and 02110185 is the device ID number. |
|                                                      | 2. Press A or B to identify all other bus unit numbers (0 to 15) and device ID numbers.                                                                                                    |
|                                                      | To delete learned unit numbers:                                                                                                    |
|                                                      | 1. With the display showing BUS DEVICES, press #. The display shows the bus device set to unit number 0.                                                                                                    |
|                                                      | 2. Press A or B until the bus device unit number you want to delete is displayed.                                                                                                    |
|                                                      | 3. Press D. The display changes the unit number to None.                                                                                                    |

| Device ID        | This menu lets you change the bus device ID number when replacing a                                                                                 |
|------------------|----------------------------------------------------------------------------------------------------|
| Default: None    | defective bus device.                                                                                                    |
|                  | To change a device ID:                                                                                                    |
|                  | 1. With the display showing the desired bus device, press #, #. The display shows DEVICE ID (current ID).                                           |
|                  | <ol><li>Enter the ID of the new bus device. The display flashes the entered<br/>selection. Press # and the display shows the new setting.</li></ol> |
|                  | 3. Exit programming mode.                                                                                                    |
|                  | 4. Remove AC and battery power from the panel.                                                                                                    |
|                  | 5. Replace the defective bus device with a new one.                                                                                                 |
|                  | 6. Apply AC and battery power to the panel.                                                                                                    |
| Partition assign | This menu lets you assign bus devices to work in the desired partition.                                                                             |
|                  | <b>Note:</b> SuperBus 2000 8Z input modules, SuperBus 2000 4-relay output modules, and SuperBus 2000 RF receivers are not assigned to partitions.   |
|                  | To assign bus devices to partitions:                                                                                                    |
|                  | 1. With the display showing the desired bus device, press #.                                                                                        |
|                  | 2. Press A or B until the display shows DEVICE PTN and then press #. The display shows PARTITION ASSIGN n.                                          |
|                  | 3. Press 1 to 6 to select the desired partition. The display flashes the entered selection. Press # and the display shows the new setting.          |

| Output programming | Use these settings to program the output points of any installed<br>SuperBus 2000 hardwire output module. The installer programs a HOM<br>output point into the Concord security panel by entering three kinds of<br>information.                                        |
|--------------------|----------------------------------------------------------------------------------------------------|
|                    | <ul> <li>Partition: The system partition (1 to 6).</li> <li>Trigger: The event that activates the output point. Trigger events can be partition alarms, trouble conditions, open sensors, etc.</li> <li>Response: How the output responds to a trigger event.</li> </ul> |
|                    | Only the onboard and SnapCard outputs can be configured for user control.                                                                                                    |
|                    | To program each of the HOM output point configurations into the security panel:                                                                                                    |
|                    | 1. With the display showing the desired bus device, press #.                                                                                                    |
|                    | 2. Press A or B until the display shows OUTPUTS.                                                                                                    |
|                    | 3. Press #. The display shows OUTPUT 1.                                                                                                    |
|                    | <b>4. Press A or B to select an output, then press #. The display shows</b> PARTITION ASSIGN 1.                                                                                                    |
|                    | 5. Press 1 to 6 to select the desired partition assignment for this relay.<br>The display flashes the entered setting. Press # and the display shows<br>the new setting.                                                                                                 |
|                    | 6. Press A or B. The display shows CONFIGURATION tttrr (current setting). The point configuration number is tttrr, where ttt is the trigger number and rr is the response number.                                                                                        |
|                    | 7. Enter the desired five-digit configuration number for this relay. The display flashes the entered setting. Press # and the display shows the new setting.                                                                                                    |
|                    | 8. Press # and repeat the process until all outputs are programmed.                                                                                                    |
| Status beeps       | This setting determines whether the selected touchpad sounds status                                                                                                    |
| Default: On        | turned off for a touchpad can be set individually. This reature is usually turned off for a touchpad that is located in or near bedrooms, to avoid disturbing sleeping persons.                                                                                          |
| Key beeps          | This setting determines whether or not selected touchpads beep when                                                                                                    |
| Default: On        | touchpad that is located in or near bedrooms, to avoid disturbing sleeping persons.                                                                                                    |

| Freeze temperatures<br>Default: 42°F | This setting determines the temperature point (40 to 90°F) that the energy saver module detects a potential freeze (heating failure) condition.                                                                                                    |
|--------------------------------------|----------------------------------------------------------------------------------------------------|
|                                      | This is the same menu found under Reporting – partition 1 to 6 settings.<br>The setting is used by both the SuperBus 2000 energy saver module<br>and dialog RF thermostat. Individual freeze temperature settings for<br>each device are not allowed. |
| Temperatures<br>Default: None        | This setting lets you adjust the energy saver module (ESM) room temperature setting (40 to 90°F) to match the premises thermostat.                                                                                                    |
|                                      | To ensure accuracy, wait at least 15 minutes before setting the ESM temperature to allow the ESM to warm or cool to actual room temperature.                                                                                                    |
| Cellular system                      | This setting determines the cellular transmission system, A (press 2) or                                                                                                    |
| Default: B                           | B (press 1) used for cellular communication. This information is provided<br>by the cellular provider based on installation zip code.                                                                                                    |

## Accessory modules - SnapCard settings

| Output programming | This setting lets you assign a partition and a five-digit configuration<br>number for each SnapCard relay output. This number determines both<br>which system event activates the output and the duration or time the<br>output is activated.                                                                                     |
|--------------------|----------------------------------------------------------------------------------------------------|
|                    | To program the settings:                                                                                                    |
|                    | 1. Assign the partition (1 to 6).                                                                                                    |
|                    | <ul> <li>2. Assign the configuration number (combination of a trigger number and a response number).</li> <li>Trigger: The event that activates the output point. Trigger events can be partition alarms, trouble conditions, open sensors, etc.</li> <li>Response: How the output responds when trigger event occurs.</li> </ul> |
|                    | To assign configuration numbers to SnapCard relay outputs:                                                                                                    |
|                    | 1. With the display showing SNAPCARDS, press #. Then press A or B until the display shows OUTPUT PROGRAMMING.                                                                                                    |
|                    | 2. Press # again and the display shows $OUTPUT 1$ .                                                                                                    |
|                    | 3. Press A or B to select the desired output (1 to 4), then press #.                                                                                                    |
|                    | 4. With the display showing PARTITION ASSIGN 1, press 1 to 6 to select the desired partition. Press # to confirm the partition.                                                                                                    |
|                    | 5. Press A or B until the display shows CONFIGURATION tttrr (current setting).                                                                                                    |
|                    | 6. Enter the desired five-digit configuration number for this relay. Press # to confirm the setting.                                                                                                    |
|                    | 7. Press # and repeat the process until all outputs are programmed.                                                                                                    |

| Output text            | Entering text for an output allows the user to control it directly or by schedule. Use the following guidelines to name SnapCard outputs:                                                                           |
|------------------------|----------------------------------------------------------------------------------------------------|
| 10123<br>Default: None | <ul> <li>Use the item numbers that appear in Table 25 on page 134 for<br/>characters and words listed there.</li> </ul>                                                                                             |
|                        | <ul> <li>If you want an output for user output control, you must use the output<br/>text feature to name the output. If no output text is programmed, the<br/>user will not have access to the output.</li> </ul>   |
|                        | • When using words from Table 25 on page 134, spaces between them appear automatically. When using characters from the table to create words, you must reserve an item number for a <i>space</i> after the word.    |
|                        | <ul> <li>Each character or word uses one item number. For example, a word<br/>from the list counts as one item number.</li> </ul>                                                                                   |
|                        | <ul> <li>Only 16 item numbers are allowed for each output name, so plan<br/>before programming output text. You may need to abbreviate words to<br/>avoid running out of item numbers.</li> </ul>                   |
|                        | To program output text:                                                                                                    |
|                        | 1. With the display showing SNAPCARDS, press #, then A or B until the display shows OUTPUT TEXT.                                                                                                    |
|                        | 2. Press # and the display shows OUTPUT 1.                                                                                                    |
|                        | 3. Press A or B until the desired output number is displayed.                                                                                                    |
|                        | 4. Press # and the display shows OUTPUT N ITEM 0 0 - where ITEM 0 is the first character/word location and 0 is the character/word number.                                                                          |
|                        | 5. Enter the number of the desired character or word, or scroll through the numbers by pressing B (forward) or A (backward). If you make a mistake, enter the correct number or continue scrolling through choices. |
|                        | 6. Press # to accept the displayed choice and the display shows OUTPUT N ITEM 1 0                                                                                                    |
|                        | 7. Repeat the process as needed to complete the output name.                                                                                                    |
|                        | 8. Press * after entering the last character or word number. The display shows the complete text name. For example: OUTPUT 1 GARAGE DOOR.                                                                           |

# **Onboard options menu**

The Onboard options menu includes input, output programming, and output text settings.

### **Onboard options - inputs settings**

| Smoke verify   | This setting control the number of sensor group 26 (fire) zone trips needed to report a fire alarm.                                                                                                    |
|----------------|----------------------------------------------------------------------------------------------------|
| Shortcut: 1100 |                                                                                                    |
| Default: Off   | When turned off, hardwire and wireless smoke alarms are reported immediately.                                                                                                    |
|                | When turned on:                                                                                                    |
|                | • Hardwire smoke sensors. Onboard or SnapCard zones learned into group 26 must be in alarm for at least 3 seconds or tripped twice within 5 minutes before activating system sirens and reporting to a central station (or pager). |
|                | • Wireless smoke sensors. The firest trip of a group 26 RF sensor will cause a local fire alarm. The second trip of any group 26 zone within the siren timeout will cause that fire alarm to be reported to the central station.   |
|                | <b>Note:</b> RF smoke detectors repeat the alarm transmission every 60 seconds as long as they are detecting smoke. This repeated transmission will serve as the second zone trip, causing the alarm to be reported.               |
|                | <b>Note:</b> For California State Fire Marshall Listed installations, this feature must be off.                                                                                                    |
| Two-wire smoke | This setting determines how onboard hardwired zone 8 is configured.                                                                                                    |
| Shortcut: 1101 | When this setting is on, zone 8 will be configured for two-wire smoke detectors. When off, it will be configured for a normal hardwire input.                                                                                      |
| Default: Off   |                                                                                                    |

## **Onboard options - output programming settings**

| Output 1, 2<br>Shortcuts:<br>11100 (output 1ptn)<br>11101 (configuration);<br>11110 (output 2 ptn),<br>11111 (configuration) | This setting assigns the partition and the five-digit configuration number                                                                                                    |  |
|----------------------------------------------------------------------------------------------------|----------------------------------------------------------------------------------------------------|--|
|                                                                                                    | for the two onboard outputs. The configuration number determines:                                                                                                    |  |
|                                                                                                    | <ul><li>Which system event activates the selected output.</li><li>The duration or time the output is activated.</li></ul>                                                                                                |  |
|                                                                                                    | The first three digits represent the trigger number of an event (such as triggering an alarm, opening a sensor, or arming the system). The last                                                                          |  |
| Default:<br>Ptn 1, 01614 (output 1)<br>Ptn 1, 01710 (output 2)                                                               | two digits represent how the output responds, For example, momentary switching, maintained (or latched) switching, or switching for a preset time.                                                                       |  |
|                                                                                                    | <b>Note:</b> If you want to configure an output for user output control you must use the output text feature to name the output. If no output text is programmed, user output control will not function for that output. |  |
|                                                                                                    | Use the system event trigger and response numbers listed in Table 31 on page 143.                                                                                                    |  |
|                                                                                                    | To set up onboard output 1 and 2 partition and configuration assignments:                                                                                                    |  |
|                                                                                                    | 1. With the display showing ONBOARD OPTIONS, press #, B. The display shows OUTPUT PROGRAMMING.                                                                                                    |  |
|                                                                                                    | 2. Press # and the display shows OUTPUT 1. Press B to select output 2.                                                                                                    |  |
|                                                                                                    | 3. Press # and the display shows PARTITION ASSIGN n (current setting).                                                                                                    |  |
|                                                                                                    | 4. Press 1 to 6 to assign the output to the desired partition, then press #. The display shows PARTITION ASSIGN (new setting).                                                                                           |  |
|                                                                                                    | 5. Press B and the display shows CONFIGURATION tttrr (current setting).                                                                                                    |  |
|                                                                                                    | 6. Enter the configuration number. The display flashes the entered number. Press # and the display shows the new setting.                                                                                                |  |
|                                                                                                    | 7. Press # and repeat the process until all outputs are programmed.                                                                                                    |  |

# Onboard options - output text settings

| Output text            | Entering text for an output allows you to control it directly or by                                                                                                    |
|------------------------|----------------------------------------------------------------------------------------------------|
| Shortcut: 1120 to 1121 | schedule. Use the following guidelines to name onboard outputs:                                                                                                    |
| Default: None          | <ul> <li>Use the item numbers listed in Table 25 on page 134 for characters<br/>and words.</li> </ul>                                                                                                    |
|                        | • If you want to configure an output for user output control you must use<br>the output text feature to name the output. If no output text is<br>programmed, output control will not function for that output.    |
|                        | <ul> <li>If a desired word does not appear in Table 25 on page 134, create it<br/>using the characters (custom text).</li> </ul>                                                                                  |
|                        | • When using words from the table, spaces between them appear automatically. When using characters from the table to create words, you must reserve an item number for a space after the word.                    |
|                        | <ul> <li>Each character or word uses up one item number. For example, a<br/>word from the list counts as one item number.</li> </ul>                                                                              |
|                        | <ul> <li>Only 16 item numbers are allowed for each output name, so plan<br/>before programming output text. You may need to abbreviate words to<br/>avoid running out of item numbers.</li> </ul>                 |
|                        | To program output text:                                                                                                    |
|                        | 1. With the display showing ONBOARD OPTIONS, press # then press B twice and the display shows OUTPUT TEXT.                                                                                                    |
|                        | 2. Press # and the display shows OUTPUT 1.                                                                                                    |
|                        | 3. Press #and the display shows: OUTPUT 1 ITEM 0 0 Where ITEM 0 is the first character or word location and 0 is the character or word number.                                                                    |
|                        | 4. Enter the number of the character or word, or scroll through the<br>numbers by pressing B (forward) or A (backward). If you make a<br>mistake, enter the correct number or continue scrolling through choices. |
|                        | 5. Press # to accept the displayed choice and the display shows OUTPUT 1 ITEM 1 0                                                                                                    |
|                        | 6. Repeat the process as needed to complete the output name.                                                                                                    |
|                        | 7. Press * after entering the last character or word number. The display shows the complete text name. For example, OUTPUT 1 GARAGE DOOR.                                                                         |

# Macro keys menu

The macro keys menu lets you set up single-button system commands with the ATP2100 and ATP2600 touchpads.

### Macro keys - partition 1 to 6 settings

| Macro keys                                                                                              | This many late you program the Chime Stay Exit and Away macro                                                                                                    |
|----------------------------------------------------------------------------------------------------|----------------------------------------------------------------------------------------------------|
| Default:<br>Chime 71 (macro 1),<br>Stay 2 (macro 2),<br>Quick Exit D (macro 3),<br>Away 3 (macro key 4) | keys on ATP2100 and ATP2600 touchpads. Macro keys let you perform<br>a system command with one button, eliminating manual entry of the<br>command. For example, the Stay key can be programmed so that it<br>automatically arms the system to Level 2 with no delay just by pressing<br>it once. |
| <b>,</b> ( <b>, , ,</b>                                                                                 | <ul> <li>Each partition can accept up to four macros.</li> </ul>                                                                                                    |
|                                                                                                    | <ul> <li>All touchpads in a partition use the same set of macros.</li> </ul>                                                                                                    |
|                                                                                                    | <ul> <li>Macro keys can execute a system command up to 14 key presses in<br/>length. Use keys 0 to 9, #, *, and A to F to program macros.</li> </ul>                                                                                                    |
|                                                                                                    | <ul> <li>Panic keys, long key presses (press and hold), and macro keys<br/>themselves cannot be used in a macro.</li> </ul>                                                                                                    |
|                                                                                                    | • When programming a macro to enter user programming, you must<br>enter two delays (F key) after the access code - and before any shortcut<br>number. For example, the macro key sequence for entering the set time<br>menu would be 9CODEFF020.                                                 |
|                                                                                                    | • When using an ATP2100 or ATP2600 to jump to another partition, pressing the macro buttons on the jumped touchpad will execute macro commands based on the macros programmed in the jumped partition.                                                                                           |
|                                                                                                    | Note: We recommend that you do not program macros that disarm the system.                                                                                                    |
|                                                                                                    | To program/change a macro key:                                                                                                    |
|                                                                                                    | 1. With the display showing MACRO KEYS, press #. The display shows PARTITION 1.                                                                                                    |
|                                                                                                    | 2. Press A or B to select the desired partition (1 to 6), then press #. The display shows MACRO KEY 1 (current setting).                                                                                                    |
|                                                                                                    | 3. Press A or B to select the desired macro key you want to program (1 to 4).                                                                                                    |
|                                                                                                    | 4. To change this macro, press the associated macro key. The current setting disappears and is replaced with a flashing cursor.                                                                                                    |
|                                                                                                    | 5. Enter the desired system command. The display flashes the entry. If you make a mistake, press the macro key twice to clear the entry and start over.                                                                                                    |
|                                                                                                    | <ol><li>Press the macro key again to accept the entered command. The<br/>display stops flashing.</li></ol>                                                                                                    |

# User programming mode

The user programming mode allows you to view system version information and program system settings. You can enter user programming from an alphanumeric or fixed display touchpad by using the system or partition master code. The default system master code is 1234. To enter user programming mode, press 9, *code*. The display shows TIME AND DATE. The default settings are shown in brackets in the table where applicable.

| Time and date      | Time                    |                                                                                                    |
|--------------------|-------------------------|----------------------------------------------------------------------------------------------------|
|                    | Date                    |                                                                                                    |
| User codes         | Regular user            | User 00<br>Direct bypassing [Off]<br>Remote access [Off]<br>System test [Off]<br>Latchkey report [Off]<br>Partition assign [1]                                  |
|                    | Partition master        | Partition master code [None]                                                                                                    |
|                    | System master           | System master code [1234]                                                                                                    |
| Options            | Downloading [On]        |                                                                                                    |
|                    | Touchpad brightness [2] |                                                                                                    |
|                    | Volume [4]              |                                                                                                    |
|                    | Voice chime [On]        |                                                                                                    |
|                    | Chime on close [Off]    |                                                                                                    |
| Set up schedules   | Schedule 00 to 15       | Start time [00:00]<br>Stop time [00:00]<br>Monday [Off]<br>Tuesday [Off]<br>Wednesday [Off]<br>Thursday [Off]<br>Friday [Off]<br>Saturday [Off]<br>Sunday [Off] |
| Attach schedule to | Latchkey opening        | Schedule 00 to 15 [Off]                                                                                                    |
| events             | Latchkey closing        | Schedule 00 to 15 [Off]                                                                                                    |
|                    | Exception opening       | Schedule 00 to 15 [Off]                                                                                                    |
|                    | Exception closing       | Schedule 00 to 15 [Off]                                                                                                    |
|                    | Lights 1 to 9           | Schedule 00 to 15 [Off]                                                                                                    |
|                    | Output 1 to 6           | Schedule 00 to 15 [Off]                                                                                                    |
|                    | Arming                  | Schedule 00 to 15 [Off]                                                                                                    |

 Table 13: User programming menus

|                  | Away                         | Schedule 00 to 15 [Off] |
|------------------|------------------------------|-------------------------|
| Energy saver     | Low setpoint 45 to 89° [50]  |                         |
|                  | High setpoint 48 to 90° [90] |                         |
| Exit programming |                              |                         |
| System version   | Factory code                 |                         |
|                  | System number                |                         |
|                  | System level                 |                         |
|                  | SW version                   |                         |

## Time and date menu

The panel uses a global clock and calendar for time and date. This menu lets you set this clock and calendar. Alphanumeric touchpads display the panel time and date whenever the system is disarmed.

**Note:** Setting the time and date is important for accurate tracking of system events stored in the event buffer.

| Time              | This setting lets you adjust the panel clock to the correct time. The panel                                                         |
|-------------------|----------------------------------------------------------------------------------------------------|
| Shortcut: 020     | uses a 24-hour clock (HH:MM). For example, to set the time to 4:17                                                                  |
| Default: 00:00    |                                                                                                    |
| Date              | This setting lets you adjust the panel calendar to the correct month, day,                                                          |
| Shortcut: 021     | and year. Enter the correct month (01 to 12), day (01 to 31), and year (00 to 99). For example, enter 090107 for September 1, 2007. |
| Default: 01/01/00 |                                                                                                    |

## User codes menu

The user codes menu lets you program/change regular user access codes, partition master codes, and the system master code. You can enter up to 230 separate user codes, allowing up to 230 different users access to the security system. You can also specify whether a specific user is able to perform specific actions, like bypassing sensors or testing the system.

| User nnn                                                     | User codes provide basic arming and disarming functions. The system                                                                                              |  |
|--------------------------------------------------------------|----------------------------------------------------------------------------------------------------|--|
| Shortcut: 030nnn0,<br>where nnn is user<br>number 000 to 229 | allows up to 230 user codes (user numbers 000 to 229). User numbers that show **** indicate no code is currently programmed for that user number.                |  |
| Default: None                                                | To program regular user codes:                                                                                                    |  |
| Delaut. None                                                 | 1. With the display showing USER CODES, press # and the display shows REGULAR USER CODES.                                                                        |  |
|                                                              | <ol><li>Press # and the display shows USER nnn (first available user<br/>number).</li></ol>                                                                      |  |
|                                                              | 3. Press A or B to select the desired user number, then press #. The display shows USER nnn - nnnn.                                                              |  |
|                                                              | 4. With the user number displayed, enter a four-digit user code. The display flashes the entered code. Press # and the display shows USER nnn - nnnn (new code). |  |
|                                                              | To delete regular user codes:                                                                                                    |  |
|                                                              | 1. With the display showing USER CODES, press # and the display shows REGULAR USER CODES.                                                                        |  |
|                                                              | 2. Press # and the display shows USER nnn - nnnn (first available user number).                                                                                  |  |
|                                                              | 3. Press A or B to select the user number/user code you want to delete (if it is not already displayed), then press #. The display shows USER nnn - nnnn.        |  |
|                                                              | 4. Enter the system or partition master code. The display flashes the entered code. Press # and the display shows USER nnn **** (no code).                       |  |

| Direct bypassing                                                            | This setting determines whether a specific user code provides access t                                                                                                    |  |
|-----------------------------------------------------------------------------|----------------------------------------------------------------------------------------------------|--|
| Shortcut: 030nnn1,<br>where nnn is user<br>number 00 to 229<br>Default: Off | the bypass sensors feature. Set this feature to on for all users who need to be able to bypass sensors.                                                                                               |  |
|                                                                             | To turn the direct bypassing setting off or on:                                                                                                    |  |
|                                                                             | 1. With the display showing USER CODES, press # and the display shows REGULAR USER CODES.                                                                                                    |  |
|                                                                             | 2. Press # and the display shows USER nnn (first available user number).                                                                                                    |  |
|                                                                             | 3. Press A or B to select the desired user number, then press #. The display shows USER nnn - nnnn.                                                                                                   |  |
|                                                                             | <b>4. Press A or B until the display shows</b> DIRECT BYPASSING OFF/ON (current setting).                                                                                                    |  |
|                                                                             | 5. Press 1 (off) or 2 (on). The display flashes the entered setting. Press # and the display shows the new setting.                                                                                   |  |
| Remote access<br>Shortcut: 030nnn2.                                         | This setting determines whether the user can access the panel from a remote phone (a phone located off the premises).                                                                                 |  |
| where nnn is user                                                           | To turn the remote access setting off or on:                                                                                                    |  |
| number 000 to 229<br>Default: Off                                           | 1. With the display showing USER CODES, press # and the display shows REGULAR USER CODES.                                                                                                    |  |
|                                                                             | 2. Press # and the display shows USER nn (first available user number).                                                                                                    |  |
|                                                                             | 3. Press A or B to select the user number, then press #. The display shows USER nnn - nnnn.                                                                                                    |  |
|                                                                             | 4. Press B until the display shows REMOTE ACCESS ON/OFF (current setting).                                                                                                    |  |
|                                                                             | 5. Press 1 (off) or 2 (on). The display flashes the entered setting. Press # and the display shows the new setting.                                                                                   |  |
| System tests<br>Shortcut: 030nnn3,<br>where non is user                     | This setting determines whether a specific user code provides access to<br>the phone and sensor tests. Set this feature to on for all users who need<br>to be able to conduct phone and sensor tests. |  |
| number 000 to 229                                                           | To turn the system tests setting off or on:                                                                                                    |  |
| Default: Off                                                                | 1. With the display showing USER CODES, press # and the display shows REGULAR USER CODES.                                                                                                    |  |
|                                                                             | 2. Press # and the display shows USER nn (first available user number).                                                                                                    |  |
|                                                                             | 3. Press A or B to select the user number, then press #. The display shows USER nnn - nnnn.                                                                                                    |  |
|                                                                             | 4. Press A or B until the display shows SYSTEM TESTS OFF/ON (current setting).                                                                                                    |  |
|                                                                             | 5. Press 1 (off) or 2 (on). The display flashes the entered setting. Press # and the display shows the new setting.                                                                                   |  |

| Latchkey report<br>Shortcut: 030nnn4,<br>where nnn is user<br>number 000 to 229<br>Default:<br>On (for 000 to 005),<br>Off (for 006 to 229) | This setting determines whether the user code causes a latchkey report to be sent to a pager when the code is used to change arming levels. |
|----------------------------------------------------------------------------------------------------|----------------------------------------------------------------------------------------------------|
|                                                                                                    | To assign the latchkey report attribute to user codes:                                                                                      |
|                                                                                                    | 1. With the display showing USER CODES, press # and the display shows REGULAR USER CODES.                                                   |
|                                                                                                    | 2. Press # and the display shows USER nn (first available user number).                                                                     |
|                                                                                                    | 3. Press A or B to select the user number, then press #. The display shows USER nnn - nnnn.                                                 |
|                                                                                                    | 4. Press A or B until the display shows LATCHKEY OFF/ON (current setting).                                                                  |
|                                                                                                    | 5. Press 1 (off) or 2 (on). The display flashes the entered setting. Press # and the display shows the new setting.                         |
| Partition assign                                                                                                    | This setting determines which partitions a user code can access. A code                                                                     |
| Shortcut: 030nnn5<br>where nnn = user                                                                                                    | can be assigned to all partitions if desired, making it usable at any touchpad in any partition and able to jump to any selected partition. |
| number 000 to 229                                                                                                    | To assign partitions to a user code:                                                                                                    |
| Default: Ptn 1                                                                                                    | 1. With the display showing USER CODES, press # and the display shows REGULAR USER CODES.                                                   |
|                                                                                                    | 2. Press # and the display shows USER nn (first available user number).                                                                     |
|                                                                                                    | 3. Press A or B to select the user number, then press #. The display shows USER nnn - nnnn.                                                 |
|                                                                                                    | <ol> <li>Press A or B until the display shows PARTITION ASSIGN<br/>(current setting).</li> </ol>                                            |
|                                                                                                    | 5. Enter the desired partitions (1 to 6). The display flashes the entered numbers. Press # and the numbers stop flashing.                   |
| Partition master                                                                                                    | The partition master code provides access to all system operations and                                                                      |
| Shortcut: 0310 to 0315<br>Default: None                                                                                                    | user programming for a single partition. You must be in the partition of the partition master code you wish to change.                      |
|                                                                                                    | To change the partition master code:                                                                                                    |
|                                                                                                    | 1. With the display showing USER CODES, press # then A or B until the display shows PARTITION MASTER CODE .                                 |
|                                                                                                    | 2. Press # and the display shows PARTITION nnnn (current code).                                                                             |
|                                                                                                    | 3. Enter a new four-digit code. The display flashes the entered code. Press # and the display shows the new code.                           |

| <b>System master</b><br>Shortcut: 0320<br>Default: 1234 | The system master code provides access to all system operations and<br>user programming. In the partition where the indicating power device is<br>located, only the system master code may be enabled to disarm that<br>partition. |
|---------------------------------------------------------|----------------------------------------------------------------------------------------------------|
|                                                         | To change the system master code:                                                                                                    |
|                                                         | 1. With the display showing USER CODES, press # then A or B until the display shows SYSTEM MASTER CODE .                                                                                                    |
|                                                         | 2. Press # and the display shows SYSTEM MASTER nnnn (current code).                                                                                                    |
|                                                         | 3. Enter a new four-digit code. The display flashes the entered code. Press # and display shows the new code.                                                                                                    |

# **Options menu**

The Options menu lets you set up the system for downloading and silent arming. You can also adjust alphanumeric touchpad display brightness from this menu.

| Downloading         | When this setting is on, the panel can communicate with Enterprise                                                                                                    |
|---------------------|----------------------------------------------------------------------------------------------------|
| Shortcut: 041       | Downloader software for programming the system from offsite.                                                                                                    |
| Default: On         | For this feature to work, the panel must be connected to a phone line<br>and be programmed with remote access on, with a Downloader phone<br>number, and with a Downloader code. |
| Touchpad brightness | This setting lets the user lighten or darken the background on touchpad                                                                                                    |
| Shortcut: 043       | displays. Each touchpad can be set to compensate for lighting conditions in the touchpad location. Enter a setting from 0 (darkest                                               |
| Default: 2          | background) to 3 (brightest background).                                                                                                    |
| Volume              | This setting determines the volume level of status sounds from speakers                                                                                                    |
| Shortcut: 044       | connected to the phone interface/voice module or voice only module (VOM).                                                                                                    |
| Default: 4          | This menu setting appears only if a phone interface/voice module or a VOM is connected to the panel. Enter a setting from 0 (off) to 7 (loudest).                                |
| Voice chime         | This setting determines whether speakers connected to the phone                                                                                                    |
| Shortcut: 045       | interface/voice module or voice-only module announce perimeter sensor/zone numbers that are tripped when the chime feature is on.                                                |
| Default: On         | This menu appears only if a phone interface/voice module or a VOM is connected to the panel.                                                                                     |
| Chime on close      | When this setting is on, the panel sounds a single chime when a                                                                                                    |
| Shortcut: 046       | perimeter door or window is closed.                                                                                                    |
| Default: Off        |                                                                                                    |

# Set up schedules menu

The set up schedules menu lets you set up timeframes for light control, output control, automatic arming, latchkey times, and exception opening/closing reports. The system (all partitions) allows you to set up to 16 schedules (00 to 15) that are shared by all partitions.

Setting up schedules consists of setting a start and stop time for each schedule, then selecting which days of the week the schedule will be active. You can also set up a rollover schedule, which starts on one day and ends on another day. This saves programming time and leaves more schedules available (in case they are needed later).

For example, to set up a schedule to rollover from Tuesday evening to Wednesday morning, set a schedule start time for 2200 (10:00 p.m.) and a stop time for 0500 (5:00 a.m.). Set the schedule to turn on Tuesday. Because the stop time is set for morning, the system automatically carries the schedule over to the next day.

If you use the same start and stop times described above and set the schedule to turn on Monday through Friday, then one schedule will cover the entire week.

|  | Set up schedules                                                                                                    | This menu lets you set up start/stop times for each day of the week.                                                                                |
|--|----------------------------------------------------------------------------------------------------|----------------------------------------------------------------------------------------------------|
|  | Shortcut: 05XXY,<br>where XX is schedule<br>00 to 15 and Y is start<br>(0)/stop (1) Monday to<br>Sunday (2 to 8)<br>Default: 00:00 | Schedules used by one partition cannot be viewed or changed from a different partition.                                                             |
|  |                                                                                                    | If you are programming schedules for your customer, be sure to record the settings in the <i>Concord 4 User Manual</i> .                            |
|  |                                                                                                    | To set up a time schedule:                                                                                                    |
|  |                                                                                                    | 1. Press A or B until the display shows SET UP SCHEDULES.                                                                                           |
|  |                                                                                                    | 2. Press # and the display shows SCHEDULE 00. If you want a different schedule number, press A or B until the schedule number appears.              |
|  |                                                                                                    | 3. Press # and the display shows START TIME hh:mm (current setting).                                                                                |
|  |                                                                                                    | 4. Enter the starting time (00:00 to 23:59). The display flashes the entered time. Press # and the display shows START TIME hh:mm (new setting).    |
|  |                                                                                                    | 5. Press B and the display shows STOP TIME hh:mm (current setting).                                                                                 |
|  |                                                                                                    | 6. Enter the desired stop time (00:00 to 23:59). The display flashes the entered time. Press # and the display shows STOP TIME hh:mm (new setting). |
|  |                                                                                                    | 7. Press B and the display shows MONDAY OFF/ON (current setting). To select a different day, continue pressing B until the desired day appears.     |
|  |                                                                                                    | 8. Press 1 (off) or 2 (on). The display flashes the entered selection. Press # and the display shows the new setting for the selected day.          |
|  |                                                                                                    | 9. Repeat the process until all desired settings for each day are set.                                                                              |

# Attach schedules to events menu

This section describes how to link the system events to time schedules.

| Latchkey reports                                | This setting lets you attach the latchkey opening report feature and the                                                                                    |
|-------------------------------------------------|----------------------------------------------------------------------------------------------------|
| Shortcut:                                       | latcrikey closing report leature to time schedules.                                                                                                    |
| 060nn (opening),                                | To attach a schedule to latchkey opening or latchkey closing:                                                                                               |
| 061nn (closing), where<br>nn is schedule number | <b>1. Press A or B until the display shows</b> ATTACH SCHEDULES TO EVENTS.                                                                                  |
| Default: Off                                    | 2. Press # then A or B until the display shows LATCHKEY OPENING or LATCHKEY CLOSING.                                                                        |
|                                                 | 3. Press # and the display shows $SCHEDULE 00 OFF/ON$ (current setting). If you want a different schedule, press A or B until the desired schedule appears. |
|                                                 | 4. Press 1 (off) or 2 (on). The display flashes the entered selection. Press # and the display shows the new setting for the selected schedule.             |
| Exception reports                               | This setting lets you attach the exception opening report feature and the exception closing report feature to time schedules.                               |
| Shortcut:<br>062nn (opening),                   | To attach a schedule to exception opening or exception closing:                                                                                             |
| 063nn (closing), where nn is schedule number    | <b>1. Press A or B until the display shows</b> ATTACH SCHEDULES TO EVENTS.                                                                                  |
| Default: Off                                    | <b>2. Press # then A or B until the display shows</b> EXCEPTION OPENING OR EXCEPTION CLOSING.                                                               |
|                                                 | 3. Press # and the display shows $SCHEDULE 00 OFF/ON$ (current setting). If you want a different schedule, press A or B until the schedule appears.         |
|                                                 | 4. Press 1 (off) or 2 (on). The display flashes the entered selection.<br>Press # and the display shows the new setting for the selected<br>schedule.       |

| Lights                                                                           | This setting lets you attach light controls to a time schedule.                                                                                                    |
|----------------------------------------------------------------------------------|----------------------------------------------------------------------------------------------------|
| Shortcut: 064xnn                                                                 | To attach schedules to lights:                                                                                                    |
| where nn is schedule<br>number and x is light<br>number minus 1                  | <b>1. Press A or B until the display shows</b> ATTACH SCHEDULES TO EVENTS.                                                                                                    |
| Default: Off                                                                     | 2. Press # then A or B until the display shows $LIGHTS$ . Press # to enter the Lights menu.                                                                                                    |
|                                                                                  | 3. Press A or B until the light appears.                                                                                                    |
|                                                                                  | 4. Press # and the display shows <code>SCHEDULE 00 OFF/ON</code> (current setting). If you want a different schedule, press A or B until the desired schedule appears.                                                           |
|                                                                                  | 5. Press 1 (off) or 2 (on). The display flashes the entered selection. Press # and the display shows the new setting for the selected schedule.                                                                                  |
|                                                                                  | 6. Repeat the process until all desired lights are attached to schedules.                                                                                                    |
| Outputs<br>Shortcut: 065xnn                                                      | This setting lets you attach outputs to a time schedule. Onboard outputs are 1 to 2; SnapCard outputs are 3 to 6.                                                                                                    |
| where nn is schedule<br>number and x is output<br>number minus 1<br>Default: Off | Only onboard and SnapCard outputs can be scheduled. These outputs can only be scheduled if output text has been entered in installer programming and if the output is assigned to the same partition as the touchpad used.       |
|                                                                                  | To attach schedules to outputs:                                                                                                    |
|                                                                                  | <b>1. Press A or B until the display shows</b> ATTACH SCHEDULES TO EVENTS.                                                                                                    |
|                                                                                  | 2. Press # then A or B until the display shows OUTPUTS. Press # to enter the Outputs menu.                                                                                                    |
|                                                                                  | 3. Press A or B until the output appears.                                                                                                    |
|                                                                                  | 4. Press # and the display shows <code>SCHEDULE 00 OFF/ON</code> (current setting). If you want a different schedule, press A or B until the schedule appears.                                                                   |
|                                                                                  | 5. Press 1 (off) or 2 (on). The display flashes the entered selection.<br>Press # and the display shows the new setting for the selected<br>schedule. Repeat the process until all desired outputs are attached to<br>schedules. |

| Arming                                   | This setting lets you arm according to a time schedule. This setting will allow you to arm to away only. There is no disarm schedule                           |
|------------------------------------------|----------------------------------------------------------------------------------------------------|
| Shortcut: 0660nn<br>where nn is schedule | To attach schedules to arming:                                                                                                    |
| number<br>Default: Off                   | <b>1. Press A or B until the display shows</b> ATTACH SCHEDULES TO EVENTS.                                                                                     |
|                                          | 2. Press # then A or B until the display shows ARMING.                                                                                                    |
|                                          | 3. To select arm to Away press #.                                                                                                    |
|                                          | 4. Press # and the display shows <code>SCHEDULE 00 OFF/ON</code> (current setting). If you want a different schedule, press A or B until the schedule appears. |
|                                          | 5. Press 1 (off) or 2 (on). The display flashes the entered selection. Press # and the display shows the new setting for the selected schedule.                |
|                                          | 6. Repeat the process until all desired schedules are attached.                                                                                                |

## Energy saver menu

The Energy saver menu lets you set the energy saver module or dialog RF thermostat low- and high-setpoints. These setpoints override the premises thermostat allowing the energy saver module or dialog RF thermostat to activate the furnace/air conditioner.

| Low setpoint  | This setting determines the temperature at which the energy saver                                                                               |
|---------------|----------------------------------------------------------------------------------------------------|
| Shortcut: 070 | module relay closes to activate the turnace. The low setpoint cannot be<br>set equal to or higher than the high setpoint. Enter the desired     |
| Default: 50°F | temperature (45 to 89°F).                                                                                                    |
| High setpoint | This setting determines the temperature at which the energy saver                                                                               |
| Shortcut: 071 | module relay closes to activate the air-conditioner. The high setpoint cannot be set equal to or lower than the low setpoint. Enter the desired |
| Default: 90°F | temperature (46 to 90°F).                                                                                                    |

# Attach lights to sensors menu

This menu lets you assign a light number to a sensor. Each time the sensor is activated, the attached light will turn on for 5 minutes. When the 5-minute timer expires, the light will turn off. If the same light is scheduled, it will only turn on during the schedule time.

| Light X to Sensor Y<br>Shortcut: 08n where n<br>is light number minus 1 | This menu attaches light x to sensor y. Each time a selected sensor is tripped, the selected light will turn on and a 5-minute timer will start. The sensor must be learned into the current partition before it can be attached. |
|-------------------------------------------------------------------------|----------------------------------------------------------------------------------------------------|
| Default: 0                                                              | To attach a light to a sensor:                                                                                                    |
|                                                                         | 1. With the display showing LIGHT 1 TO SENSOR y (current setting), press A or B to select the light number.                                                                                                    |
|                                                                         | 2. Enter the sensor number (01 to 96). The display flashes the entered setting. Press # and the display shows the new setting.                                                                                                    |
|                                                                         | 3. Repeat the process until all desired lights are attached to sensors.                                                                                                    |
|                                                                         | To detach a light from a sensor:                                                                                                    |
|                                                                         | 1. With the display showing LIGHT 1 TO SENSOR $y$ (current setting), press A or B to select the light number.                                                                                                    |
|                                                                         | 2. Enter 0 as the sensor number and press #.                                                                                                    |

# System version menu

The System version menu lets you view and identify panel hardware and software. This information is primarily used for troubleshooting purposes.

| System version                              | This menu lets you view and identify panel hardware and software                  |
|---------------------------------------------|-----------------------------------------------------------------------------------|
| Shortcut:                                   | version.                                                                          |
| 010 (factory code),                         | To view and identify the system version:                                          |
| 011 (system number),<br>012 (system level), | 1. Press A or B until the display shows SYSTEM VERSION.                           |
| 013 (software version)                      | 2. Press # and the display shows FACTORY CODE nnn*nnnn.                           |
|                                             | 3. Press B and the display shows SYSTEM NUMBER *nnnnnn.                           |
|                                             | 4. Press B again and the display shows SYSTEM LEVEL nnnn.                         |
|                                             | 5. Press B again and the display shows SW VERSION nnnnx (panel firmware version). |

# Downloader programming

The panel can be programmed remotely using Enterprise Downloader. Use the information you recorded in Appendix A "System planning sheets" on page 117 to inform the downloading operator of the programming requirements for this system.

A Downloader phone number should be programmed and the userprogrammable option Downloading must be powered on for remote downloader programming to work.

### To initiate an Enterprise Download session:

- 1. Contact your download station and ask the operator to prepare to download to the panel.
- 2. Make sure the system is disarmed.
- 3. Press 8, system master code, 7, 0 (any), 1 (down) or 2 (up). The display shows SYSTEM DOWNLOAD IN PROGRESS during the downloading process.

If the alphanumeric touchpad does not display SYSTEM DOWNLOAD IN PROGRESS, call the downloader operator to verify the downloader phone number. Also, make sure Enterprise ToolBox is set up properly.

# Chapter 4 Testing and troubleshooting

Summary

This chapter provides information to help you test and troubleshoot the system.

Content

Error! Bookmark not defined.

# Testing the system

Before testing, we recommend that you close the panel cabinet door and the covers on all modules (mounted outside the cabinet.) The testing environment should match the system working environment.

You should test the system after installation or service and after adding or removing devices from the system. See "Cellular backup communication" on page 104 if you do not achieve correct test results.

Testing the system includes:

- "Basic system commands" below
- "Zones/sensors" on page 97
- "Phone communication" on page 98
- "Central station/pager communication" on page 99
- "Outputs and sirens" on page 100
- "Light control" on page 101
- "Energy saver module (ESM)" on page 101
- "Fixed display LCD touchpad chime and trouble beep tones" on page 102
- "Audio verification module communication" on page 103
- "Cellular backup communication" on page 104

## **Basic system commands**

Table 14 below describes basic touchpad operating commands. For complete details on system operation, including user programming, refer to the Concord 4 User Manual.

| Command                                    | System response                                        |
|--------------------------------------------|--------------------------------------------------------|
| * (STATUS)                                 | Indicates current system status                        |
| * * ,                                      | Indicates AC power, battery, and current system status |
| 1, code                                    | Disarms system to OFF                                  |
| 2, code                                    | Arms system to STAY                                    |
| 2 (quick arm on)                           | Arms system to STAY                                    |
| 3 (quick arm on)                           | Arms system to AWAY                                    |
| 2 or 3, <i>code</i> , 4<br>or<br>2 or 3, 4 | Arm system—no delay (no exit or entry delay)           |
| 5, 2 or 3, <i>code</i><br>or<br>5, 2 or 3  | Arms system silently (no arming status beeps           |

### Table 14: Basic touchpad commands

| Command                                                                                    | System response                                                                                               |
|--------------------------------------------------------------------------------------------|----------------------------------------------------------------------------------------------------|
| * (STATUS)                                                                                 | Indicates current system status                                                                               |
| 7, 1                                                                                       | Turns chime feature on and off                                                                                |
| 7, 2                                                                                       | Turns energy saver on and off                                                                                 |
| 7, 4                                                                                       | Partition jump without entering code (only if partition security option is off)                               |
| 7, 6                                                                                       | Identifies alarms in memory                                                                                   |
| 7, 7, n (n = output number [1to6])<br>1 to 2 = onboard outputs;<br>3 to 6 = module outputs | Turns the output on or off. (This command is only functional after output text is entered into panel memory.) |
| 8, code, 2                                                                                 | Initiates a phone test                                                                                        |
| 8, code, 3                                                                                 | Initiates a sensor test                                                                                       |
| 8, installer code, 3                                                                       | Initiates a dealer sensor test                                                                                |
| 8, <i>code</i> , 6                                                                         | Partition jump                                                                                                |
| 8, code, 8                                                                                 | View event history                                                                                            |
| 0, 0                                                                                       | Turns all controlled lights on and off                                                                        |
| 0, n (n = light number 1 to 9)                                                             | Turns individual controlled light on and off                                                                  |

## **Zones/sensors**

Test sensors/zones after all programming is completed; whenever there is a change in environment, equipment, or programming; and whenever a zone- or sensor-related problem occurs.

If the system does not respond as described in the following procedure, see Troubleshooting.

**Note:** While the sensor test is a valuable installation and service tool, it only tests sensor operation for the current conditions. You should perform a sensor test after any change in environment, equipment, or programming.

### To test zones/sensors:

- 1. Place all sensors and zones in their nonalarm state.
- 2. At an alphanumeric touchpad, enter the sensor test mode by pressing 8, *installer code*, 3. The touchpad sounds one beep and displays SENSOR TEST. The panel starts a 15-minute timer.
- 3. Trip each zone/sensor one at a time. Touchpads (and interior sirens) should sound one short, high-pitched beep, and the display should show the sensor name (or number) and OK.

- 4. Press the Status button when you think all zones/sensors are tested. The touchpad displays any untested sensors/zones and touchpad panics. If all sensors/zones and touchpad panics have been tested, the display shows SENSOR TEST OK.
- 5. Test any untested zones/sensors and touchpad panics.

**Note:** If you hear a long, low-pitched beep, proceed to "If a wireless sensor does not test" below.

- 6. The system stays in sensor test mode for 15 minutes. When less than 5 minutes remain, touchpads and interior sirens beep and the panel announces the remaining time over the speakers once every minute. After 15 minutes, the panel disarms to off automatically. If you need more time to complete the sensor test, press 8, *installer code*, 3 while the system is still in sensor test mode. This restarts the 15 minutes of test time.
- 7. When all sensors/zones and touchpad panics have been tested, press 1, *installer code* to exit sensor test mode.

### If a wireless sensor does not test

If touchpads display SENSOR FAILURE and sirens sound a long, low-pitched beep when a zone or sensor is tripped, this indicates that the wireless sensor signal strength is below acceptable limits affecting the sensor signal strength.

When possible, locate wireless sensors within 100 ft. of the panel. While a transmitter may have a range of 1,000 ft. (3000 m) or more out in the open, the environment at the installation site can have a significant effect on transmitter range. See Troubleshooting to resolve the problem.

For wireless sensors that don't respond, use an RF Sniffer (60-401) test tool to verify that the sensor is transmitting. Constant beeps from the RF Sniffer indicate a runaway (faulty) sensor. Remove the sensor batteries and replace the sensor.

## Phone communication

Do a phone test to check the phone communication between the panel and the central monitoring station.

To test phone communication:

- 1. Contact the central monitoring station to inform them that you are testing the system.
- 2. Press 8, system master code, 2. The display reads PHONE TEST and the touchpad sounds one beep. When the panel completes the test, the system returns to the previous arming level automatically.

3. If the display continues to show PHONE TEST for 90 seconds or more, enter 1, system master code and see Troubleshooting.

## Central station/pager communication

After doing sensor and phone tests, check that the system is reporting alarms successfully to the central station or pager.

**Caution:** Be sure to contact the central monitoring station before activating outputs that trigger from an alarm condition.

Account numbers vary when displayed, depending on pager service. Account numbers are not displayed if Streamlining is turned on.

To test communication with the central station/pager:

- 1. Call the central station and tell the operator that you will be testing the system.
- 2. Arm the system.
- 3. Test each of the touchpad and wireless panic buttons and trip at least one sensor of each type (fire, intrusion, etc.) to verify correct operation.
- 4. Check pager displays to verify reports are received. Pagers display an event code, digit sensor number, and the last four digits of the account number. A pager display of 999 002 7468 indicates the following:

999 (alarm condition)002 (sensor/zone in alarm or user number)7468 (last four digits of account number)

5. When you finish testing the system, call the central monitoring station to verify they received the alarms.

Table 15 below describes pager system event codes

| Codes | System event              |
|-------|---------------------------|
| 009   | Zone restoral             |
| 111   | System disarmed           |
| 115   | Sensor test exit          |
| 118   | Trouble condition cleared |
| 119   | Alarm canceled            |
| 222   | System armed to STAY      |

#### Table 15: Pager system event codes

| Codes | System event             |
|-------|--------------------------|
| 333   | System armed to AWAY     |
| 555   | Phone/sensor test        |
| 888   | System trouble condition |
| 999   | System in alarm          |

Table 16 below describes pager sensor/zone number and user number report codes.

| Table 10. 1 ager 3ch301/2016 code and humbers |                                                  |  |
|-----------------------------------------------|--------------------------------------------------|--|
| Code                                          | Sensor/zone or user number                       |  |
| 000                                           | System event not caused by a zone or user        |  |
| 001–096                                       | Sensor/zone numbers 1 to 96                      |  |
| 600–829                                       | Regular user codes 0 to 229 used                 |  |
| 830-837                                       | Partition master code used                       |  |
| 838-845                                       | Partition duress code used                       |  |
| 846                                           | System master code used                          |  |
| 847                                           | Installer code used                              |  |
| 848                                           | Dealer code used                                 |  |
| 850                                           | Quick arm used                                   |  |
| 851                                           | Keyswitch sensor used                            |  |
| 852                                           | System armed Itself (during service or power-up) |  |

#### Table 16: Pager sensor/zone code and numbers

## **Outputs and sirens**

You should test all outputs (onboard and SnapCard) to verify configuration programming.

**Note:** Be sure to contact the central monitoring station before activating outputs that trigger from an alarm condition.

### To test outputs:

- 1. Contact the central monitoring station to inform them you are testing the system.
- 2. Verify that all wiring at the panel and output devices is correct.
- 3. Activate the appropriate device to trigger each output as programmed.

- 4. Verify that each output responds according to the programmed configuration number. For outputs that trigger sirens, verify that the correct alarm sounds are produced from these sirens (see Table 17 below).
- 5. Contact the central monitoring station when you are finished testing.

Table 17 below describes the system alarm sounds you should hear for each alarm event.

| Alarm type       | Alarm sound                     |  |
|------------------|---------------------------------|--|
| Fire             | Repeating series of three beeps |  |
| Police/Intrusion | Continuous tone                 |  |
| Auxiliary        | Rapid beeps                     |  |

### Table 17: System alarm sounds

# Light control

Test all lights plugged into X10 lamp modules to verify house code and light number settings.

### To test light control:

- 1. Press 0, 0 repeatedly to turn all lights on and off together.
- 2. Press 0, 1 repeatedly to turn light 1 on and off.
- 3. Repeat step 2 for remaining lights (0 + 2 for light 2, 0 + 3 for light 3, etc.).
- 4. Arm the system to away. All lights plugged into modules set to unit 1 (or set as entry lights) should turn on and stay on for 5 minutes. All lights plugged into modules set to unit 2 should blink three times to indicate the arming level. Remaining lights should not be affected.
- 5. Disarm the system. If unit 1 (or entry) lights were on for an entry or alarm, they will turn off in 5 minutes. Unit 2 lights should blink once to indicate the system is off. Remaining lights should not be affected.
- 6. All lights should turn on and remain on during fire and auxiliary/medical alarms. All lights should flash during a police or intrusion alarm.

# Energy saver module (ESM)

Test the energy saver module to verify it overrides the thermostat.

**Note:** The system must have high- and low-temperature limits set to test the energy saver module.

### To test the energy saver module:

 Press \*, \* to display the system status, ENERGY SAVER OFF, and the present TEMPERATURE nn°. The temperature displayed (and/or announced) should match the house thermostat. If the temperatures do not match, refer to "Accessory modules - bus device settings" on page 73.

**Note:** There is a 5-minute delay after the energy saver module returns control to the furnace/AC before it will override the furnace/AC again.

- 2. Press 7, 2 to turn on the ESM. The display shows ENERGY SAVER ON and the ESM relay will click once.
- 3. Press 7, 2 again to turn the ESM off. The display shows ENERGY SAVER OFF.

# Fixed display LCD touchpad chime and trouble beep tones

You can adjust the frequency (pitch) of chime and trouble beep tones from a fixed display touchpad to a more desirable or distinct tone, or to compensate for hearing impaired persons.

To change status tone pitch:

1. Press and hold the \* and 0 buttons together until you hear a steady tone, then release the buttons.

**Note:** Chime and trouble beep tones sound using the default frequency during, or within 15 seconds of, any button activity at that specific touchpad.

- 2. Press and hold 1 to lower the pitch or press and hold 2 to raise the pitch.
- 3. Release the button when the desired pitch is heard.

After about 15 seconds of no touchpad activity, the steady tone stops sounding.

# **Touchpad display contrast**

You can adjust touchpad displays for easier viewing to help compensate for lighting conditions in the touchpad location. The contrast adjustment lightens or darkens the text. (Vacuum fluorescent displays do not have a contrast adjustment.)

### To adjust display contrast:

1. Enter configuration mode by pressing the D and 6 buttons together for at least 2 seconds. The display shows DA nnn.
- 2. Press and release the 1 and 2 buttons together repeatedly, until the desired contrast level is displayed.
- 3. Press \* and the display briefly shows DONE, and then shows the time and date.

### Audio verification module communication

Test the audio verification module (AVM) from offsite and the central station to verify that it works properly.

You will need a helper and DTMF phone at an offsite location to perform this test. When testing the AVM from offsite you must follow these guidelines:

- Set the remote access feature to on (default).
- Set the audio verify feature to on.
- Set the system to a nonalarm state.
- Set the optional ring/hang/ring feature (default) to work with steps 1 and 2 below. Otherwise wait for 12 rings and the panel will pick up automatically.

#### To test the module from offsite:

- 1. The offsite helper calls the panel, lets the phone ring twice, and hangs up.
- The helper must call the panel again in 10 to 40 seconds. The panel answers System hello. This works if you have a phone interface voice module (part #60-777-01) installed.
- 3. The helper dials the following on the phone, #, 1234, #, 8 (AVM access CODE), 5.
- 4. The helper should now be able to hear you through the AVM.
- 5. Walk through the vicinity of the AVM while speaking at a normal conversation level.
- 6. Tell the helper to dial a 1 and speak to you. To return to listen mode, the helper dials a 3.
- 7. When testing is complete, have the helper dial 99 and hang up.

#### To test the module with the central station:

- 1. Inform the central station that you will be sending an alarm and testing an AVM.
- 2. Give them the programming selections you made for the panel.
- 3. Use a panic button to initiate an auxiliary alarm.

- 4. The central station operator waits for the alarm to be reported and initiates an audio session.
- 5. Walk through the vicinity of the AVM while speaking at a normal conversation level.
- 6. Have the operator speak to you.
- 7. When testing is complete, the operator will end the session.

### Cellular backup communication

To check the cellular communication between the panel and the central monitoring station:

- 1. Contact the central monitoring station to inform them that you are testing the system.
- 2. Install and activate the SuperBus 2000 cellular backup module.
- 3. Verify or change the following CS phone panel option settings shown in "Cellular backup communication" above.

**Note:** If the current settings do not match the test settings, record the current settings (Table 17 on page 101), so that they can be restored when this test is complete.

- 4. Disconnect the phone line by unplugging the DB-8 cord from the RL 31X jack.
- 5. Initiate a phone test (8, system master code, 2).
- 6. The phone test attempt should fail via the phone line within 5 minutes. The panel will emit a long low tone (and speak "phone failure 1" if so equipped).
- 7. Wait for the phone test to succeed via the cell backup. The panel should emit a short high tone (and speak "phone test okay" if so equipped).
- 8. Verify the CS report.
- 9. If success does not occur, verify that the signal strength (RSSI) shown on the cellular backup module is acceptable and repeat the process.

| CS phone 1 option  | Test setting                 | Previous setting |  |
|--------------------|------------------------------|------------------|--|
| Phone number       | Central station phone number |                  |  |
| High level reports | On                           |                  |  |
| Backup             | Off*                         |                  |  |
| Cellular backup    | On                           |                  |  |

Table 18: Cellular backup communication

\*Can be set to On if no CS phone 2 phone number is programmed.

# Troubleshooting

This section provides information to help you diagnose and solve various problems that may arise while configuring or using your UTC Fire & Security product.

- "Panel power issues" below
- "Access code issues" on page 108
- "Arming and disarming issues" on page 108
- "Bypassing issues" on page 109
- "Wireless sensor and touchpad battery issues" on page 109
- "Central station/pager reporting issues" on page 109
- "Alphanumeric touchpad issues" on page 110
- "Fixed display touchpad issues" on page 110
- "Speaker issues" on page 111
- "Siren issues" on page 111
- "Hardwired zone issues" on page 112
- "Wireless sensor zone issues" on page 112
- "Wireless touchpad issues" on page 113
- "Phone issues" on page 113
- "Light control issues" on page 114
- "Energy saver module issues" on page 114
- "Automation module issues" on page 115

## Panel power issues

#### **Concord 4 transformers**

Concord 4 uses a 16.5 VAC transformer, (600-1023 or 600-1024 with power line carrier). Concord 3 uses a 24 VAC transformer. Using a 24 VAC transformer on Concord 4 damages the panel.

#### The panel does not power up and touchpads don't display or respond.

- Verify that the panel transformer is plugged into an unswitched outlet.
- Check the AC circuit breaker to be sure the circuit is live.
- Check that the backup battery is installed correctly and the AC power transformer is plugged in.
- Check for proper panel and transformer wiring.
- Measure the incoming AC voltage at panel terminals 1 and 2. It should read about 16.5 VAC.

#### No incoming AC voltage at panel terminals 1 and 2.

- 1. Unplug the AC power transformer and disconnect the wires from the transformer and the panel.
- 2. Check transformer to panel wire for short or open circuits.
- 3. Plug in the transformer and check for 16.5 VAC at the transformer unconnected terminals. If it shows zero (0) volts, replace the transformer.

**WARNING:** Do not check for voltage by touching two live wires together. This may damage the transformer.

# Touchpad display indicates System Low Battery or voice sounds, "System low battery."

- Check that the backup battery is installed correctly and the AC power transformer is plugged in.
- Measure the incoming AC voltage at panel terminals 1 and 2. It should read about 16.5 VAC.
- Check for 11.75 to 13.8 VDC battery voltage between the backup battery spade lugs. If the battery voltage is not within this range, replace the battery.

**Note:** When the panel is running a backup battery test, the reading at the connected battery can range from 11.2 to 13.5 VDC. The panel automatically runs a backup battery test under the following conditions: (1) on initial power-up, (2) during user sensor test, (3) once every minute when backup battery has failed, (4) once every 24 hours at the programmed STIME (UL 98 Options off) or once every 4 hours (UL 98 Options on).

With the AC power transformer plugged in, the panel automatically charges the battery. While the battery is charging for the first time, it is normal for the system to indicate System Low Battery. This can take a number of hours depending on the initial battery charge. Once the battery reaches 12.5 VDC (full charge as measured while in battery test), the condition clears. If the trouble condition persists after 24 hours, replace the backup battery.

# The touchpads flash AC or display AC Power Failure/AC Failure After pressing STATUS the panel continues to operate from backup battery.

- Check the AC circuit breaker to be sure the circuit is live.
- Check for proper panel and transformer wiring.
- Check that the transformer is plugged into a nonswitched outlet and secured with the provided screw.

• Check that the transformer is supplying AC to the panel.

**WARNING:** Be careful when securing the transformer to an outlet with a metal cover. Hold the cover tightly in place. You could receive a serious shock if the metal outlet cover drops down onto the prongs of the plug while you are securing the transformer and cover to the outlet box.

### Access code issues

#### Customer cannot remember access codes.

- · Check your records to see if you have the customer's access codes on file.
- Verify the access codes using the Enterprise Downloader software.
- Clear memory and reprogram the panel locally. Clearing the memory erases all programming.

#### Installer cannot remember install code.

- Check your records to see if you have the install code on file.
- Verify the install code using the Enterprise Downloader software.
- Use the dealer code to enter program mode and view the installer code.

#### Installer cannot remember dealer code.

Check your records to see if you have the dealer code on file. If you don't have dealer codes, you need to replace the panel.

# Arming and disarming issues

#### System protests and won't arm.

- If arming to level 2, make sure all monitored perimeter doors and windows are closed.
- If arming to level 3, make sure all perimeter and interior sensors are closed.
- Press STATUS for an indication of the problem.

#### System won't disarm.

- You may be trying to disarm using an incorrect code. Verify correct code and enter it.
- Access code is not programmed or set up in user programming to disarm system. Wireless touchpad is not learned into system or hardwired touchpad is not communicating to panel.

• The installer code is being used to disarm the system. The system is designed not to disarm using the installer code. Use a regular or system master code to disarm the system.

### **Bypassing issues**

# Touchpad indicates Invalid and/or "Invalid" is heard when you attempt to bypass a sensor.

- You may be attempting to bypass a 24-hour sensor that cannot be bypassed (group 26 fire sensors).
- The sensor is not active in the current arming level.
- Arm the system to the desired arming level, then bypass.

#### System cancels sensor bypass when you try to arm to Level 2 or 3.

Sensor is being bypassed before arming to Level 2 stay or Level 3 away. Arm to the desired level before bypassing a sensor.

### Wireless sensor and touchpad battery issues

#### System indicates Sensor/Touchpad nn low battery.

Replace the indicated device battery and test the sensor/touchpad after replacing the battery.

### Central station/pager reporting issues

#### Trouble with your central station or pager.

Check the programming, panel connections, and proper phone line with line seizure.

To check your programming:

- 1. Make sure you enter the correct phone number.
- 2. Make sure you enter the correct account number.
- 3. Check that the appropriate format is chosen (SIA or CID).
- 4. Make sure the appropriate reports are turned on.

To check your panel connections:

1. Concord panels are polarity sensitive, so check for proper polarity:

The positive green lead or (TIP) wires must connect to terminal 25 on the board.

The negative red lead or (RING) wires must connect to terminal 28 on the board.

2. Concord panels are voltage sensitive, so it's necessary to check for proper voltage:

On hook voltage should be approximately 48-52 volts.

Off hook voltage should be approximately 6-10 volts.

**Note:** The Concord panel has a built-in line voltage meter. If it does not see proper voltage, it will not dial on a tone phone line. This does not apply to a pulse phone line.

To check proper phone line with line seizure:

- 1. Check the type of phone line. Concord panels work with analog phone lines or DSL with a DSL filter inline to the panel. VOIP or digital phone lines may not work with the panels.
- 2. Check that the premise's phone line is working.
- 3. Check that the DB-8 cord is plugged into the RJ31X/CA-38A jack.
- 4. Check for correct phone line wiring between the TELCO block and the RJ31X/CA-38A jack.

### Alphanumeric touchpad issues

#### Display shows all \*\*\*\*\*\*\*\*\*\*\*.

Touchpad is not connected to panel bus terminals or is wired incorrectly. Check and correct wiring.

#### Display is blank.

- Check that panel is powered up.
- Check for touchpad power and/or incorrect bus wiring, opens, or shorts.
- Check the touchpad brightness setting. (See Options menu on page 108.)

#### Touchpad buttons don't beep when pressed.

- Check for touchpad power and/or incorrect bus wiring, opens, or shorts.
- Check that key beeps option is set to on. (See the Accessory modules bus device settings on page 93.)

### Fixed display touchpad issues

#### Display is lit but does not respond to key presses.

- Touchpad is not connected to panel bus terminals or is wired incorrectly. Check and correct wiring.
- Check that touchpad is learned into panel memory.

#### Display is blank.

- Check that panel is powered up.
- Check for touchpad power and/or incorrect bus wiring, opens, or shorts.
- Check the touchpad brightness setting. (See the user-programming Options menu on page 108.)

#### Touchpad buttons don't beep when pressed.

- Check for touchpad power and/or incorrect bus wiring, opens, or shorts.
- Check that key beeps option is set to on. (See the Accessory modules bus device settings on page 93.)

### **Speaker issues**

#### Speakers don't sound alarms.

- Speaker output has shut down because panel detected terminal 7 or 8 is shorted to ground. Disconnect panel AC and battery backup power. Locate short and correct. Apply panel AC and backup battery power and retest.
- Alarm is in partition 2 to 6 and speaker is connected to panel terminals 7 and 8, which activate only for partition 1 alarms.

### Siren issues

# Piezo sirens connected to SnapCard, or onboard (panel) outputs 1 and/or 2 don't produce any alarm sounds.

- Check for incorrect wiring between siren and panel, and correct where necessary.
- Output has not been configured (set up) to activate sirens. Enter program mode and configure output. (See Accessory modules - bus device settings on page 93.)
- Check for correct output partition assignment.
- Check that your wires are connected to the appropriate terminals:

Output 1 (exterior) uses terminals 9 (positive) and 13 (ground). Output 2 (interior, follows status beeps) uses terminals 11 (positive) and 10 (ground).

### Hardwired zone issues

### System doesn't go into alarm when zone is tripped.

- System is disarmed. Arm system and then trip the zone.
- Zone is not learned into panel memory. Enter installer/dealer program mode—LEARN SENSORS, and learn zone into memory.
- Zone is learned into wrong partition. Delete zone and learn into correct partition or change the partition in the EDIT SENSORS menu.
- For Hardwire Input Module (HIM) zones, check that the HIM LED is blinking to verify communication with the panel. If LED is off, check wiring between HIM and panel.

### Zone reports trouble condition.

- Check that onboard, HIM, and SnapCard zone inputs have a 2 kohm EOL resistor installed at the last device on the loop in series for NC loops, in parallel for NO loops.
- Check for zone wire fault—short circuit on NC loops, open circuit on NO loops.

## Wireless sensor zone issues

# System doesn't respond (in sensor test or when armed) when sensor is tripped.

- Verify that receiver antennas are routed through holes on top of enclosure and antenna shrouds are installed.
- Check that the wireless sensor batteries are installed.
- Check the sensor batteries for low voltage. Replace batteries if necessary.
- Use an RF Sniffer (60-401) to verify that sensor is transmitting.
- Sensor is not learned into panel memory. Enter installer/dealer program mode—LEARN SENSORS, and learn sensor into memory.
- Zone is learned into wrong partition. Delete zone and learn into correct partition or change the partition in the EDIT SENSORS menu.

### Sensor reports trouble condition.

- Sensor tamper switch is tripped—sensor cover is off, not latched securely, or sensor is not mounted securely. Secure sensor mounting and/or cover, then trip sensor to clear the condition.
- Check the sensor battery for low voltage. Replace batteries, if necessary.

#### Touchpad indicates [sensor #] supervisory.

- Use an RF Sniffer (60-401) to verify that sensor is transmitting. If sensor is not transmitting, check battery for low or no voltage and replace.
- Change mounting position of sensor (from horizontal to vertical or vice versa) and test sensor several times for consistency.
- Sensor signal is not reaching panel/receiver because sensor is too far away. Remove sensor from mounted location and test from other locations. Mount sensor in area where signal can reach panel/receiver or install a SuperBus 2000 RF transceiver near the sensor. You may also install a Repeater 80-922-1 to boost signal.

#### Smoke sensor beeps intermittently.

Sensor batteries are getting low. Replace batteries.

### Wireless touchpad issues

#### System doesn't respond to commands entered from wireless touchpad.

- Verify that receiver antennas are routed through holes on top of enclosure and antenna shrouds are installed.
- Check that touchpad batteries are properly installed.
- Check the touchpad batteries for low voltage. Replace batteries, if necessary.
- Use an RF Sniffer (60-401) to verify that touchpad is transmitting.
- Touchpad is not learned into panel memory. Enter program mode and learn touchpad into memory (see Sensors menu on page 85.
- Touchpad is learned into wrong partition. Delete touchpad and learn into correct partition or change the partition in the Sensors menu on page 85.

#### Touchpad reports trouble condition.

Check the touchpad batteries for low voltage. Replace batteries, if necessary.

#### **Phone issues**

# Loss of dial tone at onsite phones after wiring RJ31X jack or connecting the DB-8 cord.

- Wait two minutes and try again. The panel may be busy trying to report to the central station.
- Disconnect the panel DB-8 cord from the RJ31X jack. If the phone still doesn't work, the system is okay and the problem is in the wiring.

- Check RJ31X jack wiring and TELCO block wiring. Replace RJ31X jack if necessary.
- Check DB-8 cord connections at the panel and RJ31X jack. Replace cord if necessary.
- Perform a phone test after troubleshooting the phone line.

#### Constant dial tone, preventing dial-out on premises phones.

One or more polarity-sensitive phones exist on-site. Reverse the phone wires connected to the brown and gray wire terminals on the RJ31X jack.

## Light control issues

#### Light controlled by X10 lamp module is not working.

- Partition house codes are not programmed into panel. Enter program mode and set partition house codes.
- Check that the HOUSE dial on the X10 module matches the partition house code programmed into the panel.
- Panel is not powered by a power line carrier transformer. Replace existing transformer with a power line carrier transformer.
- Check to make sure X10 module is not plugged into an outlet controlled by a switch. Move to a nonswitched outlet location and test.
- Check that the lamp has a working bulb and that the lamp switch is on.
- Power transformer and X10 modules are not plugged into outlets on the same electrical phase. Relocate modules or transformer to different outlets to determine working locations.

### Energy saver module issues

# Module does not respond to system commands or appear to control furnace.

- Check that the module is wired correctly to the panel terminals.
- Verify the module LED is flashing continuously. If the LED is not flashing, remove power and check wiring.
- There is a 5-minute delay after the module returns control to the furnace/AC thermostat, before the module overrides the thermostat again. Wait 5 minutes and try again.

#### Module temperature does not match actual room temperature.

The module room temperature setting has not been adjusted or was adjusted before the module warmed or cooled to room temperature. To ensure accuracy, wait at least 15 minutes after installing the module before adjusting the temperature. To adjust the module room temperature setting, see Temperature under "Accessory modules - bus device settings" on page 73.

### Automation module issues

# Module is not controlling or communicating with the panel and panel indicates a "BUS FAILURE UNIT nn" where nn is the automation module bus unit number.

- · Check that the module is wired correctly to the panel terminals.
- Verify the SuperBus module's red LED is flashing continuously. If the LED is not flashing, remove power and check wiring.
- Check that the RS-232 cable is firmly connected to the automation module and the automation device.
- Verify the automation device is powered and turned on.

# Module is not controlling or communicating with the panel and panel does not indicate a bus failure.

Verify the automation module is learned into panel memory.

# Appendix A System planning sheets

**Summary** 

This appendix provides various system planning sheets for the Concord 4.

Content

Error! Bookmark not defined.

# **Customer information**

#### Table 19: Customer information

| Customer name |  |
|---------------|--|
| Address       |  |
| City          |  |
| County        |  |
| State         |  |
| Zip           |  |
| Phone         |  |

# **Wireless devices**

#### Table 20: Wireless devices

| Part number  | Description                       | Quantity             |  |  |  |
|--------------|-----------------------------------|----------------------|--|--|--|
| 60-362       | Door/window sensor                |                      |  |  |  |
| 60-670-95R   | SAW door/window sensor            |                      |  |  |  |
| 60-741-95    | Micro recessed door/window sensor |                      |  |  |  |
| 60-499       | Slim line door/window sensor      |                      |  |  |  |
| 60-688       | Micro door/window sensor          |                      |  |  |  |
| 60-641       | Long-life door/window sensor      |                      |  |  |  |
| 60-461       | Shock sensor                      |                      |  |  |  |
| 60-459       | Sound sensor                      |                      |  |  |  |
| 60-462       | Glass guard sensor                |                      |  |  |  |
| 60-506       | System sensor smoke sensor        |                      |  |  |  |
| 60-838-95R   | 2100ARFT smoke sensor             |                      |  |  |  |
| 60-848-02-95 | ESL 562 smoke sensor              |                      |  |  |  |
| 60-460       | Rate-of-rise heat sensor          |                      |  |  |  |
| 60-589       | Manual fire pull sensor           |                      |  |  |  |
| 60-504       | Freeze sensor                     | Freeze sensor        |  |  |  |
| 60-452       | Pendant panic sensor              | Pendant panic sensor |  |  |  |
| 60-458       | Single button panic sensor        |                      |  |  |  |

| Part number   | Description                                                  | Quantity |
|---------------|--------------------------------------------------------------|----------|
| 60-457        | Dual button panic sensor                                     |          |
| 60-578        | Water-resistant panic sensor                                 |          |
| 60-511-01-95  | DS924i PIR motion sensor                                     |          |
| 60-639-95R    | SAW indoor PIR motion sensor                                 |          |
| 60-639-95R-OD | SAW outdoor PIR motion sensor (not for intrusion protection) |          |
| 60-703-95     | Crystal indoor PIR motion sensor                             |          |
| 60-834-95R    | Adjustable dual technology sound sensor                      |          |
| 60-597        | HiTech handheld wireless touchpad                            |          |
| 60-607        | Two-button keyfob touchpad                                   |          |
| 60-606        | Four-button keyfob touchpad                                  |          |
| 60-659-95R    | SAW four-button keyfob touchpad                              |          |
| 60-832-95R    | Two-button ELM keyfob touchpad                               |          |

# Hardware devices

#### Table 21: Hardware devices

| Part number                                           | Description                                                                                           | Quantity | mA<br>(max.) | Subtotal |
|-------------------------------------------------------|----------------------------------------------------------------------------------------------------|----------|--------------|----------|
| Hardwire sensor                                       | s/detectors                                                                                           |          | 1            |          |
| System sensor n<br>429AT, 429C, 42<br>711UT, 721U, 72 | nodels 2400, or 2400TH or ESL series<br>29CT, 521B, 521BXT, 521NCSXT, 711U,<br>21UT, TS7-2, or TS7-2T |          | 80 mA*       |          |
| 13-082                                                | PIR motion detector                                                                                   |          | 10 mA        |          |
| Sirens                                                |                                                                                                    |          |              |          |
| 13-046                                                | Hardwire exterior siren                                                                               |          | 145 mA       |          |
| 13-949                                                | Hardwire interior siren                                                                               |          | 85 mA        |          |
| 13-950                                                | 13-950 Piezo dynamic exterior siren                                                                   |          |              |          |
| SuperBus 2000/r                                       | niscellaneous components                                                                              |          |              |          |
| 60-746-01                                             | 2x16 LCD alphanumeric touchpad                                                                        |          | 90 mA        |          |
| 60-820                                                | Fixed display LCD touchpad                                                                            |          | 65 mA        |          |
| 600-1020                                              | 20 FTP 1000                                                                                           |          | 75 mA        |          |
| 60-803                                                | 2x20 LCD alphanumeric touchpad                                                                        |          | 120 mA       |          |

| Part number     | Description                                                                       | Quantity | mA<br>(max.)      | Subtotal |
|-----------------|-----------------------------------------------------------------------------------|----------|-------------------|----------|
| 60-804          | 2x20 VFD alphanumeric touchpad                                                    |          | 120 mA            |          |
| 60-983          | ATP 1000                                                                          |          | 110 mA            |          |
| 60-984          | ATP 2600                                                                          |          | 165 mA            |          |
| 60-985          | ATP 2100                                                                          |          | 300 mA            |          |
| 600-1013        | GTS 50                                                                            |          | 300 mA            |          |
| 60-836          | Voice only module (with current jumper installed) / (with current jumper removed) |          | 300 mA /<br>600mA |          |
| 60-777-01       | Phone interface/voice module                                                      |          | 600 mA            |          |
| 600-1019        | 2-amp power supply                                                                |          | N/A               |          |
| 60-756          | 4 input/2 output SnapCard                                                         |          | 185 mA            |          |
| 60-757          | 8Z hardwired zone expander SnapCard                                               |          | 230 mA            |          |
| 60-758          | 4 output SnapCard                                                                 |          | 130 mA            |          |
| 60-774          | Hardwired input module                                                            |          | 35 mA             |          |
| 60-770          | Hardwired output module                                                           |          | 180 mA            |          |
| 60-620-01       | Energy saver module                                                               |          | 20 mA             |          |
| 60-850          | Cellular backup module (standard power)                                           |          | 10 mA             |          |
| 60-850-01       | Cellular backup module (high power)                                               |          |                   |          |
| 60-861          | Wireless cellular gateway                                                         |          | 1900 mA           |          |
| 60-677          | Interrogator 200 audio verification module                                        |          | 1600 mA           |          |
| 60-783-02       | Automation module                                                                 |          | 10 mA             |          |
| 60-528          | Hardwired interior speaker                                                        |          | 35 mA             |          |
| 13-060          | 15-watt speaker                                                                   |          | 500 mA            |          |
| Total power con | sumption:                                                                         |          |                   | mA       |
| Total power con | sumption not to exceed:                                                           |          |                   | 1,000 mA |

\* Total current only for all two-wire smoke detectors connected to panel two-wire smoke loop.

# Zone and sensor assignments

| No. | RF zone | Module<br>bus ID<br>number | Module<br>input<br>number | Group | Partition | Zone/sensor text |
|-----|---------|----------------------------|---------------------------|-------|-----------|------------------|
| 1   |         |                            |                           |       |           |                  |
| 2   |         |                            |                           |       |           |                  |
| 3   |         |                            |                           |       |           |                  |
| 4   |         |                            |                           |       |           |                  |
| 5   |         |                            |                           |       |           |                  |
| 6   |         |                            |                           |       |           |                  |
| 7   |         |                            |                           |       |           |                  |
| 8   |         |                            |                           |       |           |                  |
| 9   |         |                            |                           |       |           |                  |
| 10  |         |                            |                           |       |           |                  |
| 11  |         |                            |                           |       |           |                  |
| 12  |         |                            |                           |       |           |                  |
| 13  |         |                            |                           |       |           |                  |
| 14  |         |                            |                           |       |           |                  |
| 15  |         |                            |                           |       |           |                  |
| 16  |         |                            |                           |       |           |                  |
| 17  |         |                            |                           |       |           |                  |
| 18  |         |                            |                           |       |           |                  |
| 19  |         |                            |                           |       |           |                  |
| 20  |         |                            |                           |       |           |                  |
| 21  |         |                            |                           |       |           |                  |
| 22  |         |                            |                           |       |           |                  |
| 23  |         |                            |                           |       |           |                  |
| 24  |         |                            |                           |       |           |                  |
| 25  |         |                            |                           |       |           |                  |
| 26  |         |                            |                           |       |           |                  |
| 27  |         |                            |                           |       |           |                  |
| 28  |         |                            |                           |       |           |                  |
| 29  |         |                            |                           |       |           |                  |

#### Table 22: Zone and sensor assignments

| No. | RF zone | Module<br>bus ID<br>number | Module<br>input<br>number | Group | Partition | Zone/sensor text |
|-----|---------|----------------------------|---------------------------|-------|-----------|------------------|
| 30  |         |                            |                           |       |           |                  |
| 31  |         |                            |                           |       |           |                  |
| 32  |         |                            |                           |       |           |                  |
| 33  |         |                            |                           |       |           |                  |
| 34  |         |                            |                           |       |           |                  |
| 35  |         |                            |                           |       |           |                  |
| 36  |         |                            |                           |       |           |                  |
| 37  |         |                            |                           |       |           |                  |
| 38  |         |                            |                           |       |           |                  |
| 39  |         |                            |                           |       |           |                  |
| 40  |         |                            |                           |       |           |                  |
| 41  |         |                            |                           |       |           |                  |
| 42  |         |                            |                           |       |           |                  |
| 43  |         |                            |                           |       |           |                  |
| 44  |         |                            |                           |       |           |                  |
| 45  |         |                            |                           |       |           |                  |
| 46  |         |                            |                           |       |           |                  |
| 47  |         |                            |                           |       |           |                  |
| 48  |         |                            |                           |       |           |                  |
| 49  |         |                            |                           |       |           |                  |
| 50  |         |                            |                           |       |           |                  |
| 51  |         |                            |                           |       |           |                  |
| 52  |         |                            |                           |       |           |                  |
| 53  |         |                            |                           |       |           |                  |
| 54  |         |                            |                           |       |           |                  |
| 55  |         |                            |                           |       |           |                  |
| 56  |         |                            |                           |       |           |                  |
| 57  |         |                            |                           |       |           |                  |
| 58  |         |                            |                           |       |           |                  |
| 59  |         |                            |                           |       |           |                  |
| 60  |         |                            |                           |       |           |                  |
| 61  |         |                            |                           |       |           |                  |

| No. | RF zone | Module<br>bus ID<br>number | Module<br>input<br>number | Group | Partition | Zone/sensor text |
|-----|---------|----------------------------|---------------------------|-------|-----------|------------------|
| 62  |         |                            |                           |       |           |                  |
| 63  |         |                            |                           |       |           |                  |
| 64  |         |                            |                           |       |           |                  |
| 65  |         |                            |                           |       |           |                  |
| 66  |         |                            |                           |       |           |                  |
| 67  |         |                            |                           |       |           |                  |
| 68  |         |                            |                           |       |           |                  |
| 69  |         |                            |                           |       |           |                  |
| 70  |         |                            |                           |       |           |                  |
| 71  |         |                            |                           |       |           |                  |
| 72  |         |                            |                           |       |           |                  |
| 73  |         |                            |                           |       |           |                  |
| 74  |         |                            |                           |       |           |                  |
| 75  |         |                            |                           |       |           |                  |
| 76  |         |                            |                           |       |           |                  |
| 77  |         |                            |                           |       |           |                  |
| 78  |         |                            |                           |       |           |                  |
| 79  |         |                            |                           |       |           |                  |
| 80  |         |                            |                           |       |           |                  |
| 81  |         |                            |                           |       |           |                  |
| 82  |         |                            |                           |       |           |                  |
| 83  |         |                            |                           |       |           |                  |
| 84  |         |                            |                           |       |           |                  |
| 85  |         |                            |                           |       |           |                  |
| 86  |         |                            |                           |       |           |                  |
| 87  |         |                            |                           |       |           |                  |
| 88  |         |                            |                           |       |           |                  |
| 89  |         |                            |                           |       |           |                  |
| 90  |         |                            |                           |       |           |                  |
| 91  |         |                            |                           |       |           |                  |
| 92  |         |                            |                           |       |           |                  |
| 93  |         |                            |                           |       |           |                  |

| No. | RF zone | Module<br>bus ID<br>number | Module<br>input<br>number | Group | Partition | Zone/sensor text |
|-----|---------|----------------------------|---------------------------|-------|-----------|------------------|
| 94  |         |                            |                           |       |           |                  |
| 95  |         |                            |                           |       |           |                  |
| 96  |         |                            |                           |       |           |                  |

# System settings index and record

| Setting reference (default)                  | Shortcut number        | Setting  |
|----------------------------------------------|------------------------|----------|
| Installer programming—8, installer/dealer of | code, 00               |          |
| 24-hour tamper (Off)                         | 06000                  |          |
| AC failure (Off)                             | 06011                  |          |
| Access code lock (On)                        | 0003                   |          |
| Access timeout (90 seconds)                  | 09004                  |          |
| Account number (00000)                       | 0010 to 0060           |          |
| Activity timeout (24 hours)                  | 0305                   |          |
| Alarm verify (Off)                           | 06108 to 06608         |          |
| Antenna tamper (Off)                         | 06001                  |          |
| Audio mode (1)                               | 09001                  |          |
| Audio verify (Off)                           | 09000                  |          |
| Auto phone test (Off)                        | 02001                  |          |
| Auto test reset (On)                         | 02002                  |          |
| Auxiliary panic (On)                         | 0511 to 0561           |          |
| Auxiliary power fail (On)                    | 06016                  |          |
| AVM access code (None)                       | 09006                  |          |
| Back in service (On)                         | 06003                  |          |
| Backup CS phone 1 (On)<br>CS phone 2-3 (Off) | 01005,<br>01015, 01025 | 1<br>2 3 |
| Battery restoral (Off)                       | 06006                  |          |
| Beep delay (2 seconds)                       | 09005                  |          |
| Buffer control (Off)                         | 06002                  |          |
| Buffer full report (Off)                     | 06007                  |          |

#### Table 23: System settings index and record

| Setting reference (default)                            | Shortcut number                         | Setting       |
|--------------------------------------------------------|-----------------------------------------|---------------|
| Bypass reports (Off)                                   | 06004                                   |               |
| Call wait cancel (None)                                | 02009                                   |               |
| Cancel message (On)                                    | 02007                                   |               |
| Cellular backup CS phone 1 (On),<br>CS phone 2-3 (Off) | 01007,<br>01017, 01027                  | 1<br>2 3      |
| Cellular system (B)                                    |                                         |               |
| Closing reports (Off)                                  | 06101 - 06601                           |               |
| Comm. failure (On)                                     | 02003                                   |               |
| CS phone 1 to 3 (None)                                 | 01000, 01010, 01020                     |               |
| Daylight saving (On)                                   | 0307                                    |               |
| Dealer code (None)                                     | 0002                                    |               |
| Delete sensors (None)                                  | 082                                     |               |
| Dial tone detect (On)                                  | 02010                                   |               |
| Dial abort delay (30 seconds)                          | 02006                                   |               |
| Disable trouble beeps (Off)                            | 0701                                    |               |
| Downloader code (12345)                                | 0000                                    |               |
| Downloader phone number (None)                         | 01090                                   |               |
| DTMF dialing (On)                                      | 02004                                   |               |
| Duress code (None)                                     | 0016 to 0066                            |               |
| Duress option (Off)                                    | 06103 to 06603                          |               |
| Edit sensors (None)                                    | 083                                     |               |
| Entry delay (30 seconds)                               | 0310 to 0360                            |               |
| Exception reports phones (Off)                         | 01003,<br>01013, 01023                  | 12<br>3       |
| Exception reports pagers (Off)                         | 01033, 01043,<br>01053, 01063,<br>01073 | 12<br>34<br>5 |
| Exit delay (60 seconds)                                | 0311 to 0361                            |               |
| Exit extension (On)                                    | 0013 to 0063                            |               |
| Extended delay (4 minutes)                             | 0312 to 0362                            |               |
| Fire panic (On)                                        | 0510 to 0560                            |               |
| Fire shutdown (Off)                                    | 09002                                   |               |
| Force armed (Off)                                      | 06104 to 06604                          |               |
| Freeze alarm (Off)                                     | 06106 to 06606                          |               |
| Freeze temp (42)                                       | 06107 to 06607                          |               |

| Setting reference (default)                                        | Shortcut number                         | Setting       |
|--------------------------------------------------------------------|-----------------------------------------|---------------|
| Global fire (Off)                                                  | 0703                                    |               |
| Ground fault (On)                                                  | 06017                                   |               |
| High level reports (phones) CS phone 1<br>(On), CS phone 2-3 (Off) | 01001, 01011,<br>01021                  | 12<br>3       |
| High level reports pagers (On)                                     | 01031, 01041,<br>01051, 01061,<br>01071 | 12<br>34<br>5 |
| House code (1B, 2C, 3D, 4E, 5F, 6G)                                | 0401 to 0451                            |               |
| Immediate beeps (Off)                                              | 0700                                    |               |
| Installer code (4321)                                              | 0001                                    |               |
| Keyfob arming (Off)                                                | 0513 to 0563                            |               |
| Keyfob PTN                                                         | 0006                                    |               |
| Keyswitch sensor (None)                                            | 0014 to 0064                            |               |
| Keyswitch style (Transition)                                       | 0015 to 0065                            |               |
| Latchkey format (Off)                                              | 06105 to 06605                          |               |
| Latchkey reports pagers (On)                                       | 01035, 01045,<br>01055, 01065,<br>01075 | 12<br>34<br>5 |
| Latchkey zones (None)                                              | 0500                                    |               |
| Learn sensors (None)                                               | 080                                     |               |
| Line fail delay (None)                                             | 0213                                    |               |
| Local phone control (On)                                           | 0210 to 0260                            |               |
| Low CPU battery (On)                                               | 06005                                   |               |
| Low level reports CS phone 1 (On), CS phone 2-3 (Off)              | 01002, 01012,<br>01022                  | 12<br>3       |
| Low level reports pagers (Off)                                     | 01032, 01042,<br>01052, 01062,<br>01072 | 12<br>34<br>5 |
| Manual mic gain                                                    | 09009                                   |               |
| Multiple-partition arm (Off)                                       | 0005                                    |               |
| Next phone test (7 days)                                           | 0304                                    |               |
| No activity (Off)                                                  | 06102 to 06602                          |               |
| Open/close reports phones (Off)                                    | 01004, 01014,<br>01024                  | 12<br>3       |
| Open/close reports pagers (Off)                                    | 01034, 01044,<br>01054, 01064,<br>01074 | 12<br>34<br>5 |

| Setting reference (default)                       | Shortcut number                         | Setting       |
|---------------------------------------------------|-----------------------------------------|---------------|
| Opening reports (Off)                             | 06100 to 06600                          |               |
| Onboard output 1 (01614 - any audible alarm)      | 11101                                   |               |
| Onboard output 2 (01710 - status and alarm tones) | 11111                                   |               |
| Output trip time (4 seconds)                      | 0305                                    |               |
| Pager delay (15 seconds)                          | 02008                                   |               |
| Pager partition assignment (1)                    | 01037, 01047,<br>01057, 01067,<br>01077 | 12<br>34<br>5 |
| Pager phone 1 to 5 (None)                         | 01030, 01040,<br>01050, 01060,<br>01070 | 12<br>34<br>5 |
| Partition security (On)                           | 0004                                    |               |
| Phone access key (#)                              | 0216 to 0266                            |               |
| Phone panic (Off)                                 | 0215 to 0265                            |               |
| Phone test (On)                                   | 02000                                   |               |
| Phone test frequency (7 days)                     | 0303                                    |               |
| Police panic (On)                                 | 0512 to 0562                            |               |
| Program report (Off)                              | 06015                                   |               |
| Quick arm (Off)                                   | 0011 to 0061                            |               |
| Quick exit (On)                                   | 0012 to 0062                            |               |
| Receiver failure (Off)                            | 06012                                   |               |
| Remote access (On)                                | 0211 to 0221                            |               |
| RF low battery rpt (Weekly)                       | 06013                                   |               |
| RF supervisory rpt (Weekly)                       | 06014                                   |               |
| RF TX timeout (12 hours)                          | 0302                                    |               |
| Ring/hang/ring on                                 | 0212 to 0262                            |               |
| Reporting format (SIA/CID)                        | 01006, 01016,<br>01026                  | 12<br>3       |
| Sensor text (None)                                | 081                                     |               |
| Silent talkback (Off)                             | 09003                                   |               |
| Siren timeout (4 minutes)                         | 0313 to 0363                            |               |
| Siren verify (Off)                                | 0710                                    |               |
| Sleep time (Off)                                  | 0314 to 0364                            |               |
| Smoke verify (Off)                                | 1100                                    |               |

| Setting reference (default)                               | Shortcut number                         | Setting       |
|-----------------------------------------------------------|-----------------------------------------|---------------|
| SnapCard output 1 (01400 - keyfob star button activation) | 101101                                  |               |
| SnapCard output 2 (00410 - any audible alarm)             | 101111                                  |               |
| SnapCard output 3 (00903 - arming to stay or away)        | 101121                                  |               |
| SnapCard output 4 (01003 - arming to away)                | 101131                                  |               |
| Star is no delay (Off)                                    | 0514 to 0564                            |               |
| Streamlining (On)                                         | 01036, 01046,<br>01056, 01066,<br>01076 | 12<br>34<br>5 |
| Supervisory time (03:00)                                  | 0300                                    |               |
| Swinger limit (1)                                         | 06015                                   |               |
| System tamper (Off)                                       | 06109 to 06609                          |               |
| Toll saver (On)                                           | 0214 to 0264                            |               |
| TP panic RPT FMT (Off)                                    | 06010                                   |               |
| Two-trip error (Off)                                      | 06009                                   |               |
| Two-wire smoke (Off)                                      | 1101                                    |               |
| UL 98 options (Off)                                       | 0702                                    |               |
| VOX gain range                                            | 09008                                   |               |
| VOX mic gain                                              | 09007                                   |               |
| VOX RX gain                                               | 09010                                   |               |
| Zone restorals (Off)                                      | 06008                                   |               |

# Appendix B Reference tables

Summary

This appendix provides reference tables and specifications.

Content

Error! Bookmark not defined.

# Sensor group characteristics

Table 24 below shows what the sensors on your Concord 4 system do. Every sensor is assigned to a group, and this table specifies those groups and functions. Every device must be assigned to one of these groups.

| #  | Name                  | Application                                                                 | Alarm         | Delay        | Restoral | Supervisory | CS Report | Chime<br>(I evel) | Active levels |
|----|-----------------------|-----------------------------------------------------------------------------|---------------|--------------|----------|-------------|-----------|-------------------|---------------|
| 00 | Fixed<br>panic        | 24-hour audible fixed emergency buttons.                                    | Police        | Instant      |          | ~           | •         |                   | 1,2,3         |
| 01 | Portable panic        | 24-hour audible portable emergency buttons.                                 | Police        | Instant      |          |             | ✓         |                   | 1,2,3         |
| 02 | Fixed<br>panic        | 24-hour silent fixed emergency buttons.                                     | Silent        | Instant      |          | ~           | ~         |                   | 1,2,3         |
| 03 | Portable panic        | 24-hour silent portable emergency buttons.                                  | Silent        | Instant      |          |             | ~         |                   | 1,2,3         |
| 04 | Fixed<br>auxiliary    | 24-hour auxiliary sensor,<br>such as Pendant Panic or<br>holdup button.     | Auxiliar<br>y | Instant      |          | •           | <b>√</b>  |                   | 1,2,3         |
| 05 | Fixed<br>auxiliary    | 24-hour auxiliary<br>emergency button. Siren<br>shutoff confirms CS report. | Auxiliar<br>y | Instant      |          | ~           | ~         |                   | 1,2,3         |
| 06 | Portable<br>auxiliary | 24-hour portable auxiliary alert button.                                    | Auxiliar<br>y | Instant      |          |             | ~         |                   | 1,2,3         |
| 07 | Portable<br>auxiliary | 24-hour portable auxiliary button. Siren shutoff confirms CS report.        | Auxiliar<br>y | Instant      |          |             | ~         |                   | 1,2,3         |
| 08 | Special intrusion     | Special belongings, such as gun cabinets and wall safes.                    | Police        | Instant      | ~        | ✓           | ~         |                   | 1,2,3         |
| 09 | Special intrusion     | Special belongings (i.e.<br>gun cabinets and wall<br>safes.)                | Police        | Standar<br>d | ~        | ✓           | ~         |                   | 1,2,3         |
| 10 | Entry/<br>exit delay  | Entry and exit doors that require a standard delay time.                    | Police        | Standar<br>d | ~        | ✓           | ~         | ✓                 | 2,3           |
| 11 | Entry/<br>exit delay  | Garage doors and<br>entrances that require an<br>extended delay time.       | Police        | Extende<br>d | ~        | ~           | ~         | ~                 | 2,3           |

| Table 2 | 4: S        | ensor  | aroup | chara | cteristics |
|---------|-------------|--------|-------|-------|------------|
|         | <b>T.</b> U | 011301 | group | Ghara | CICHIBIICS |

| #  | Name                          | Application                                                                                               | Alarm            | Delay                 | Restoral | Supervisory | CS Report | Chime<br>(I evel) | Active levels |
|----|-------------------------------|----------------------------------------------------------------------------------------------------|------------------|-----------------------|----------|-------------|-----------|-------------------|---------------|
| 12 | Entry/<br>exit delay          | Driveway gates and<br>entrances that require a<br>twice extended delay time.                              | Police           | Twice<br>extende<br>d | •        | ✓           | ~         | ~                 | 2,3           |
| 13 | Instant<br>perimeter          | Exterior doors and windows                                                                                | Police           | Instant               | ~        | ~           | ~         | ~                 | 2, 3          |
| 14 | Instant<br>interior           | Interior doors (Hardwired)                                                                                | Police           | Follower              | ~        | ~           | ~         |                   | 2,3           |
| 15 | Instant<br>interior           | Interior PIR motion<br>sensors. (RF wireless)                                                             | Police           | Follower              |          | ~           | ~         |                   | 2,3           |
| 16 | Instant<br>interior           | Interior doors. (Hardwired)                                                                               | Police           | Follower              | ~        | ~           | ~         |                   | 3             |
| 17 | Instant<br>interior           | PIR motion sensors (RF wireless.)                                                                         | Police           | Follower              |          | ~           | ~         |                   | 3             |
| 18 | Instant<br>interior           | Instant interior cross-<br>zone# PIR motion<br>sensors. *                                                 | Police           | Follower              |          | ✓           | <b>√</b>  |                   | 3             |
| 19 | Delayed<br>interior           | Interior doors that initiate a delay before going into alarm.                                             | Police           | Interior              | ✓        | ~           | ~         |                   | 3             |
| 20 | Delayed<br>interior           | PIR motion sensors that initiate a delay before going into alarm.                                         | Police           | Standar<br>d          |          | ~           | ~         |                   | 3             |
| 21 | Local<br>instant<br>interior  | 24-hour local alarm zone protecting anything that opens and closes.                                       | Police           | Instant               | ✓        | ✓           |           |                   | 1,2,3         |
| 22 | Local<br>delayed<br>interior  | Same as group 21, plus<br>activation initiates a delay<br>before going into alarm.                        | Police           | Standar<br>d          | ~        | ✓           |           |                   | 1,2,3         |
| 23 | Local<br>instant<br>auxiliary | 24-hour local alarm zone protecting anything that opens and closes.                                       | Auxiliar<br>y    | Instant               | •        | ~           |           |                   | 1,2,3         |
| 24 | Local<br>instant<br>auxiliary | 24-hour local alarm zone<br>protecting anything that<br>opens and closes. Sirens<br>shut off at restoral. | Auxiliar<br>y    | Instant               | ~        | ~           |           |                   | 1,2,3         |
| 25 | Local<br>special<br>chime     | Notify the user when a door is opened. Sounds emit from a local annunciator.                              | Special<br>chime | Instant               |          | ~           |           |                   | 1,2,3         |

| #  | Name                                        | Application                                                                | Alarm         | Delay   | Restoral | Supervisory | CS Report                      | Chime<br>(I evel) | Active levels |
|----|---------------------------------------------|----------------------------------------------------------------------------|---------------|---------|----------|-------------|--------------------------------|-------------------|---------------|
| 26 | Fire                                        | 24-hour fire, rate-of-rise heat, and smoke sensors.                        | Fire          | Instant | ~        | ✓           | ~                              |                   | 1,2,3         |
| 27 | Output<br>module                            | Hardwire Output Module<br>(HOM) lamp control or<br>other customer feature. | Silent        | Instant | ~        | ~           |                                |                   | 1,2,3         |
| 28 | Output<br>module                            | HOM, PIR motion sensor, sound sensor or pressure mat.                      | Silent        | Instant |          | ~           |                                |                   | 1,2,3         |
| 29 | Auxiliary                                   | Freeze sensor.                                                             | Auxiliar<br>y | Instant | ✓        | ✓           | ✓                              |                   | 1,2,3         |
| 32 | Output<br>module                            | HOM, PIR motion sensor, sound sensor or pressure mat.                      | Silent        | Instant |          |             |                                |                   | 1,2,3         |
| 33 | Siren                                       | Wireless siren supervision.                                                | Silent        | Instant |          | ~           | ✓                              |                   | 1,2,3         |
| 34 | Gas                                         | Carbon monoxide (CO) gas detectors                                         | Auxiliar<br>y | Instant | ✓        | ✓           | ~                              |                   | 1,2,3         |
| 35 | Local<br>instant<br>police<br>(day<br>zone) | Local alarm in levels 1 and 2. Report to CS in level 3.                    | Police        | Instant | •        | •           | ✓<br>(Lev<br>el 3<br>only<br>) |                   | 1,2,3         |
| 38 | Auxiliary                                   | Water sensor.                                                              | Auxiliar<br>y | Instant | ✓        | ~           | ✓                              |                   | 1,2,3         |

Note: Check marks ( $\checkmark$ ) represent characteristics present in a group.

\* Sounds instant police siren if two or more sensors are tripped within 4 minutes. Otherwise, sensors are followers to delayed sensors. If Alarm Verification is on, group 18 functions like group 17.

### **Cross-zoning**

*Cross-zoning* (two-trip) refers to two different group 18 sensors that must be tripped within two minutes of each other to report an alarm to the central station. Figure 28 below shows the path of a person walking from the kitchen to the living room. When the person is detected walking through the kitchen, the motion sensor in the kitchen is tripped, sounding a local alarm. If motion is detected by the living room motion sensor within two minutes, an alarm report will be sent to the central station.

#### Figure 28: Cross-zone diagram

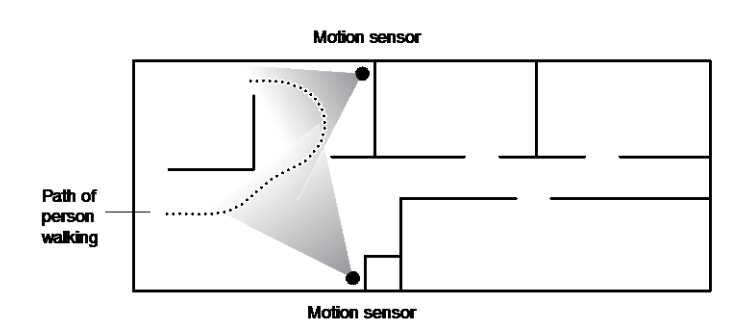

**Note:** We do not recommend cross-zoning for exit/entry zones. Each zone can individually protect the intended area.

# **Sensor text**

Table 25 below provides sensor text with the applicable item number.

| Item # | Sensor text | ltem<br># | Sensor text | ltem<br># | Sensor text | ltem<br># | Sensor text |
|--------|-------------|-----------|-------------|-----------|-------------|-----------|-------------|
| 001    | Aborted     | 061       | Entry       | 121       | North       | 181       | Up          |
| 002    | AC          | 062       | Error       | 122       | Not         | 182       | West        |
| 003    | Access      | 063       | Exit        | 123       | Now         | 183       | Window      |
| 004    | Active      | 064       | Exterior    | 124       | Number      | 184       | Zone        |
| 005    | Activity    | 065       | Factory     | 125       | Off         | 185       | 0           |
| 006    | Alarm       | 066       | Failure     | 126       | Office      | 186       | 1           |
| 007    | All         | 067       | Family      | 127       | ОК          | 187       | 2           |
| 008    | AM          | 068       | Father's    | 128       | On          | 188       | 3           |
| 009    | Area        | 069       | Feature     | 129       | Open        | 189       | 4           |
| 010    | Arm         | 070       | Fence       | 130       | Opening     | 190       | 5           |
| 011    | Armed       | 071       | Fire        | 131       | Panic       | 191       | 6           |
| 012    | Arming      | 072       | First       | 132       | Partition   | 192       | 7           |
| 013    | Attic       | 073       | Floor       | 133       | Patio       | 193       | 8           |
| 014    | Auxiliary   | 074       | Force       | 134       | Pet         | 194       | 9           |
| 015    | Away        | 075       | Foyer       | 135       | Phone       | 195       | А           |
| 016    | Baby        | 076       | Freeze      | 136       | Please      | 196       | В           |
| 017    | Back        | 077       | Front       | 137       | PM          | 197       | С           |
| 018    | Bar         | 078       | Furnace     | 138       | Police      | 198       | D           |
| 019    | Basement    | 079       | Gallery     | 139       | Pool        | 199       | E           |
| 020    | Bathroom    | 080       | Garage      | 140       | Porch       | 200       | F           |
| 021    | Battery     | 081       | Gas         | 141       | Power       | 201       | G           |
| 022    | Bedroom     | 082       | Glass       | 142       | Press       | 202       | Н           |
| 023    | Bottom      | 083       | Goodbye     | 143       | Program     | 203       | I           |
| 024    | Breezeway   | 084       | Hallway     | 144       | Progress    | 204       | J           |
| 025    | Building    | 085       | Heat        | 145       | Quiet       | 205       | К           |
| 026    | Bus         | 086       | Hello       | 146       | Rear        | 206       | L           |
| 027    | Bypass      | 087       | Help        | 147       | Receiver    | 207       | Μ           |
| 028    | Bypassed    | 088       | High        | 148       | Report      | 208       | Ν           |

Table 25: Item numbers and sensor text

| ltem # | Sensor text        | ltem<br># | Sensor text | ltem<br># | Sensor text | ltem<br># | Sensor text   |
|--------|--------------------|-----------|-------------|-----------|-------------|-----------|---------------|
| 029    | Cabinet            | 089       | Home        | 149       | RF          | 209       | 0             |
| 030    | Canceled           | 090       | House       | 150       | Right       | 210       | Р             |
| 031    | Car                | 091       | In          | 151       | Room        | 211       | Q             |
| 032    | Carbon<br>Monoxide | 092       | Install     | 152       | Safe        | 212       | R             |
| 033    | Central            | 093       | Interior    | 153       | Schedule    | 213       | S             |
| 034    | Chime              | 094       | Intrusion   | 154       | Screen      | 214       | т             |
| 035    | Closed             | 095       | Invalid     | 155       | Second      | 215       | U             |
| 036    | Closet             | 096       | ls          | 156       | Sensor      | 216       | V             |
| 037    | Closing            | 097       | Key         | 157       | Service     | 217       | W             |
| 038    | Code               | 098       | Kids        | 158       | Shed        | 218       | Х             |
| 039    | Computer           | 099       | Kitchen     | 159       | Shock       | 219       | Y             |
| 040    | Control            | 100       | Latchkey    | 160       | Side        | 220       | Z             |
| 041    | Date               | 101       | Laundry     | 161       | Siren       | 221       | (space)       |
| 042    | Daughters          | 102       | Left        | 162       | Sliding     | 222       | '(apostrophe) |
| 043    | Degrees            | 103       | Level       | 163       | Smoke       | 223       | - (dash)      |
| 044    | Delay              | 104       | Library     | 164       | Sons        | 224       | _(underscore) |
| 045    | Den                | 105       | Light       | 165       | Sound       | 225       | *             |
| 046    | Desk               | 106       | Lights      | 166       | South       | 226       | #             |
| 047    | Detector           | 107       | Living      | 167       | Special     | 227       | :             |
| 048    | Dining             | 108       | Load        | 168       | Stairs      | 228       | /             |
| 049    | Disarmed           | 109       | Loading     | 169       | Stay        | 229       | ?             |
| 050    | Door               | 110       | Low         | 170       | Supervisory |           |               |
| 051    | Down               | 111       | Lower       | 171       | System      |           |               |
| 052    | Download           | 112       | Main        | 172       | Tamper      |           |               |
| 053    | Downstairs         | 113       | Master      | 173       | Temperature |           |               |
| 054    | Drawer             | 114       | Mat         | 174       | Test        |           |               |
| 055    | Driveway           | 115       | Medical     | 175       | Time        |           |               |
| 056    | Duct               | 116       | Memory      | 176       | То          |           |               |
| 057    | Duress             | 117       | Menu        | 177       | Touchpad    |           |               |
| 058    | East               | 118       | Mother's    | 178       | Trouble     |           |               |
| 059    | Energy Saver       | 119       | Motion      | 179       | Unbypass    |           |               |
| 060    | Enter              | 120       | No          | 180       | Unit        |           |               |

# System event triggers

#### Table 26 below describes the system event triggers.

#### Table 26: System event trigger

| System event                                              | Description                                                                                                    | Trigger<br>number |
|-----------------------------------------------------------|----------------------------------------------------------------------------------------------------|-------------------|
| Null trigger (used for direct control)                    | Activates only by schedule or direct command.                                                                               | 000               |
| Fire alarm                                                | When fire sirens are started.                                                                                               | 001               |
| Police alarm                                              | When police sirens are started.                                                                                             | 002               |
| Auxiliary alarm                                           | When auxiliary sirens are started.                                                                                          | 003               |
| Any audible alarm                                         | When any of the above sirens are started.                                                                                   | 004               |
| Silent alarm (sensor groups 2, 3, and duress)             | When a group 2 or 3 sensor goes into alarm or when a duress alarm is activated (does not include groups 25, 27, 28, or 32). | 005               |
| Any audible or silent alarm                               | When any alarm is started (does not include groups 25, 27, 28, or 32).                                                      | 006               |
| HOM group 27, 28, 32 in alarm                             | When a sensor in group 27, 28, or 32 goes into alarm.                                                                       | 007               |
| Major trouble (phone or receiver failure)                 | When a receiver failure (S94) or a phone failure (S96) occurs.                                                              | 008               |
| Arming to stay or away                                    | When the system is armed to level 2 or 3.                                                                                   | 009               |
| Arming to away                                            | When the system is armed to level 3.                                                                                        | 010               |
| AVM is interactive (audio session in progress)            | When the central station operator begins listening or talking to the premises.                                              | 011               |
| Fail-to-communicate (panel can't call CS or pager)        | When the fail-to-communicate output is activated.                                                                           | 012               |
| AVM trip (edge)                                           | When an AVM alarm occurs, output is activated momentarily.                                                                  | 013               |
| Keychain touchpad star button-<br>press                   | When the star button on a keychain touchpad is pressed.                                                                     | 014               |
| Smoke power (for resetting four-<br>wire smoke detectors) | Deactivated when hardwire smoke detectors need to be reset.                                                                 | 015               |
| Exterior siren                                            | Activated for police or fire alarms.                                                                                        | 016               |
| Interior siren                                            | Activation follows all system noises                                                                                        | 017               |
| AVM trip (pulse)                                          | When an AVM alarm occurs, output is deactivated for 10 ms                                                                   | 018               |
| State of system status                                    | Follows the state of system status (ready or trouble).                                                                      | 019               |
| Tamper condition                                          | When any tamper is tripped                                                                                                  | 020               |

| System event        | Description                                                                     | Trigger<br>number |
|---------------------|---------------------------------------------------------------------------------|-------------------|
| Closing report sent | When a closing report has been successfully transmitted to the central station. | 021               |
| Arming to Level 1   | When the system is disarmed.                                                    | 022               |
| Group XX in alarm   | When any sensor in group XX goes into alarm                                     |                   |
| Sensor XX in alarm  | When sensor number XX goes into alarm                                           |                   |
| Sensor XX open      | When sensor number XX is opened                                                 |                   |

# Sensor group event triggers

Table 27 below describes the sensor group event triggers.

| Table 27: Se | nsor group | event trigger | numbers |
|--------------|------------|---------------|---------|
|--------------|------------|---------------|---------|

| • •               |                |                   |                |
|-------------------|----------------|-------------------|----------------|
| Sensor group      | Trigger number | Sensor group      | Trigger number |
| Group 00 in alarm | 064            | Group 17 in alarm | 081            |
| Group 01 in alarm | 065            | Group 18 in alarm | 082            |
| Group 02 in alarm | 066            | Group 19 in alarm | 083            |
| Group 03 in alarm | 067            | Group 20 in alarm | 084            |
| Group 04 in alarm | 068            | Group 21 in alarm | 085            |
| Group 05 in alarm | 069            | Group 22 in alarm | 086            |
| Group 06 in alarm | 070            | Group 23 in alarm | 087            |
| Group 07 in alarm | 071            | Group 24 in alarm | 088            |
| Group 08 in alarm | 072            | Group 25 in alarm | 089            |
| Group 09 in alarm | 073            | Group 26 in alarm | 090            |
| Group 10 in alarm | 074            | Group 27 in alarm | 091            |
| Group 11 in alarm | 075            | Group 28 in alarm | 092            |
| Group 12 in alarm | 076            | Group 29 in alarm | 093            |
| Group 13 in alarm | 077            | Group 30 in alarm | 094            |
| Group 14 in alarm | 078            | Group 31 in alarm | 095            |
| Group 15 in alarm | 079            | Group 32 in alarm | 096            |
| Group 16 in alarm | 080            | Group 35 in alarm | 102            |

# Sensor number event triggers

Table 28 below describes the sensor number event triggers.

| Sensor number | State    | Trigger<br>number | State | Trigger number |
|---------------|----------|-------------------|-------|----------------|
| Sensor 01     | In alarm | 129               | Open  | 257            |
| Sensor 02     | In alarm | 130               | Open  | 258            |
| Sensor 03     | In alarm | 131               | Open  | 259            |
| Sensor 04     | In alarm | 132               | Open  | 260            |
| Sensor 05     | In alarm | 133               | Open  | 261            |
| Sensor 06     | In alarm | 134               | Open  | 262            |
| Sensor 07     | In alarm | 135               | Open  | 263            |
| Sensor 08     | In alarm | 136               | Open  | 264            |
| Sensor 09     | In alarm | 137               | Open  | 265            |
| Sensor 10     | In alarm | 138               | Open  | 266            |
| Sensor 11     | In alarm | 139               | Open  | 267            |
| Sensor 12     | In alarm | 140               | Open  | 268            |
| Sensor 13     | In alarm | 141               | Open  | 269            |
| Sensor 14     | In alarm | 142               | Open  | 270            |
| Sensor 15     | In alarm | 143               | Open  | 271            |
| Sensor 16     | In alarm | 144               | Open  | 272            |
| Sensor 17     | In alarm | 145               | Open  | 273            |
| Sensor 18     | In alarm | 146               | Open  | 274            |
| Sensor 19     | In alarm | 147               | Open  | 275            |
| Sensor 20     | In alarm | 148               | Open  | 276            |
| Sensor 21     | In alarm | 149               | Open  | 277            |
| Sensor 22     | In alarm | 150               | Open  | 278            |
| Sensor 23     | In alarm | 151               | Open  | 279            |
| Sensor 24     | In alarm | 152               | Open  | 280            |
| Sensor 25     | In alarm | 153               | Open  | 281            |
| Sensor 26     | In alarm | 154               | Open  | 282            |
| Sensor 27     | In alarm | 155               | Open  | 283            |
| Sensor 28     | In alarm | 156               | Open  | 284            |

Table 28: Sensor number event trigger numbers
| Sensor number | State    | Trigger<br>number | State | Trigger number |
|---------------|----------|-------------------|-------|----------------|
| Sensor 29     | In alarm | 157               | Open  | 285            |
| Sensor 30     | In alarm | 158               | Open  | 286            |
| Sensor 31     | In alarm | 159               | Open  | 287            |
| Sensor 32     | In alarm | 160               | Open  | 288            |
| Sensor 33     | In alarm | 161               | Open  | 289            |
| Sensor 34     | In alarm | 162               | Open  | 290            |
| Sensor 35     | In alarm | 163               | Open  | 291            |
| Sensor 36     | In alarm | 164               | Open  | 292            |
| Sensor 37     | In alarm | 165               | Open  | 293            |
| Sensor 38     | In alarm | 166               | Open  | 294            |
| Sensor 39     | In alarm | 167               | Open  | 295            |
| Sensor 40     | In alarm | 168               | Open  | 296            |
| Sensor 41     | In alarm | 169               | Open  | 297            |
| Sensor 42     | In alarm | 170               | Open  | 298            |
| Sensor 43     | In alarm | 171               | Open  | 299            |
| Sensor 44     | In alarm | 172               | Open  | 300            |
| Sensor 45     | In alarm | 173               | Open  | 301            |
| Sensor 46     | In alarm | 174               | Open  | 302            |
| Sensor 47     | In alarm | 175               | Open  | 303            |
| Sensor 48     | In alarm | 176               | Open  | 304            |
| Sensor 49     | In alarm | 177               | Open  | 305            |
| Sensor 50     | In alarm | 178               | Open  | 306            |
| Sensor 51     | In alarm | 179               | Open  | 307            |
| Sensor 52     | In alarm | 180               | Open  | 308            |
| Sensor 53     | In alarm | 181               | Open  | 309            |
| Sensor 54     | In alarm | 182               | Open  | 310            |
| Sensor 55     | In alarm | 183               | Open  | 311            |
| Sensor 56     | In alarm | 184               | Open  | 312            |
| Sensor 57     | In alarm | 185               | Open  | 313            |
| Sensor 58     | In alarm | 186               | Open  | 314            |
| Sensor 59     | In alarm | 187               | Open  | 315            |
| Sensor 60     | In alarm | 188               | Open  | 316            |
| Sensor 61     | In alarm | 189               | Open  | 317            |

| Sensor number | State    | Trigger<br>number | State | Trigger number |
|---------------|----------|-------------------|-------|----------------|
| Sensor 62     | In alarm | 190               | Open  | 318            |
| Sensor 63     | In alarm | 191               | Open  | 319            |
| Sensor 64     | In alarm | 192               | Open  | 320            |
| Sensor 65     | In alarm | 193               | Open  | 321            |
| Sensor 66     | In alarm | 194               | Open  | 322            |
| Sensor 67     | In alarm | 195               | Open  | 323            |
| Sensor 68     | In alarm | 196               | Open  | 324            |
| Sensor 69     | In alarm | 197               | Open  | 325            |
| Sensor 70     | In alarm | 198               | Open  | 326            |
| Sensor 71     | In alarm | 199               | Open  | 327            |
| Sensor 72     | In alarm | 200               | Open  | 328            |
| Sensor 73     | In alarm | 201               | Open  | 329            |
| Sensor 74     | In alarm | 202               | Open  | 330            |
| Sensor 75     | In alarm | 203               | Open  | 331            |
| Sensor 76     | In alarm | 204               | Open  | 332            |
| Sensor 77     | In alarm | 205               | Open  | 333            |
| Sensor 78     | In alarm | 206               | Open  | 334            |
| Sensor 79     | In alarm | 207               | Open  | 335            |
| Sensor 80     | In alarm | 208               | Open  | 336            |
| Sensor 81     | In alarm | 209               | Open  | 337            |
| Sensor 82     | In alarm | 210               | Open  | 338            |
| Sensor 83     | In alarm | 211               | Open  | 339            |
| Sensor 84     | In alarm | 212               | Open  | 340            |
| Sensor 85     | In alarm | 213               | Open  | 341            |
| Sensor 86     | In alarm | 214               | Open  | 342            |
| Sensor 87     | In alarm | 215               | Open  | 343            |
| Sensor 88     | In alarm | 216               | Open  | 344            |
| Sensor 89     | In alarm | 217               | Open  | 345            |
| Sensor 90     | In alarm | 218               | Open  | 346            |
| Sensor 91     | In alarm | 219               | Open  | 347            |
| Sensor 92     | In alarm | 220               | Open  | 348            |
| Sensor 93     | In alarm | 221               | Open  | 349            |
| Sensor 94     | In alarm | 222               | Open  | 350            |

| Sensor number | State    | Trigger<br>number | State | Trigger number |
|---------------|----------|-------------------|-------|----------------|
| Sensor 95     | In alarm | 223               | Open  | 351            |
| Sensor 96     | In alarm | 224               | Open  | 352            |

## System feature event triggers

Table 29 below describes the system feature event triggers.

| •                           |                                                      |                |
|-----------------------------|------------------------------------------------------|----------------|
| Feature                     | State                                                | Trigger number |
| Phone test                  | Initiated                                            | 225            |
| AC failure                  | For 15 minutes                                       | 226            |
| CPU low battery             | Detected (excluding first minute after power-<br>up) | 227            |
| Auto phone test             | Begun                                                | 228            |
| Receiver failure            | Detected                                             | 229            |
| Back in service             | Alarm (AC loss, battery drain, then AC restore)      | 230            |
| Phone failure               | Detected                                             | 231            |
| Buffer full                 | Detected                                             | 232            |
| Two trip error              | Detected                                             | 233            |
| System tamper               | Alarm (40 incorrect code entry keystrokes)           | 237            |
| Freeze                      | Alarm                                                | 238            |
| No activity                 | Alarm                                                | 239            |
| Fire panic                  | Alarm                                                | 240            |
| Police panic                | Alarm                                                | 241            |
| Auxiliary panic             | Alarm                                                | 242            |
| Opening report              | Occurred                                             | 243            |
| Closing report              | Occurred                                             | 244            |
| Latchkey opening or closing | Occurred                                             | 245            |
| Duress                      | Alarm                                                | 246            |
| Forced armed report         | Occurred                                             | 247            |
| Fire in partition           | Alarm                                                | 248            |

Table 29: System feature event trigger numbers

| Feature               | State    | Trigger number |
|-----------------------|----------|----------------|
| Recent closing report | Occurred | 249            |
| Sensor test           | Entered  | 251            |

## **Response characteristics**

Table 30 below describes the response characteristics.

| Response characteristics | Description                                                                                  |  |  |
|--------------------------|----------------------------------------------------------------------------------------------|--|--|
| Momentary trip time      | The point remains active for nn seconds (n is 1 to 12 seconds).<br>The default is 4 seconds. |  |  |
| 3-minute trip time       | The point remains active for 3 minutes.                                                      |  |  |
| Siren-time trip time     | The point remains active while the sirens are sounding.                                      |  |  |
| Sustained trip time      | The point remains active for the duration of the event.                                      |  |  |
| Siren pattern            | The point activates and deactivates according to the current alarm type:                     |  |  |
|                          | Auxiliary: fast on/off/on                                                                    |  |  |
|                          | Police: constant on                                                                          |  |  |
|                          | Fire: repeating                                                                              |  |  |
| Trip delay               | The point activates 30 seconds after the trigger event occurs.                               |  |  |

Table 30: Response characteristics

## **Response numbers**

Table 31 below describes the response numbers.

| Response number | Siren tracking | Trip delay | Response time  |
|-----------------|----------------|------------|----------------|
| 00              | No             | No         | Momentary      |
| 01              | No             | No         | 3 minutes [5]  |
| 02              | No             | No         | Siren time [2] |
| 03              | No             | No         | Sustained [3]  |
| 04              | No             | Yes [4]    | Momentary      |
| 05              | No             | Yes [4]    | 3 minutes [5]  |
| 06              | No             | Yes [4]    | Siren time [2] |
| 07              | No             | Yes [4]    | Sustained [3]  |
| 08              | Yes [1]        | No         | Momentary      |
| 09              | Yes [1]        | No         | 3 minutes [5]  |
| 10              | Yes [1]        | No         | Siren time [2] |

Table 31: Response numbers

| Response number | Siren tracking | Trip delay | Response time  |
|-----------------|----------------|------------|----------------|
| 11              | Yes [1]        | No         | Sustained [3]  |
| 12              | Yes [1]        | Yes [4]    | Momentary      |
| 13              | Yes [1]        | Yes [4]    | 3 minutes [5]  |
| 14              | Yes [1]        | Yes [4]    | Siren time [2] |
| 15              | Yes [1]        | Yes [4]    | Sustained [3]  |

[1] If an event does not trigger sirens, siren tracking response numbers activate without turning on the output. If sirens are triggered by another event, the output pulses to match the siren. If the siren cadence changes (from police to fire, for example), outputs set up for siren tracking change to match the siren and all pulsing outputs pulse to one common cadence.

[2] If an event does not trigger sirens, siren time response times activate outputs only if sirens are active for another reason.

[3] If an alarm event does not necessarily require disarming (no activity, closing report, etc.), outputs set up for a sustained response time remain activated until the next arming level change.

[4] If an event occurs that activates an output set up for trip delay, the delay and output activation can be canceled by trigger event restoral.

[5] Activated outputs set up for a 3-minute response time remain active for the entire three minutes. To deactivate the output before the 3-minute time expires, you must enter program mode or remove panel power. Activated outputs set up for a momentary or 3-minute response time restart if the same trigger event occurs again.

**Note:** The mechanical lifetime of the relay may be exceeded if an output is set up for a siren tracking response and a pulsing siren (auxiliary or fire) is active for long periods. A SnapCard relay output's lifetime expectancy is about 350 total pulsing hours.

Note: The trip delay is factory set for 30 seconds and cannot be changed.

## **Specifications**

| Power requirements     |                                                                                                    |
|------------------------|----------------------------------------------------------------------------------------------------|
| Auxiliary power output | Class 2, 16.5 VAC, 40 VA, 60 Hz (part no. 600-1023 or 600-<br>1024)                                                                                                    |
| Batteries              | Rechargeable 12 VDC, 4.5 or 5.0Ah Lead-Acid (part no. 60-<br>681) OR 12 VDC, 7Ah (part no. 60-680). The battery will last<br>24 hours with no AC and specified standby load |
| Radio frequency        | 319.5 MHz                                                                                                    |
| Nominal RF range       | 1,000 ft (305 m) typical open air                                                                                                    |
| Storage temperature    | - 30 to 140°F (-34 to 60°C)                                                                                                    |
| Operating temperature  | 32 to 120°F (0 to 49°C)                                                                                                    |
| Relative humidity      | 85% maximum noncondensing                                                                                                    |
| Dimensions             | 14 x 12 x 3 in. (356 x 305 x 76 mm)                                                                                                    |